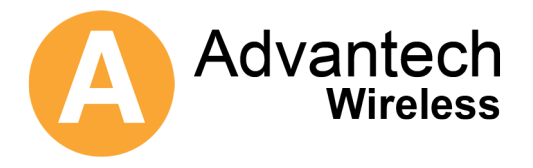

# **SBD75e Series Demodulator**

L-Band Satellite Demodulator

32 k – 45 M Symbol BPSK/QPSK/OQPSK/8PSK/16QAM/32APSK

Installation and Operation Manual

Version 1.0

November 2008

Copyright © 2008 AdvantechAMT. All rights reserved.

## Preface

Thank you for purchasing a Demodulator from Advantech AMT. These products build on the success of the SL/QD series, the industry's first L-band digital satellite modems. Advantech Advanced Microwave Technology is an international company specializing in the development of satellite communication systems.

The following information provides the document part number, revision, the copyright notices, along with the pertinent FCC, English, German, and French compliance, and the serviceability of the Demodulator.

#### Document Revision

| Revision | Date          | Content/Modifications               |
|----------|---------------|-------------------------------------|
| 1.0      | November 2008 | First Issue.                        |
| 1.1      | November 2009 | Added De-Concentrator functionality |
|          |               |                                     |
|          |               |                                     |
|          |               |                                     |

## **Copyright Notice**

Copyright © 2004-2008 AdvantechAMT. All rights reserved. This manual may not be reproduced or disclosed in whole or in part by any means without the written consent of AdvantechAMT, Inc.

## **Customer Support**

The staff at Advantech AMT is committed to producing the highest quality products and may be contacted for product service, support and assistance at the following locations:

#### Head Office

Advantech Wireless 657 Orly Avenue Dorval, Quebec H9P 1G1

Tel: 1 (514) 420 0045 Fax: 1 (514) 420 0073 Email : info@advantechwireless.com

The following offices also provide technical support for the Demodulator and other RF products:

#### U.S. Office

Advantech Wireless Inc. 4710 E. Elwood Street Suite 14 Phoenix, AZ, 85040

Tel: 1 (480) 784-4646 Fax: 1 (480) 784-1010

#### **European Office**

AdvantechAMT Ltd. 39 Edison Road St. Ives, Huntingdon Cambridgeshire, PE27 3LF

Tel: 44 (1480) 357 600 Fax: 44 (1480) 357 601

You can also visit our website at http://www.advantechwireless.com

## Warranty and Service

Advantech AMT warrants to the Purchaser that the Products and any Repaired Products (Repairs) will be free from defects in material and workmanship for a period of two years from the date of shipment to the Purchaser.

Advantech AMT's obligation under this warranty is limited to replacing or repairing, at ADVANTECH AMT's option, Products or Repairs found by Advantech AMT to be defective within the warranty period. All such replacements and repairs shall be performed at facilities designated by ADVANTECH AMT and shall be performed only after the customer has received a Return Material Authorization (RMA) number from Advantech AMT and has returned the Product to Advantech AMT, shipping and insurance prepaid by Purchaser.

The returned Product must be accompanied by the customer's name, address and telephone number, the model and serial number of the Product, a statement of the purchase date and a detailed description of the problem. Products and Repairs returned by Purchaser shall be repaired by ADVANTECH AMT using new or refurbished parts and shall be returned to Purchaser by ADVANTECH AMT, shipping prepaid by ADVANTECH AMT.

This warranty shall immediately become null and void if, in ADVANTECH AMT's sole judgement, the Product has been subject to unauthorised modification, misuse, abuse, neglect, accident, improper installation or application, alteration or neglect in use, storage, transportation or handling, or if the serial number and/or other Product markings have been removed, defaced or altered.

ADVANTECH AMT may, at its discretion, perform out-of-warranty repairs at ADVANTECH AMT facilities in exchange of customary charges, or offer a written agreement extending the terms of this warranty at a price stated in such agreement. All repairs performed out of warranty or pursuant to an extended warranty agreement shall be subject to all of the applicable limitations and procedures of this Agreement.

The above warranties are in lieu of all other warranties, expressed, implied, or statutory or arising by custom of trade usage, including any warranty of merchantability of fitness for any unique, special or express purpose, and of all other obligations of liabilities whether in contract, tort or otherwise including, without limitation, liability for damages (whether general or special, direct or indirect, consequential, incidental, exemplary) or any claim for the loss of profits or business or for damage to goodwill.

### **Extended Warranty Options**

Please contact Customer Service or your reseller for information on optional extended warranties.

### Service

To return a Product for service or repair, obtain an RMA number from ADVANTECH AMT's Customer Service Department.

The following information will be requested:

- Customer name, address, telephone number
- Model number
- Serial number
- Detailed description of problem

All customer-returned units must be shipped to ADVANTECH AMT freight prepaid, in the original carton or equivalent. ADVANTECH AMT is not responsible for damage in transit.

ADVANTECH AMT will accept only completely assembled units for repair.

## Safety Notices

### Radio Frequency (RF) Interference

This equipment generates, uses and can radiate radio frequency energy, and, if not installed in accordance with the instructions contained herein, may cause interference to radio communications. It has been tested and found to comply with the limits for a Class A computing device pursuant to Subpart J of Part 15 of the Federal Communications Commission rules, which are designed to provide reasonable protection against such interference, when operating in a commercial environment.

Operation of this equipment in a residential area is likely to cause interference. In this case, the user is required to take whatever measures are necessary to correct the interference at the user's expense.

If radio frequency interference is encountered after the installation of this equipment, corrective measures are required to reduce the interference. Information on recommended measures can be obtained from the manufacturer.

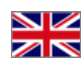

#### United Kingdom

#### WARNING

- 1. TO ENSURE ADEQUATE COOLING OF THE EQUIPMENT, A 2.0-INCH UNOBSTRUCTED SPACE MUST BE PROVIDED AROUND ALL SIDES OF THE UNIT.
- THE AC POWER SOCKET SHALL BE INSTALLED NEAR THE EQUIPMENT AND SHALL BE EASILY ACCESSIBLE.
- 3. REMOVE POWER PLUG FROM THE POWER SOCKET BEFORE PERFORMING ANY SERVICE WORK ON THE UNIT.
- 4. ONLY FACTORY AUTHORIZED SERVICE PERSONNEL SHOULD PERFORM SERVICE ON THIS UNIT. FAILURE TO OBSERVE THIS WARNING CAN RESULT IN MALFUNCTION TO THE UNIT AS WELL AS ELECTROCUTION TO PERSONNEL.

#### France

#### AVERTISSEMENT

- 1. AFIN DE NE PAS NUIRE AU PROCESSUS DE REFROIDISSEMENT, IL EST NÉCESSAIRE DE LAISSER UN ESPACE D'ENVIRON 5 CM DE CHAQUE CÔTÉ DE L'APPAREIL.
- 2. PLACEZ L'APPAREIL PRÈS D'UNE PRISE DE COURANT FACILEMENT ACCESSIBLE.
- 3. DÉBRANCHEZ L'APPAREIL AVANT DE L'OUVRIR.
- 4. CET APPAREIL NE PEUT ÊTRE EXAMINÉ OU RÉPARÉ QUE PAR UN EMPLOYÉ AUTORISÉ DU FABRICANT. SI CETTE CONSIGNE N'EST PAS RESPECTÉE, IL Y A RISQUE DE PANNE ET/OU D'ÉLECTROCUTION.

#### Germany

#### VORSICH

- 1. UM DIE KÜHLUNG DES GERÄTES NICHT ZU BEEINTRÄCHTIGEN, IST ES NOTWENDIG, AN ALLEN SEITEN DES GERÄTES CA. 5 CM RAUM ZU LASSEN.
- 2. STELLEN SIE DAS GERÄT IN DER NÄHE EINES GEERDETEN SCHUTZKONTAKTSTECKERS SO AUF, DASS DER STECKER LEICHT ERREICHBAR UND ZUGÄNGLICH IST.
- 3. VORM ÖFFNEN DES GERÄTES MUSS DER NETZSTECKER VOM STROMNETZ GETRENNT WERDEN.
- 4. DIESES GERÄT DARF NUR DURCH DAS BEVOLLMÄCHTIGTE KUNDENDIENSTPERSONAL DER FABRIK INSTANDGEHALTEN WERDEN. DIE NICHTBEACHTUNG DIESER VORSCHRIFT KANN ZU FEHLFUNKTIONEN DES GERÄTES FÜHREN UND DAS PERSONAL DURCH STROMSCHLÄGE GEFÄHRDEN.

## Contents

### **Chapter 1 Getting Started**

Describes the function of the equipment and its purpose within the system. It also provides a guided tour of the base unit front and rear panel controls, indicators and connectors.

### **Chapter 2 Installation**

Details the procedures for installing the equipment, including important safety information, details the base unit connectors and cables.

### **Chapter 3 Front Panel Monitoring & Control**

Describes how to configure the unit using the front panel display.

### Chapter 4 Web GUI Monitoring & Control

Describes how to configure the unit using the Web Graphical User Interface.

### **Appendix A Technical Specification**

Details the technical specification for the equipment, including performance, signals, power, physical, environmental and standards compliance.

### **Appendix B Glossary**

Provides a description of the abbreviations ands terms used in this manual.

# **CHAPTER 1: Getting Started**

### List of Contents

| 1.1                                                             | Scope of this Manual 1-2                                                                                                    |
|-----------------------------------------------------------------|----------------------------------------------------------------------------------------------------|
| 1.1.1                                                           | Who Should Use This Manual1-2                                                                                                    |
| 1.1.2                                                           | Version Information1-2                                                                                                    |
| 1.1.3                                                           | Equipment Covered by this Manual1-2                                                                                                    |
| 1.1.4                                                           | RF Interface Options1-2                                                                                                    |
| 1.1.4.1                                                         | L Band Input (950-2150 MHz) 1-2                                                                                                    |
| 1.2                                                             | Summary of Features 1-3                                                                                                    |
| 1.2.1                                                           | Overview 1-3                                                                                                    |
|                                                                 |                                                                                                    |
| 1.3                                                             | Guided Tour 1-3                                                                                                    |
| 1.3<br>1.3.1                                                    | Guided Tour                                                                                                    |
| 1.3<br>1.3.1<br>1.3.2                                           | Guided Tour         1-3           Enclosure         1-3           Front Panel         1-3                                                                                                    |
| 1.3<br>1.3.1<br>1.3.2<br>1.3.2.1                                | Guided Tour         1-3           Enclosure         1-3           Front Panel         1-3           Vacuum Fluorescent Display (VFD)         1-4                                                                          |
| 1.3<br>1.3.1<br>1.3.2<br>1.3.2.1<br>1.3.2.2                     | Guided Tour         1-3           Enclosure         1-3           Front Panel         1-3           Vacuum Fluorescent Display (VFD)         1-4           LED Indicators         1-4                                     |
| 1.3<br>1.3.1<br>1.3.2<br>1.3.2.1<br>1.3.2.2<br>1.3.2.3          | Guided Tour         1-3           Enclosure         1-3           Front Panel         1-3           Vacuum Fluorescent Display (VFD)         1-4           LED Indicators         1-4           Keypad         1-5        |
| 1.3<br>1.3.1<br>1.3.2<br>1.3.2.1<br>1.3.2.2<br>1.3.2.3<br>1.3.3 | Guided Tour       1-3         Enclosure       1-3         Front Panel       1-3         Vacuum Fluorescent Display (VFD)       1-4         LED Indicators       1-4         Keypad       1-5         Rear Panel       1-6 |

### List of Figures

| Figure 1.1: SBD75e Demodulator Block Diagram    | 1-3 |
|-------------------------------------------------|-----|
| Figure 1.2: SBD75e Demodulator Front Panel      | 1-4 |
| Figure 1.3: Front Panel LED Indicators          | 1-4 |
| Figure 1.4: Front Panel Keypad                  | 1-5 |
| Figure 1.5: SBD75e Demodulator Rear Panel       | 1-6 |
| Figure 1.6: Demodulator Signal Interconnections | 1-7 |
|                                                 |     |

### List of Tables

| Table 1.1: SBD75e Front Panel LEDs      | . 1-4 |
|-----------------------------------------|-------|
| Table 1.2: Front Panel Keypad Functions | . 1-5 |

## Scope of this Manual

### 1.1.1 Who Should Use This Manual

This manual is intended for operators/users of the SBD75e series of Network L-Band Satellite Demodulators to assist in the installation, operation, fault-finding and maintenance of the equipment. Throughout this manual, this product is referred to as the 'SBD75e Demodulator'.

#### WARNING

DO NOT REMOVE THE COVERS OF THIS EQUIPMENT. HAZARDOUS VOLTAGES ARE PRESENT WITHIN THIS EQUIPMENT AND MAY BE EXPOSED IF THE COVERS ARE REMOVED. ONLY ADVANTECH AMT TRAINED PERSONNEL AND APPROVED SERVICE ENGINEERS ARE PERMITED TO SERVICE THIS EQUIPMENT.

#### Caution

Unauthorised maintenance or the use of non-approved replacements may affect the equipment specification and invalidate any warranties.

This Installation and Operation Manual does not include any procedures which require the removal of any equipment covers.

### 1.1.2 Version Information

This manual has been written to cover Software Version 2.5.3 and later.

### 1.1.3 Equipment Covered by this Manual

This manual covers the SBD75e L-Band Satellite Demodulator.

### 1.1.4 **RF Interface Options**

The SBD75e Demodulator has two RF L-Band Inputs (950-2150 MHz).

### L Band Input (950-2150 MHz)

The Demodulator is capable of being used in conjunction with most C-Band or Ku-Band LNBs or BDCs, with L-Band RF frequencies in the range of 950-2150 MHz. For L-Band operation, the Demodulator has two separate L-Band inputs and a separate L-Band N-Type output, accessed at the rear of the unit.

There are two inputs to the Demodulator, useful for receiving from two different polarizations or two different satellites. One is on Channel 1 (Type F female, 75  $\Omega$ ), and the other is on Channel 2 (Type F female, 75  $\Omega$ ). Either can be connected directly to the Receive IF connector of the appropriate LNB/BDC. The cable loss should be considered when selecting the cable. The Demodulator can additionally provide dc power (+13/+18 V, 0.4 A), a 22 kHz tone or a 10 MHz reference on the same cable as the L-Band receive carrier. The ON/OFF state of the LNB power is indicated by an LED on the Front Panel.

#### Caution

With LNB power enabled, there is a potentially damaging dc voltage applied to the Demodulator input. When connecting test equipment, or a local modulator (or any dc coupled devices), always use appropriate dc blocks, and disable LNB powering.

The following commands are available to provide dc, tone or reference to the LNB/BDC:

## 1.2 Summary of Features

#### 1.2.1 Overview

The SBD75e Demodulator supports all the major satellite standards, both Intelsat and DVB, in a one rack unit chassis, if the appropriate options are enabled.

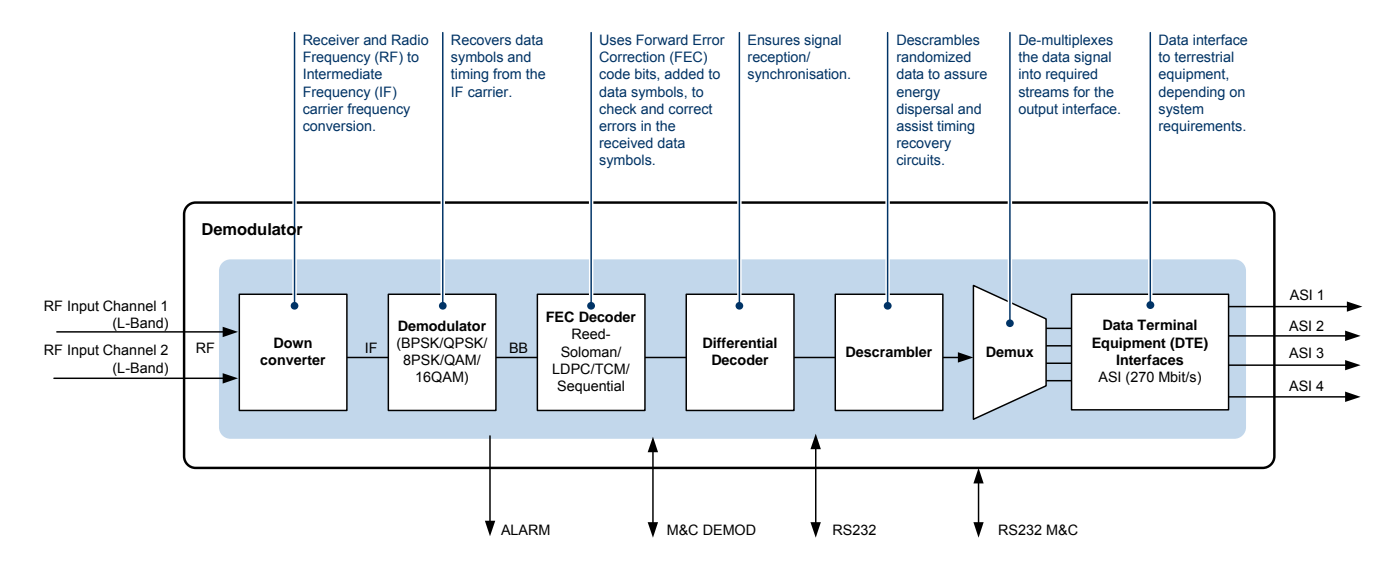

Figure 1.1: SBD75e Demodulator Block Diagram

## 1.3 Guided Tour

#### 1.3.1 Enclosure

The SBD75e Demodulator can be fitted into a 1U high enclosure and may be used on a desktop or rack mounted.

### 1.3.2 Front Panel

The SBD75e Demodulator is provided with a Vacuum Fluorescent Display (VFD), 7 status LEDs and a 16 button keypad. An RS-232 port is also provided and further details of this connector can be found in *Chapter 2, Installation*.

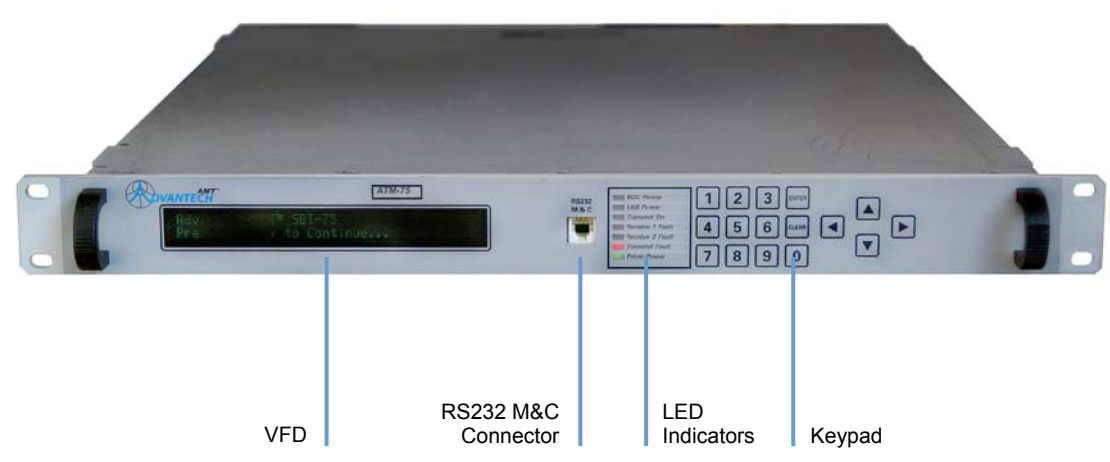

Figure 1.2: SBD75e Demodulator Front Panel

#### 1.3.2.1 Vacuum Fluorescent Display (VFD)

The VFD can display two lines of up to 40 characters each and has a wide viewing angle.

#### 1.3.2.2 LED Indicators

The LEDs on the front panel indicate the summary status of major Demodulator conditions. LEDs that illuminate GREEN indicate that the function is in operation. LEDs that illuminate RED indicate a fault condition.

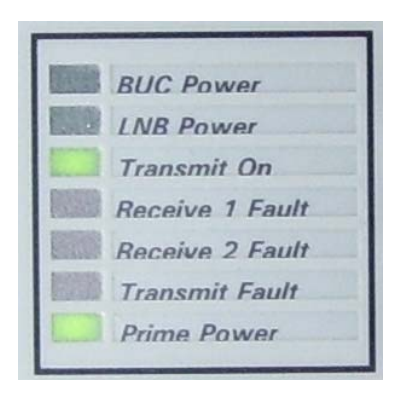

Figure 1.3: Front Panel LED Indicators

Table 1.1: SBD75e Front Panel LEDs

| LED Name        | Colour | Function                                                                               |
|-----------------|--------|----------------------------------------------------------------------------------------|
| BUC Power       | Green  | Indicates that the BUC power is enabled                                                |
| LNB Power       | Green  | Indicates that the LNB power is enabled                                                |
| Transmit On     | Green  | Indicates that the modulator is transmitting                                           |
| Receive 1 Fault | Red    | Indicates that the Demodulator channel is not locked to a received signal              |
| Receive 2 Fault | Red    | Reserved                                                                               |
| Transmit Fault  | Red    | Indicates that the modulator is not transmitting due to a fault (or user intervention) |
| Prime Power     | Green  | Indicates that the power supply current is being received by the management card       |

### 1.3.2.3 Keypad

The front panel 16-button keypad allows for navigation of the VFD and data input.

| 4 5 6 CLEAR |  |
|-------------|--|
| 7890        |  |

Figure 1.4: Front Panel Keypad

| Keys   | Function                                                                                                    |
|--------|----------------------------------------------------------------------------------------------------|
| ENTER  | This key will enter a submenu or enter an editing mode of a parameter. The Parameter is only set once ENTER is pressed again otherwise changes will not be saved. Commands such as reconfigure and reset will activate once the ENTER key is pressed.                                                                                                    |
| CLEAR  | This Key will return to the previous display or exit out of an editing mode without changing the parameter.                                                                                                    |
| ▲▼     | These keys are used to navigate the menus. The $\rightarrow$ symbol on the display is used to point to the current selection. The $\downarrow\uparrow$ symbols on the display indicate options above and below. On some menus with a large number of options then the selection will wrap around. These keys can also be used when editing parameters either from a list or numerically incrementing or decrementing values including hexadecimal. When a parameter requires a +/- indicator then these keys are used to toggle between them. |
| <►     | These keys are used to navigate a parameter value once it has been selected. The ► key may also be used to enter a submenu in the same way as the ENTER key.                                                                                                    |
| 0 to 9 | When editing a parameter field with a numerical value, these keys allow the number to be entered directly.                                                                                                    |

#### Note

If a parameter is changed and the CLEAR key pressed before ENTER, the parameter change will be cancelled and the display returned to parameter selection mode.

### 1.3.3 Rear Panel

The SBD75e Demodulator rear panel provides a number of connectors. Further details, including pin-outs are described in *Chapter 2, Installation.* 

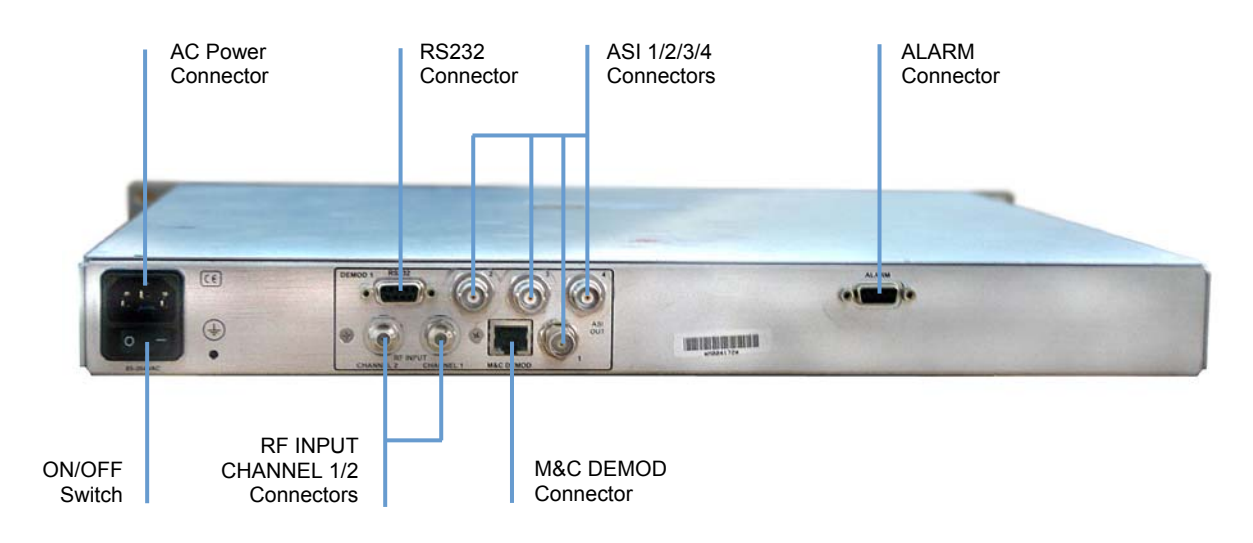

Figure 1.5: SBD75e Demodulator Rear Panel

## 1.4 Typical System Setup

The following diagram shows a typical system setup and signal interconnections. For detailed connector information, see *Chapter 2, Installation*.

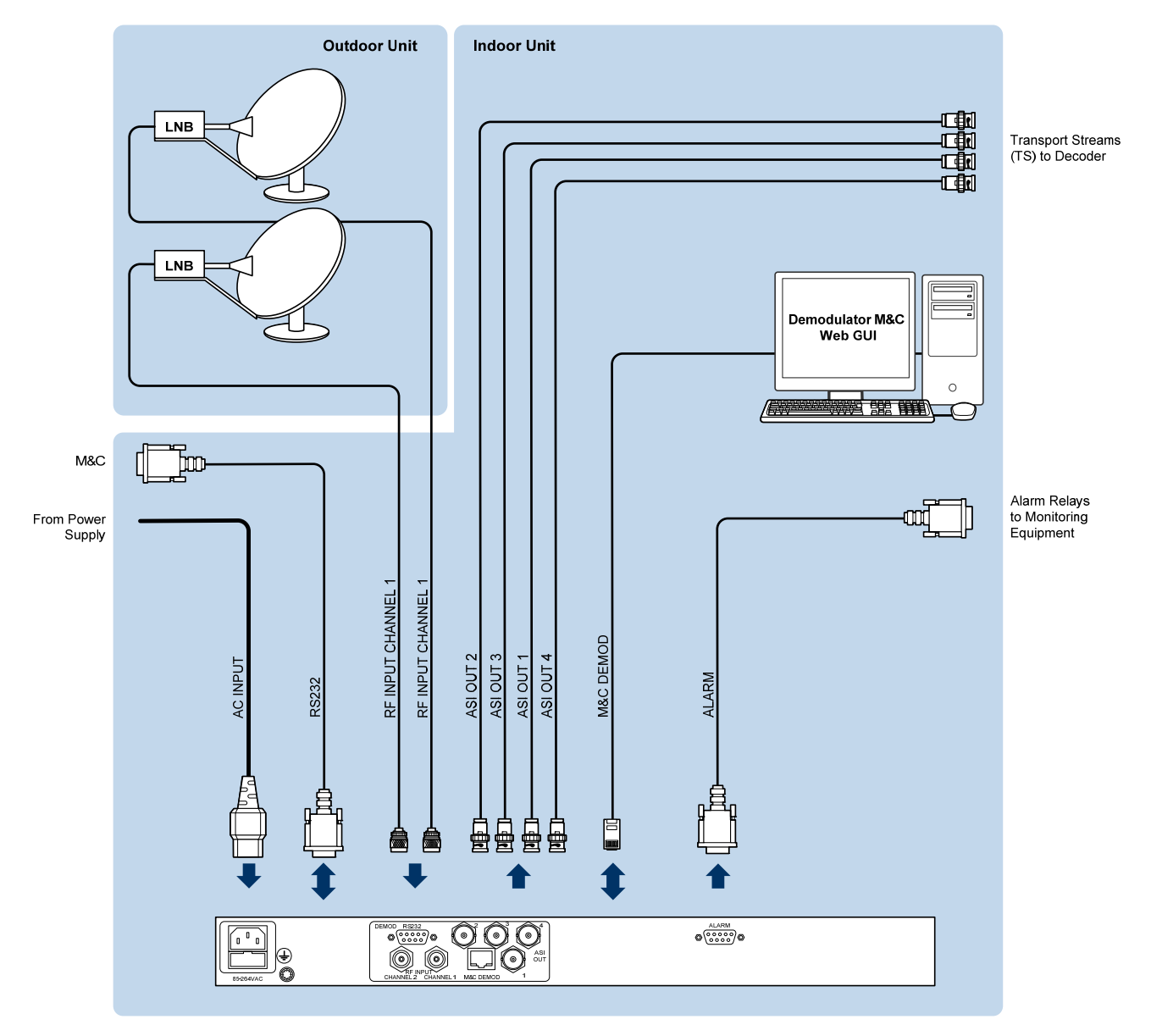

Figure 1.6: Demodulator Signal Interconnections

Getting Started

# **CHAPTER 2: Installation**

### List of Contents

| 2.1                                                                                                    | Introduction                                                                                                    | . 2-2                                                                                                    |
|----------------------------------------------------------------------------------------------------|----------------------------------------------------------------------------------------------------|----------------------------------------------------------------------------------------------------|
| 2.1.1                                                                                                    | Read This First!                                                                                                    | . 2-2                                                                                                    |
| 2.1.2                                                                                                    | Site Requirements                                                                                                    | . 2-2                                                                                                    |
| 2.1.2.1                                                                                                    | Power Supplies                                                                                                    | . 2-2                                                                                                    |
| 2.1.2.2                                                                                                    | Environment                                                                                                    | . 2-2                                                                                                    |
| 2.1.3                                                                                                    | EMC Compliance Statements                                                                                                    | . 2-2                                                                                                    |
| 2.1.3.1                                                                                                    | EN 55022                                                                                                    | . 2-2                                                                                                    |
| 2.1.3.2                                                                                                    | FCC                                                                                                    | . 2-2                                                                                                    |
| 2.2                                                                                                    | Preliminary Checks                                                                                                    | . 2-3                                                                                                    |
| 2.2.1                                                                                                    | Mechanical Inspection                                                                                                    | . 2-3                                                                                                    |
| 2.2.2                                                                                                    | Moving the Equipment Safely                                                                                                    | . 2-3                                                                                                    |
| 2.3                                                                                                    | Unpacking and Inspection                                                                                                    | . 2-3                                                                                                    |
| 2.3.1                                                                                                    | Unpacking                                                                                                    | . 2-3                                                                                                    |
|                                                                                                    |                                                                                                    |                                                                                                    |
| 2.3.2                                                                                                    | Inventory                                                                                                    | . 2-4                                                                                                    |
| 2.3.2<br>2.4                                                                                                    | Inventory                                                                                                    | . 2-4<br>. 2-4                                                                                                    |
| 2.3.2<br>2.4<br>2.4.1                                                                                                 | Inventory<br>Installing the Equipment<br>Modem Rack Mounting Support Kit                                                                                                    | . 2-4<br>. 2-4<br>. 2-4                                                                                                    |
| 2.3.2<br>2.4<br>2.4.1<br>2.4.2                                                                                        | Inventory<br>Installing the Equipment<br>Modem Rack Mounting Support Kit<br>Cable Routing                                                                                                    | . 2-4<br>. 2-4<br>. 2-4<br>. 2-5                                                                                           |
| 2.3.2<br>2.4<br>2.4.1<br>2.4.2<br>2.4.3                                                                               | Inventory<br>Installing the Equipment<br>Modem Rack Mounting Support Kit<br>Cable Routing<br>Equipment Access.                                                                                                    | . 2-4<br>. 2-4<br>. 2-4<br>. 2-5<br>. 2-5                                                                                  |
| 2.3.2<br>2.4<br>2.4.1<br>2.4.2<br>2.4.3<br>2.4.4                                                                      | Inventory<br>Installing the Equipment<br>Modem Rack Mounting Support Kit<br>Cable Routing<br>Equipment Access<br>Ventilation                                                                                                    | . 2-4<br>. 2-4<br>. 2-4<br>. 2-5<br>. 2-5<br>. 2-5                                                                         |
| 2.3.2<br>2.4<br>2.4.1<br>2.4.2<br>2.4.3<br>2.4.4<br>2.5                                                               | Inventory<br>Installing the Equipment<br>Modem Rack Mounting Support Kit<br>Cable Routing<br>Equipment Access<br>Ventilation<br>Power Requirements and Earthing                                                                                                    | . 2-4<br>. 2-4<br>. 2-5<br>. 2-5<br>. 2-5<br>. 2-6                                                                         |
| 2.3.2<br>2.4<br>2.4.1<br>2.4.2<br>2.4.3<br>2.4.4<br>2.5<br>2.5.1                                                      | Inventory<br>Installing the Equipment<br>Modem Rack Mounting Support Kit<br>Cable Routing<br>Equipment Access<br>Ventilation<br>Power Requirements and Earthing<br>Power Cables                                                                                                    | . 2-4<br>. 2-4<br>. 2-5<br>. 2-5<br>. 2-5<br>. 2-5<br>. 2-6<br>. 2-6                                                       |
| 2.3.2<br>2.4<br>2.4.1<br>2.4.2<br>2.4.3<br>2.4.4<br>2.5<br>2.5.1<br>2.5.2                                             | Inventory<br>Installing the Equipment<br>Modem Rack Mounting Support Kit<br>Cable Routing<br>Equipment Access<br>Ventilation<br>Power Requirements and Earthing<br>Power Cables<br>AC Power and Fuse                                                                                                    | . 2-4<br>. 2-4<br>. 2-5<br>. 2-5<br>. 2-5<br>. 2-6<br>. 2-6<br>. 2-7                                                       |
| 2.3.2<br>2.4<br>2.4.1<br>2.4.2<br>2.4.3<br>2.4.4<br>2.5<br>2.5.1<br>2.5.2<br>2.5.2.1                                  | Inventory<br>Installing the Equipment<br>Modem Rack Mounting Support Kit<br>Cable Routing<br>Equipment Access<br>Ventilation<br>Power Requirements and Earthing<br>Power Cables<br>AC Power and Fuse<br>Connecting the SBD75e Demodulator to the<br>AC power Supply.                                                                     | . 2-4<br>. 2-4<br>. 2-5<br>. 2-5<br>. 2-5<br>. 2-6<br>. 2-6<br>. 2-7<br>. 2-7                                              |
| 2.3.2<br>2.4<br>2.4.1<br>2.4.2<br>2.4.3<br>2.4.4<br>2.5<br>2.5.1<br>2.5.2<br>2.5.2.1<br>2.5.2.2                       | Inventory<br>Installing the Equipment<br>Modem Rack Mounting Support Kit<br>Cable Routing<br>Equipment Access<br>Ventilation<br>Power Requirements and Earthing<br>Power Cables<br>AC Power and Fuse<br>Connecting the SBD75e Demodulator to the<br>AC power Supply<br>General                                                           | . 2-4<br>. 2-4<br>. 2-5<br>. 2-5<br>. 2-5<br>. 2-6<br>. 2-6<br>. 2-7<br>. 2-7<br>. 2-7                                     |
| 2.3.2<br>2.4<br>2.4.1<br>2.4.2<br>2.4.3<br>2.4.4<br>2.5<br>2.5.1<br>2.5.2<br>2.5.2.1<br>2.5.2.1<br>2.5.2.2<br>2.5.2.2 | Inventory<br>Installing the Equipment<br>Modem Rack Mounting Support Kit<br>Cable Routing<br>Equipment Access.<br>Ventilation<br>Power Requirements and Earthing<br>Power Cables<br>AC Power and Fuse<br>Connecting the SBD75e Demodulator to the<br>AC power Supply<br>General<br>Protective Earth/Technical Earth                      | . 2-4<br>. 2-4<br>. 2-5<br>. 2-5<br>. 2-5<br>. 2-6<br>. 2-7<br>. 2-7<br>. 2-7<br>. 2-7<br>. 2-8                            |
| 2.3.2<br>2.4<br>2.4.1<br>2.4.2<br>2.4.3<br>2.4.4<br>2.5<br>2.5.1<br>2.5.2<br>2.5.2.1<br>2.5.2.2<br>2.5.2.3<br>2.6     | Inventory<br>Installing the Equipment<br>Modem Rack Mounting Support Kit<br>Cable Routing<br>Equipment Access<br>Ventilation<br>Power Requirements and Earthing<br>Power Cables<br>AC Power and Fuse<br>Connecting the SBD75e Demodulator to the<br>AC power Supply<br>General<br>Protective Earth/Technical Earth<br>Signal Connections | . 2-4<br>. 2-4<br>. 2-5<br>. 2-5<br>. 2-5<br>. 2-5<br>. 2-6<br>. 2-6<br>. 2-7<br>. 2-7<br>. 2-7<br>. 2-7<br>. 2-8<br>. 2-9 |

| 2.6.2 | M&C Connector - 10/100BaseT Ethernet | 2-9  |
|-------|--------------------------------------|------|
| 2.6.3 | Alarms Connector                     | 2-10 |
| 2.6.4 | RF (L-Band) Input Connector          | 2-10 |
| 2.6.5 | ASI Output Connector                 | 2-10 |
| 2.7   | Configuring the Demodulator for Best |      |
|       | Performance                          |      |
| 2.7.1 | Demodulator Acquisition Tips         | 2-11 |
|       | 1 1                                  |      |

## List of Figures

| Figure 2.1: Rack Mount Support Kit             | 2-5 |
|------------------------------------------------|-----|
| Figure 2.2: Air Path through the Enclosure     | 2-6 |
| Figure 2.3: Location of AC power connector     | 2-7 |
| Figure 2.4: Location of Technical Earth Signal |     |
| Connections                                    | 2-8 |

### List of Tables

| Table 2.1: Demodulator Modem Rack Mounting Support |        |
|----------------------------------------------------|--------|
| Kits                                               | 2-4    |
| Table 2.2: Supply Cable Wiring Colours             | 2-7    |
| Table 2.3: Non Standard Supply Cord Wire Colours   | 2-8    |
| Table 2.4: M&C Connector - RS232                   | 2-9    |
| Table 2.5: M&C Connector - 10/100BaseT Ethernet    | 2-9    |
| Table 2.6: Alarms Connector                        | . 2-10 |
| Table 2.7: RF (L-Band) Input Connector             | . 2-10 |
| Table 2.8: ASI Output Connector                    | . 2-11 |
|                                                    |        |

### 2.1 Introduction

This chapter describes the unpacking, inspection and installation considerations. Advantech AMT personnel normally perform installation of the SBD75e Demodulator. This chapter provides configuration and connection information for planning installations, checking the final set-up in the event of a fault, modifying the requirements or moving the equipment to another location. In the event of problems, contact Customer Support.

### 2.1.1 Read This First!

The SBD75e Demodulator must be handled carefully and thoughtfully to prevent safety hazards and damage. Ensure the personnel designated to install the unit have the appropriate skills and knowledge. If in any doubt, contact Advantech AMT Customer Support.

Follow the instructions for installation and only use installation accessories recommended by the manufacturers.

### 2.1.2 Site Requirements

### 2.1.2.1 **Power Supplies**

See Appendix A, Technical Specification for a full specification.

### 2.1.2.2 Environment

See Appendix A, Technical Specification for a full specification.

Do not install this product in areas of high humidity or where there is danger of water ingress.

The installation site should be compatible with the location used for other electronic equipment. That is, the building should be free from excessive dust and moisture. The room should not exceed the recommended temperature range (defined in *Appendix B Technical Specifications)*. The installation location should allow for ample airflow. Also, allow extra room for service access to cables and wiring.

### 2.1.3 EMC Compliance Statements<sup>1</sup>

### 2.1.3.1 EN 55022

This equipment is a Class A product. In a domestic environment this product may cause radio interference in which case the user may be required to take adequate measures.

### 2.1.3.2 FCC

This equipment has been tested and found to comply with the limits for a Class A digital device, pursuant to Part 15 of the FCC Rules. These limits are designed to provide reasonable protection against harmful interference when the equipment is operated in a commercial environment.

This equipment generates, uses, and can radiate radio frequency energy and, if not installed and used in accordance with the instruction manual, may cause harmful interference to radio communications. Operation of this equipment in a residential area is likely to cause harmful interference in which case the user will be required to correct the interference at his own expense.

<sup>&</sup>lt;sup>1</sup> The EMC information was correct at the time of manufacture. The EMC tests were performed with the Technical earth attached.

## 2.2 Preliminary Checks

### 2.2.1 Mechanical Inspection

When taking delivery of an SBD75e Demodulator, check the equipment items delivered against the enclosed delivery note. Inspect the equipment for damage in transit. If in doubt, contact Customer Support (see *Preliminary Pages*).

#### NOTE...

Do not remove the covers of this equipment as doing so may invalidate any warranties, cause a safety hazard and/or affect the EMC performance. It may also invalidate any safety tests. Check with Customer Support beforehand.

### 2.2.2 Moving the Equipment Safely

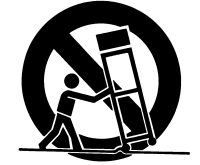

Do not place this product on an unstable cart, stand, bracket, or table. The product may fall, causing serious injury and serious damage to the product. Use only with a cart, stand, bracket or table recommended by Advantech AMT

An appliance and cart combination should be moved with care. Quick stops, excessive force, and uneven surfaces may cause the appliance and cart combination to overturn.

Do not move or carry the equipment whilst it is still connected to the supply or other leads, is live or is in operation.

## 2.3 Unpacking and Inspection

Check for damage to the outside and the inside of the shipping container. If there is any damage, contact Customer Service and the shipping carrier to report it.

### 2.3.1 Unpacking

To insure safety and proper operation of this equipment, use the following unpacking and repackaging guidelines:

- The equipment is shipped in a high-quality cardboard container and packed with high-density moulded foam. This type of packing material can withstand impairments such as vibration and impact associated with long-distance shipment. The packing box and foam is the only suitable type of packing that should be used for shipping the equipment.
- While unpacking, observe how the equipment is packed. In order to avoid damage, it must be repackaged in exactly the same manner if you need to ship the unit to another location or return it to the factory.

The packing consists of one large cardboard box, two foam side caps, and one accessory box. Please retain these items for future use

### 2.3.2 Inventory

Take inventory of the complete package to ensure that all necessary parts are present. A quick review of your pre-installation site survey form, purchase order, and shipping list should reveal any discrepancies. The box should contain the modem, a power cord, a fan filter kit, and this manual. If any additional kits have been ordered such as the Rear Support Kit verify the contents using the packing slip.

## 2.4 Installing the Equipment

Move the unit to the location where it will be installed. Ideally, the unit will be installed into an equipment rack or a shelf. Prior to installing the SBD75e Demodulator, determine the depth of the supporting structure. A Rack Mount Support Kit may be required (if this has not been supplied with your modem when purchased, see *Preliminary Pages* for ordering information. Follow the additional precautions shown below:

- Do not block the air holes or the fan cut outs at the back panel of the unit. These openings must be kept clear for the proper cooling of the equipment.
- Do not place the units beside each other or on top of each other. The exhaust from one unit can be drawn into the air intake of another.
- Make sure the room is properly cooled. Normal cooling may not be sufficient for locations where the electrical equipment is installed.
- Always make sure the unit top cover is installed and secured in place.
- If it has not already been done, label each cable that will be attached to the unit. This will prevent confusion and ensures proper connection.

### 2.4.1 Modem Rack Mounting Support Kit

Rack support kits are available to secure the SBD75e Demodulator securely into the supporting structure. See *Table 2.1* for details of the kit required for various rack sizes.

| Rack Depth | Kit            |
|------------|----------------|
| 600 mm     | 19A-230001-001 |
| 700 mm     | 19A-230021-001 |
| 800 mm     | 19A-230011-001 |

Table 2.1: Demodulator Modem Rack Mounting Support Kits

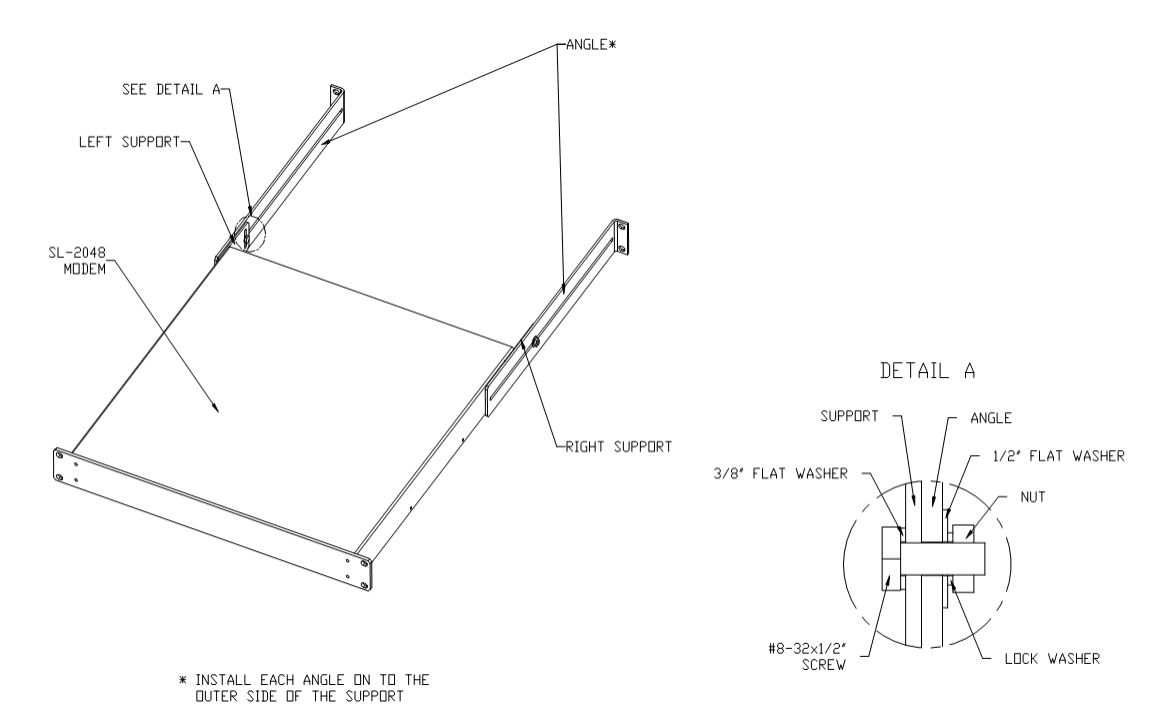

Figure 2.1: Rack Mount Support Kit

The left and right mounting kit supports are attached to the SBD75e Demodulator with two #6-32 x 5/16" Phillips countersunk screws. Each angle is attached to a support by one #8-32 x ½" screw, one #8 lock washer, one #8 flat washer 3/8" OD, one #8 flat washer ½" OD and one #8-32 hexagonal nut.

Do not use this product as a support for any other equipment.

### 2.4.2 Cable Routing

Power supply cables should be routed so that they are not likely to be walked on or pinched by items placed upon or against them. Pay particular attention to cables at plugs, convenience receptacles, and the point where they exit from the appliance.

Do not run AC power cables in the same duct as signal leads.

### 2.4.3 Equipment Access

Ensure that the SBD75e Demodulator is installed in such a way as to allow access to the rear of the unit and the connectors.

### 2.4.4 Ventilation

#### WARNING...

NEVER PUSH OBJECTS OF ANY KIND INTO THIS EQUIPMENT THROUGH OPENINGS AS THEY MAY TOUCH DANGEROUS VOLTAGE POINTS OR SHORT-OUT PARTS THAT COULD RESULT IN A FIRE OR ELECTRIC SHOCK. NEVER SPILL LIQUID OF ANY KIND ON THE PRODUCT.

#### Cautions

1. Openings in the cabinet are provided for ventilation and to ensure reliable operation of the product and to protect it from overheating, and these openings must not be blocked or covered. This product should never be placed near or over a radiator or heat register. This product should not be placed in a built-in installation such as a rack unless proper ventilation is provided or the instructions have been adhered to.

- 2. Do not install equipment so that the air intake of one aligns with the outlet on another. Provide baffles and adequate spacing.
- 3. The fans contained within this unit are not fitted with a dust/insect filter. Pay particular attention to the environment in which it is to be used.

The unit is designed for stationary or fixed use only. Ensure it is firmly and safely located and has an adequate through-flow of air. Allow at least 50 mm free air-space at each side of the equipment. Units in racks can be stacked without ventilation panels between. Racks containing stacked equipment may need to be forced-air cooled to reduce the operating ambient temperature. For stacking constraints contact Advantech Customer Support.

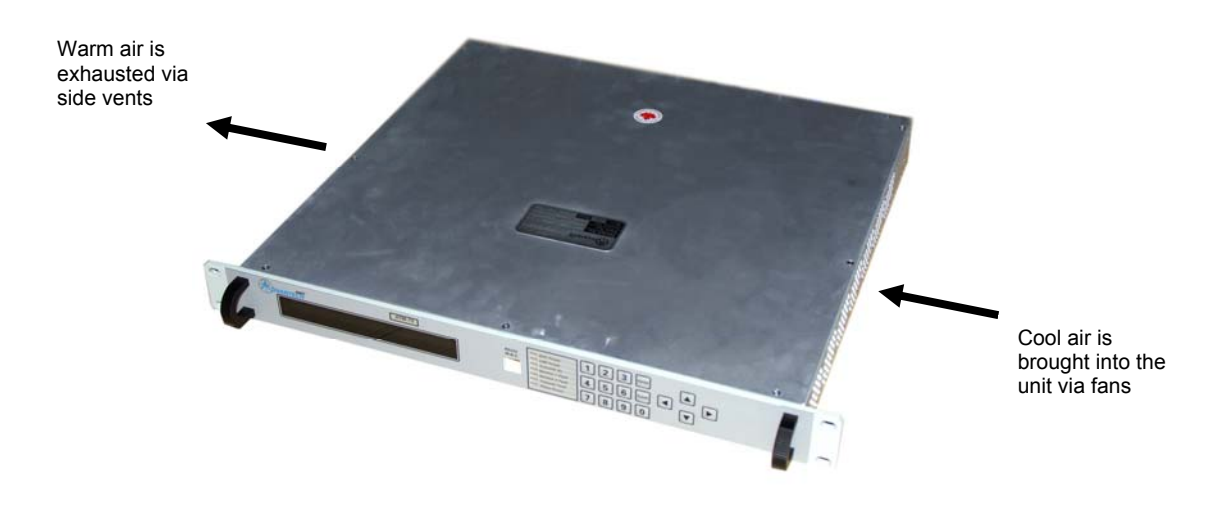

Figure 2.2: Air Path through the Enclosure

## 2.5 Power Requirements and Earthing

#### Caution

This product should be operated only from the type of power source indicated on the marking label. If you are not sure of the type of power supply to your business, consult a qualified electrical engineer or your local power company.

The SBD75e Demodulator is available as an AC powered unit which may be operated with any regular worldwide office or domestic supply.

### 2.5.1 **Power Cables**

#### WARNINGS

- 1. THIS UNIT MUST BE CORRECTLY EARTHED THROUGH THE MOULDED PLUG SUPPLIED. IF THE LOCAL MAINS SUPPLY DOES NOT HAVE AN EARTH CONDUCTOR DO NOT CONNECT THE UNIT. CONTACT CUSTOMER SUPPORT FOR ADVICE.
- 2. BEFORE CONNECTING THE UNIT TO THE SUPPLY, CHECK THE SUPPLY REQUIREMENTS IN ANNEX B, TECHNICAL SPECIFICATION.

### 2.5.2 AC Power and Fuse

AC power is supplied to the Demodulator via socket JP1 (IEC 320(M) on the rear panel.

#### WARNING

UNDER NO CIRCUMSTANCES SHOULD THE EARTHING PIN OF A 3-PIN PLUG BE REMOVED TO OPERATE WITH A 2-PIN SOCKET.

#### Caution

The SBD75e Demodulator series are shipped with a North American standard 3-pin power cable that is designed to work with 100-120V power supplies only. If you are in a country or territory that does not support this power cable design or voltage supply, please provide your own appropriate 3-pin power cable for powering the unit.

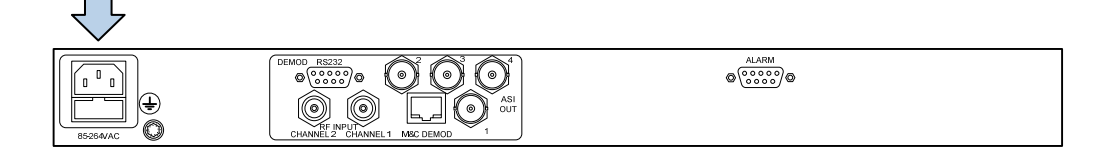

Figure 2.3: Location of AC power connector

The Demodulator requires a supply voltage in the range 96-263 VAC 47-63 Hz. Demodulators power supply will produce up to 30 W loading on the AC supply.

#### 2.5.2.1 Connecting the SBD75e Demodulator to the AC power Supply

#### WARNINGS

- 1. DO NOT OVERLOAD WALL OUTLETS AND EXTENSION CABLES AS THIS CAN RESULT IN FIRE OR ELECTRIC SHOCK
- 2. AS NO MAINS SWITCH IS FITTED TO THIS UNIT, ENSURE THE LOCAL AC POWER SUPPLY IS SWITCHED OFF BEFORE CONNECTING THE POWER CABLE.
- 3. THIS UNIT IS NOT FITTED WITH AN ON/OFF SWITCH. ENSURE THAT THE SOCKET OUTLET IS INSTALLED NEAR THE EQUIPMENT SO THAT IT IS EASILY ACCESSIBLE. FAILURE TO ISOLATE THE EQUIPMENT CORRECTLY MAY CAUSE A SAFETY HAZARD.

To connect the unit to the local AC power supply:

- 1. Ensure the local AC supply is switched OFF.
- 2. Ensure the correct fuse type and rating has been fitted to both the equipment and the AC power cables.
- 3. Connect the AC power leads to the SBD75e Demodulator mains input connector and then to the local mains supply.

#### 2.5.2.2 General

Check that the AC power cable is suitable for the country in which the unit is to be used.

The unit is supplied with a detachable mains-supply cable fitted with a moulded plug suitable for the USA, UK or Europe as appropriate.

The wires in the mains-supply cable are coloured in accordance with the wire colour code shown in *Table 2.2*.

Table 2.2: Supply Cable Wiring Colours

|          | UK<br>(BS 1363)  | EUROPE<br>(CEE 7/7) | USA<br>(NEMA 5-15P) |
|----------|------------------|---------------------|---------------------|
| Earth:   | Green-and-yellow | Green-and-yellow    | Green               |
| Neutral: | Blue             | Blue                | White               |
| Live:    | Brown            | Brown               | Black               |

If the colours do not correspond with the coloured markings identifying the terminals in a locally supplied plug, proceed as in *Table 2.3* (included for reference).

Table 2.3: Non Standard Supply Cord Wire Colours

| Wire Colour (UK) | Action                                                                                                    |
|------------------|----------------------------------------------------------------------------------------------------|
| Green-and-yellow | Must be connected to the terminal in the plug which is marked<br>with the letter E or the safety earth symbol or coldured<br>green or green-and-yellow. |
| Blue             | Must be connected to the terminal in the plug which is marked with the letter N or coloured black.                                                      |
| Brown            | Must be connected to the terminal in the plug which is marked with the letter L or coloured red.                                                        |

### 2.5.2.3 Protective Earth/Technical Earth

Connect the SBD75e Demodulator Technical earth to a suitable point.

#### WARNINGS

- 1. THIS UNIT MUST BE CORRECTLY EARTHED THROUGH THE MOULDED PLUG SUPPLIED. IF THE LOCAL MAINS SUPPLY DOES NOT HAVE AN EARTH CONDUCTOR DO NOT CONNECT THE UNIT. CONTACT CUSTOMER SUPPORT FOR ADVICE.
- 2. BEFORE CONNECTING THE UNIT TO THE SUPPLY, CHECK THE SUPPLY REQUIREMENTS IN ANNEX B, TECHNICAL SPECIFICATION.

The unit has a Technical earth terminal (marked with  $\downarrow$ ) located adjacent to the rear-panel mains inputs. Its use is recommended. This is **NOT** a Protective earth for electric shock protection. The terminal is provided to:

- Ensure all equipment chassis fixed within a rack are at the same Technical earth potential. To do this, connect a wire between the Technical earth terminal and a suitable point on the rack.
- Eliminate the migration of stray charges when connecting between equipment.

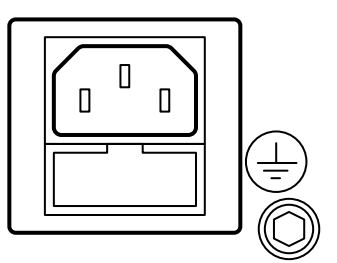

Figure 2.4: Location of Technical Earth Signal Connections

## 2.6 Signal Connections

The majority of signal connectors are located on the rear panel of the SBD75e Demodulator, except for one monitor and control connector located on the front panel.

Note

Always use the specified cables supplied for signal integrity and compliance with EMC requirements (see appendix A, Technical Specification).

### 2.6.1 M&C Connector - RS232

An RS-232 connector, provided at the rear panel, supports the connection of ANSII 3.64 VT-100 terminals (including hand-held) similar to the front panel RJ-11 connector.

| Item                   | Spec  | Specification     |   |                 |  |
|------------------------|-------|-------------------|---|-----------------|--|
| Connector type:        | 9-way | y, D-type, Female |   | 1 5             |  |
| Connector designation: | M&C   | RS232             |   |                 |  |
| Standard:              | RS23  | RS232             |   |                 |  |
| Configuration:         | DCE   |                   |   | 6 9             |  |
| Pin-outs:              | 1     | Not Used          | 6 | Not Used        |  |
|                        | 2     | Tx Data           | 7 | Not Used        |  |
|                        | 3     | Rx Data           | 8 | Not Used        |  |
|                        | 4     | Not Used          | 9 | +5 VDC @ 100 mA |  |
|                        | 5     | Ground            |   |                 |  |

Table 2.4: M&C Connector - RS232

### 2.6.2 M&C Connector - 10/100BaseT Ethernet

There is one 10/100BaseT Ethernet M&C ports which is labelled M&C Demod.

Table 2.5: M&C Connector - 10/100BaseT Ethernet

| Item                   | Specification |                  |                      |
|------------------------|---------------|------------------|----------------------|
| Connector type:        | RJ-45 socket  |                  | 1 8                  |
| Connector designation: | M&C Demod     |                  |                      |
| Standard:              | 10/100BaseT   |                  |                      |
| Configuration:         | -             |                  | لعرط                 |
| Pin-outs:              |               |                  |                      |
| RJ-45 Pin Number       | Description   | Wire Color Codes | Crossover Cable Pins |
| 1                      | TX +          | White W/Orange   | 3                    |
| 2                      | TX -          | Orange           | 6                    |
| 3                      | RX +          | White W/Green    | 1                    |
| 4                      |               | Blue             |                      |
| 5                      |               | White W/Blue     |                      |

| Item | Specification |               |   |
|------|---------------|---------------|---|
| 6    | RX -          | Green         | 2 |
| 7    |               | White W/Brown |   |
| 8    |               | Brown         |   |

### 2.6.3 Alarms Connector

An RS-232 15-pin connector, provided at the rear panel, enables Form C relay outputs of the Demodulator status.

Table 2.6: Alarms Connector

| Item                   | Spec  | ification             |     |
|------------------------|-------|-----------------------|-----|
| Connector type:        | 9-way | v, D-sub type, Female | 5 1 |
| Connector designation: | ALAR  | MS                    |     |
| Standard:              | Custo | m                     |     |
| Configuration:         | -     |                       | 9 6 |
| Relay 1:               | 1     | Common                |     |
|                        | 6     | Normally Closed       |     |
|                        | 8     | Normally Open         |     |
| Relay 2                | 2     | Common                |     |
|                        | 7     | Normally Closed       |     |
|                        | 3     | Normally Open         |     |
| Relay 3:               | 5     | Common                |     |
|                        | 4     | Normally closed       |     |
|                        | 9     | Normally Open         |     |

### 2.6.4 **RF (L-Band) Input Connector**

One or more RF inputs may be provided on the rear panel, labelled as Channel 1, Channel 2, etc., to receive RF signals from the antenna LNB. For signal specification, see *Appendix A: Technical Specification*.

Table 2.7: RF (L-Band) Input Connector

| ltem                   | Specificatio                 | n                                        |  |  |
|------------------------|------------------------------|------------------------------------------|--|--|
| Connector type:        | F-type 75 Ω                  | F-type 75 Ω female socket                |  |  |
| Connector designation: | RF Input Cha<br>RF Input Cha | RF Input Channel 1<br>RF Input Channel 2 |  |  |
| Pin-outs:              | Centre                       | RF Signal                                |  |  |
|                        | Shield                       | Ground/Chassis                           |  |  |

### 2.6.5 ASI Output Connector

One or more ASI outputs may be provided on the rear panel, labelled as ASI 1, ASI 2, etc., to receive transport streams. For signal specification, see *Appendix A: Technical Specification*.

| Item                   | Specification                                    | n                                                |  |            |
|------------------------|--------------------------------------------------|--------------------------------------------------|--|------------|
| Connector type:        | BNC 75 Ω so                                      | BNC 75 Ω socket                                  |  |            |
| Connector designation: | ASI OUT 1<br>ASI OUT 2<br>ASI OUT 3<br>ASI OUT 4 | ASI OUT 1<br>ASI OUT 2<br>ASI OUT 3<br>ASI OUT 4 |  | $\bigcirc$ |
| Pin-outs:              | Centre                                           | Video Signal                                     |  |            |
|                        | Shield                                           | Ground/Chassis                                   |  |            |

#### Table 2.8: ASI Output Connector

## 2.7 Configuring the Demodulator for Best Performance

### 2.7.1 Demodulator Acquisition Tips

This section is a useful checklist for debugging the Demodulator acquisition process, with some tips for getting the best performance.

To debug the Demodulator acquisition process:

- 1. Check the input connection. The L-Band connection must be connected to the correct input and the correct input selected under software control. Input 1 is closest to the Ethernet connector.
- 2. Check the LNB control signals. The 22 kHz switching tone is switched off by default.
- 3. Check the L-Band frequency.
- 4. Check the Demodulator configuration. The spectrum sense may be true or inverted. The symbol rate, alpha, modulation and coding must be correctly configured. The frequency acquisition range must be correctly configured this is described below.

The frequency acquisition range is dependent upon symbol rate, the use of FFT assistance and use of the frequency sweep.

As a basic rule without FFT assistance the frequency acquisition range can be assumed to be 2% of symbol rate for QPSK and 1% for 8PSK.

If Spectral Analysis (FFT assistance) is enabled – then the acquisition range for all modulation types can be assumed to be 10% of symbol rate. For example at 64 ksymbol acquisition would be +/- 7 kHz. To increase the acquisition range it is possible to set a frequency sweep using the sweep range and step size settings.

Therefore, to increase the 64 kSymbol acquisition range to +/-30 kHz the sweep range could be set to 30,000 Hz and the *sweep step size* set to 12 kHz.

#### Note

It is not recommended to use the Spectral Analysis (FFT assisted acquisition) above 3MSymbols as this will significantly slow signal acquisition.

The command which enables or disables FFT assistance is set to auto by default; in this case the FFT is only enabled when the bit rate is less than 1.5 Mbps.

### 2.7.2 BER Measurement

#### Note

The SBD-75e provides two means of analyzing link error rate performance.

When the Demodulator is operating in PRBS Mode the front panel menu shows the real Bit Error Rate measured from errors detected on the PRBS sequence. The BER can be reset by via the front panel.

#### Note

The displayed Bit Error Rate value is invalid when the Demodulator is receiving real data traffic.

There is also an Estimated BER, which is useful when the Demodulator is operating with real data. This is displayed on the front panel menu.

# **CHAPTER 3:** Front Panel Monitoring & Control

### List of Contents

| 3.1       | Introduction                    |
|-----------|---------------------------------|
| 3.2       | Powering up the Demodulator     |
| 3.3       | Basic Front Panel Operation 3-3 |
| 3.3.1     | Overview 3-3                    |
| 3.3.2     | Select Board 3-3                |
| 3.3.2.1   | Status                          |
| 3.3.2.1.1 | Status                          |
| 3.3.2.2   | Configure 3-5                   |
| 3.3.2.2.1 | Profiles                        |
| 3.3.2.2.2 | Inputs                          |
| 3.3.2.2.3 | Coding                          |

### **List of Tables**

| Table 3.2: Select Board Menu3Table 3.3: Status Sub-menu3Table 3.4: Status: Status Sub-menu3Table 3.5: Configure Sub-menu3Table 3.6: Profiles Sub-menu3Table 3.7: Inputs Sub-menu3Table 3.8: Coding Types3Table 3.9: Coding Options3                                                                            | Table 3.1: Top Level Menu          | 3-3 |
|----------------------------------------------------------------------------------------------------|------------------------------------|-----|
| Table 3.3: Status Sub-menu       3         Table 3.4: Status: Status Sub-menu       3         Table 3.5: Configure Sub-menu       3         Table 3.6: Profiles Sub-menu       3         Table 3.7: Inputs Sub-menu       3         Table 3.8: Coding Types       3-         Table 3.9: Coding Options       3 | Table 3.2: Select Board Menu       | 3-4 |
| Table 3.4: Status: Status Sub-menu                                                                                                    | Table 3.3: Status Sub-menu         | 3-4 |
| Table 3.5: Configure Sub-menu       3-1         Table 3.6: Profiles Sub-menu       3-1         Table 3.7: Inputs Sub-menu       3-1         Table 3.8: Coding Types       3-1         Table 3.9: Coding Options       3-1                                                                                      | Table 3.4: Status: Status Sub-menu | 3-4 |
| Table 3.6: Profiles Sub-menu       3-         Table 3.7: Inputs Sub-menu       3-         Table 3.8: Coding Types       3-         Table 3.9: Coding Options       3-                                                                                                    | Table 3.5: Configure Sub-menu      | 3-5 |
| Table 3.7: Inputs Sub-menu       3-         Table 3.8: Coding Types       3-         Table 3.9: Coding Options       3-                                                                                                    | Table 3.6: Profiles Sub-menu       | 3-5 |
| Table 3.8: Coding Types                                                                                                    | Table 3.7: Inputs Sub-menu         | 3-7 |
| Table 3.9: Coding Options                                                                                                    | Table 3.8: Coding Types            | 3-7 |
|                                                                                                    | Table 3.9: Coding Options          | 3-8 |

## 3.1 Introduction

The SBD75e Demodulator is equipped with an active front panel (LCD screen and keypad) which provides an easy way to setup the Demodulator without the need for a PC or generic control system. This chapter is intended to allow maintenance personnel or users to quickly set up the Demodulator for initial use.

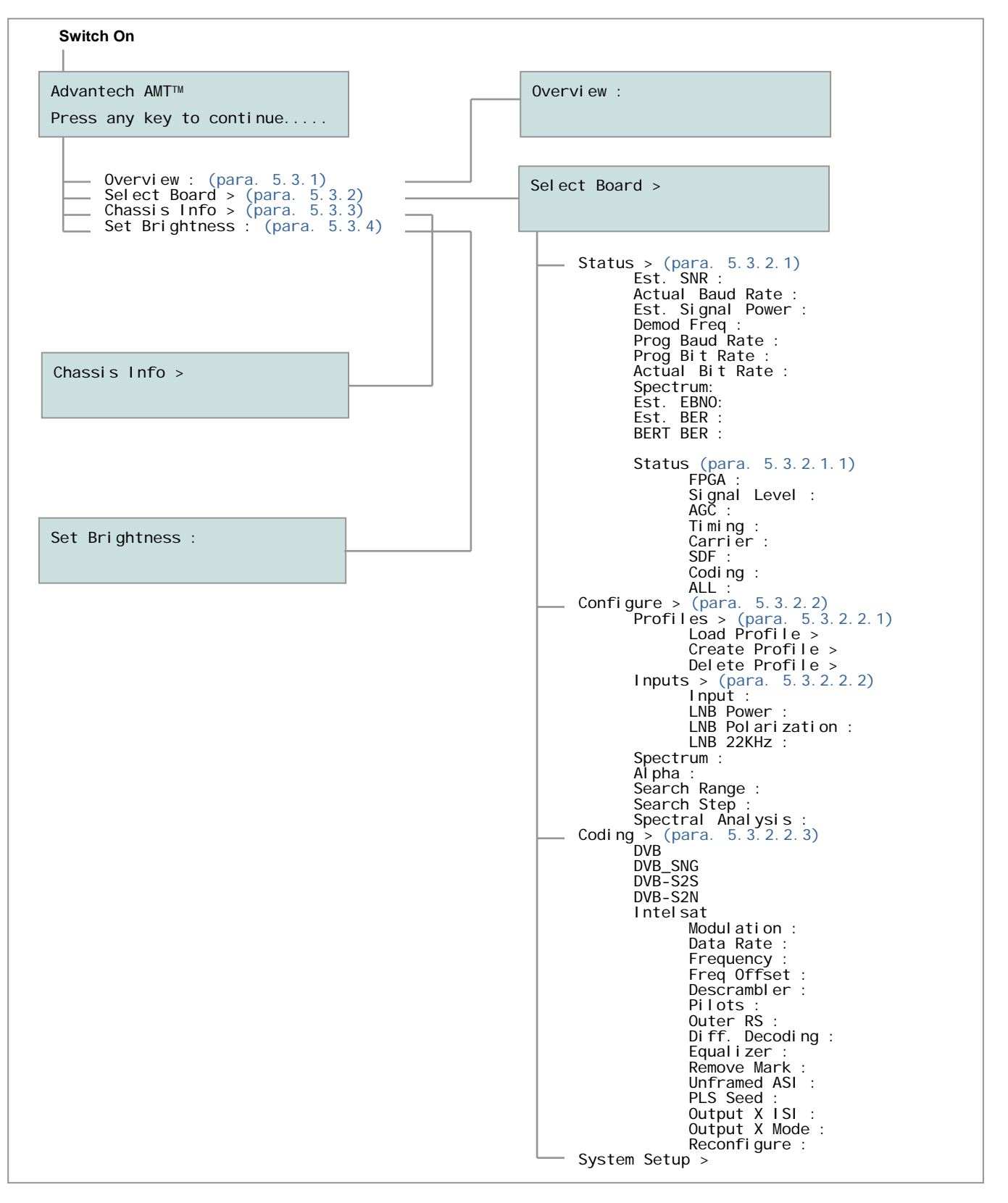

## 3.2 Powering up the Demodulator

When power is applied to the Demodulator (in accordance with the instructions given in *Chapter 2, Installation*), approximately 90 seconds should be allowed for the system to boot-up, complete internal checks, for the internal crystal oven to reach operating temperature and the frequency of the crystal to stabilize. The following screen is then displayed:

Advantech AMT™ Press any key to continue.....

## Basic Front Panel Operation

When the Demodulator has completed the boot-up process, pressing any key will cause the top level menu to be displayed. The options available from this menu are shown in *Table 3.1*.

#### Note

When a key is pressed following start-up, the start-up screen will not be displayed again unless the unit undergoes a power cycle.

| Menu Item       | Operations                                                                                                    |
|-----------------|----------------------------------------------------------------------------------------------------|
| Overview :      | This is a monitor function which reports the overall status of the unit. This will report unlocked if any of the cards within the chassis is unlocked.                                                              |
| Select Board >  | This will list all available cards with the user specified names. From this menu these units can be monitored and controlled. At present each card has an individual network address which is set within this menu. |
| Chassis Info >  | General chassis information which is not specific to a card is displayed<br>here such as Fan speeds etc. Tests such as LED tests are also set within<br>this menu.                                                  |
| Set Brightness: | Allows the user to adjust the brightness of the display.                                                                                                    |

#### 3.3.1 Overview

This lists an overall summary of the system. At present, if any card is unlocked then it will report as unlocked.

### 3.3.2 Select Board

The Chassis has been designed to be highly configurable and can be used with a range of modulators, Demodulators and miscellaneous interface cards. These cards can have user specified names which are set within the GUI. The Select Board functions may be viewed by clicking on the Select Board option from the Overview screen. The options available from this menu are detailed in *Table 3.2*.

| Menu Item      | Operations                                                                                  |
|----------------|---------------------------------------------------------------------------------------------|
| Status >       | Lists the status of the input and configuration. All parameters in this menu are read only. |
| Configure >    | Allows configuration of various parameters within the unit.                                 |
| System Setup > | Allows configuration of card Ethernet address.                                              |

#### Table 3.2: Select Board Menu

#### 3.3.2.1 Status

The Status parameters may be viewed by selecting the Status option from the Select Board menu. The read-only parameters displayed are detailed in *Table 3.3.* 

| Table 3.3: Status S | Sub-menu |
|---------------------|----------|
|---------------------|----------|

| Menu Item          | Operations                                                                                                    |
|--------------------|----------------------------------------------------------------------------------------------------|
| Status >           | Internal lock status                                                                                                    |
| Est. SNR :         | Estimated Signal to Noise Ratio in dB.                                                                                                    |
| Actual Baud Rate : | The Actual Baud rate which is required to match the incoming bit rate.                                                                                              |
| Est. Signal Power: | Estimated Signal power in dBm.                                                                                                    |
| Demod Freq:        | Received Frequency offset in Hz of the incoming carrier.                                                                                                    |
| Prog Baud Rate:    | The Programmed Baud rate.                                                                                                    |
| Prog Bit Rate :    | The Programmed Bit rate. This is not always relevant in DVB-S2 when in an automatic mode or ACM/VCM and there is no conversion factor. This will be displayed as 0. |
| Actual Bit Rate:   | This is a calculated bit rate from the actual baud rate. In certain S2 modes this will be displayed as 0 when there is no conversion factor.                        |
| Spectrum:          | The Spectrum can be inverted or Normal.                                                                                                    |
| Est. EBNO:         | Estimated EbNo.                                                                                                    |
| Est. BER:          | Estimated BER, this is not available in all modes at present.                                                                                                    |
| BERT BER:          | This is an actual BER when used in conjunction with a PRBS source. In normal operation this will report Unlocked.                                                   |

#### 3.3.2.1.1 Status

This further option is available from the Status sub-menu but is only required if the is a problem with acquisition. The parameters available from this selection are displayed in *Table* 3.4.

| Menu Item     | Operations                                                                                 |
|---------------|--------------------------------------------------------------------------------------------|
| FPGA :        | If the FPGA has been programmed correctly it will report OK.                               |
| Signal Level: | The signal level will be reported as Low / OK / High.                                      |
| AGC:          | This will report locked or unlocked.                                                       |
| Ti mi ng:     | This will report locked or unlocked.                                                       |
| Carri er:     | This will report locked or unlocked.                                                       |
| SDF:          | This is the framing and is not relevant in all modes. This will report locked or unlocked. |

Table 3.4: Status: Status Sub-menu

| Menu Item | Operations                           |
|-----------|--------------------------------------|
| Codi ng:  | This will report locked or unlocked. |
| ALL:      | This will report locked or unlocked. |

#### 3.3.2.2 Configure

All options selected within this menu are pending settings and will not take effect until the unit is reconfigured. The settings are only saved when the unit is reconfigured and will be lost if the user exits out of the configure menu or the unit is power cycled.

The options under this Menu will vary and depend upon the chosen coding scheme; this is stated in the list below. It is recommended that the entry be done from top to bottom then only applicable menus will be displayed. The Configure sub-menu may be viewed by selecting the Configure option from the Select Board menu. The options available are detailed in *Table 3.5.* 

| Menu Item          | Operations                                                                                                    |
|--------------------|----------------------------------------------------------------------------------------------------|
| Profiles >         | Different operational profiles can be saved and loaded via this submenu.                                                          |
| Inputs >           | Input selection and LNB control.                                                                                                  |
| Spectrum:          | The required spectrum can be set as Normal or Inverted, if known, otherwise Auto can be used which may increase acquisition time. |
| Al pha:            | The values available for roll-off are: 0.15, 0.20, 0.25, 0.30 and 0.35                                                            |
| Search Range:      | The Search range can be set from 0 to 20 MHz. This should be set depending upon the amount of uncertainty of the carrier.         |
| Search Step:       | The Step size of the search can be set from 0 to 500 KHz.                                                                         |
| Spectral Analysis: | The setting of this value will be ON, OFF or Auto. If enabled then a FFT will be performed to aid acquisition.                    |
| Codi ng:           | The coding scheme is chosen from a list which is dependant upon the feature keys that are installed.                              |

| Table 3.5  | Configure | Sub-menu |
|------------|-----------|----------|
| 10010 0.01 | Connigure | Sub monu |

#### 3.3.2.2.1 **Profiles**

The user can store and recall configurations with clear user-definable names. The stored file is shared by all user interfaces so the GUI could be used to clone a configuration to several units and the front panel could retrieve this setting. The Profiles sub-menu allows the user to access these configurations.

#### Note

The front panel is slightly more restrictive than the GUI due to the limited display and key entry system but is still easy to use.

To load, delete or create profiles:

1. Select the Profiles option from the Configure sub-menu. The options displayed are detailed in *Table 3.6.* 

Table 3.6: Profiles Sub-menu

| Menu Item      | Operations                                                       |
|----------------|------------------------------------------------------------------|
| Load Profile > | This option will only be displayed if there are stored profiles. |

| Menu Item            | Operations                                                                                                    |
|----------------------|----------------------------------------------------------------------------------------------------|
| Create Profile >     | This submenu will allow a name to be created and the configuration to be stored to non-volatile memory on the card.                                                                              |
| Delete Profile >     | This submenu is only displayed if profiles have been stored. It will allow unwanted profiles to be deleted. A profile should first be loaded then it can be deleted from the memory on the card. |
| 2. Select the Load F | Profile option. The following screen is displayed.                                                                                                    |
| MUX_A:<br>MUX_B:     |                                                                                                    |

#### Note

The down arrow indicates that there are more profiles available. 10 profiles are currently supported.

3. Select the required profile. The following warning screen is displayed.

```
Loading Profile: MUX_A
ENTER = Confirm : CLEAR = Cancel
```

The new configuration will be pending until the unit is reconfigured.

To create and save a new profile:

1. Select the Create Profile option from the Profiles sub-menu. The following screen is displayed.

```
→ Name Profile:
Save Profile:
```

#### Note

Until a profile has been named, it cannot be saved and will not appear on the menu.

2. Select the Name Profile option. The following screen is displayed.

| MUX_B                       | ↑ Del ete |
|-----------------------------|-----------|
| ABCDEFGHI JKLMNOPQRSTUVWXYZ | ↓ Sel ect |

- 3. Use the left and right arrows to navigate to the character required or use the numeric pad 0-9 to enter numbers.
- 4. Press the down arrow to select the character and the up arrow to delete.
- 5. When the name entry is complete, press the ENTER key.

#### Note

A total of 30 upper case characters can be entered on the front panel display. When using the GUI, up to 64 upper and lower case characters may be entered.

6. Select the Save option. The following screen is displayed.

```
Saving Profile: MUX_B
ENTER = Confirm : CLEAR = Cancel
```

To delete a profile:

1. Select the Delete option from the Profiles sub-menu. The following screen is displayed.

```
Deleting Profile: MUX_B
ENTER = Confirm : CLEAR = Cancel
```

#### 3.3.2.2.2 Inputs

To select inputs and control the LNB, the Inputs option should be selected from the Configure sub-menu. The options available are detailed in *Table 3.7.* 

| Menu Item         | Operations                                                                                                    |
|-------------------|----------------------------------------------------------------------------------------------------|
| Input:            | For selection of L-Band input. The choice is input 1 or input 2.                                                                                             |
| LNB Power:        | The selected input will have 13v/18v at up to 0.4A to power the LNB, the other input will receive no power.                                                  |
| LNB Polarization: | The selection is Horizontal or Vertical which will modify the LNB DC power level.                                                                            |
| LNB 22KHz:        | The selection is ON or OFF. This is used for universal LNBs and if present will use a LO of 10.6Ghz ("High Band") otherwise it will use 9.75GHz ("Low Band") |

#### Table 3.7: Inputs Sub-menu

#### 3.3.2.2.3 Coding

When Coding is selected, the coding type is highlighted. By using the up and down arrows this coding type can be altered. The options are dependent upon the feature keys installed but the possible list is detailed in *Table 3.8.* 

#### Table 3.8: Coding Types

| Coding Type | Remarks                     | Supported Code rates                                                                                                    |
|-------------|-----------------------------|----------------------------------------------------------------------------------------------------|
| DVBS        | DVB-S                       | <sup>1</sup> / <sub>2</sub> <sup>2</sup> / <sub>3</sub> , <sup>3</sup> / <sub>4</sub> <sup>5</sup> / <sub>6</sub> , <sup>7</sup> / <sub>8</sub>                                                                                                    |
| DSNG        | DVB-DSNG                    | <sup>2</sup> / <sub>3</sub> , <sup>3</sup> / <sub>4</sub> , <sup>5</sup> / <sub>6</sub> , <sup>7</sup> / <sub>8</sub> , <sup>8</sup> / <sub>9</sub>                                                                                                    |
| DVBS2S      | DVB-S2, Short Frames (16K)  | <sup>1</sup> / <sub>4</sub> , <sup>1</sup> / <sub>3</sub> , <sup>2</sup> / <sub>5</sub> , <sup>1</sup> / <sub>2</sub> , <sup>3</sup> / <sub>5</sub> , <sup>2</sup> / <sub>3</sub> , <sup>3</sup> / <sub>4</sub> , <sup>4</sup> / <sub>5</sub> , <sup>5</sup> / <sub>6</sub> , <sup>8</sup> / <sub>9</sub> , ACM                                |
| DVBS2N      | DVB-S2, Normal Frames (64K) | <sup>1</sup> / <sub>4</sub> , <sup>1</sup> / <sub>3</sub> , <sup>2</sup> / <sub>5</sub> , <sup>1</sup> / <sub>2</sub> , <sup>3</sup> / <sub>5</sub> , <sup>2</sup> / <sub>3</sub> , <sup>3</sup> / <sub>4</sub> , <sup>4</sup> / <sub>5</sub> , <sup>5</sup> / <sub>6</sub> , <sup>8</sup> / <sub>9</sub> , <sup>9</sup> / <sub>10</sub> , ACM |
| Intelsat    | IESS 308 / 310              | <sup>1</sup> / <sub>2</sub> , <sup>2</sup> / <sub>3</sub> , <sup>3</sup> / <sub>4</sub> , <sup>7</sup> / <sub>8</sub>                                                                                                    |

To view and alter the coding type:

1. Select Coding from the Configure sub-menu. One of the following screens is displayed:

→ Codi ng: [DVBS2N 9/10]

### \_\_\_\_ Codi ng: [DVBS2N 9/10]

- 2. Using the right arrow highlight the required code rate.
- 3. Using the up and down arrows, select the required code rate.
- 4. Press ENTER. A list of options, detailed in *Table 3.9* is displayed.

#### Note

When selecting a code rate, note that only legal values are selectable. ACM is a special case for DVB-S2.

Table 3.9: Coding Options

| Menu Item       | Operations                                                                                                    |  |
|-----------------|----------------------------------------------------------------------------------------------------|--|
| Modulation :    | This option does not appear if ACM has been selected. Only the possible combinations for the chosen code type and rate will appear. This may also be limited by the feature keys installed. The possible range is BPSK, QPSK, 8PSK, 16QAM, 16APSK and 32APSK.                                                                                                    |  |
| Data Rate :     | This sets either the data rate in bits per second or symbol rate in symbols per second. The data rate can either be set by the numerical value or by the up/down arrows. Once the value is set then the units can be changed from BPS to SPS by moving the cursor to the end and then using the up/down arrows. For ACM the value must be set as SPS> Data Rate: [199000000 BPS] -> Data Rate: [199000000 BPS] |  |
| Frequency       | The carrier frequency can be set from 050 MHz to 2150 MHz                                                                                                    |  |
| Freq Offset:    | This is a convenient way to offset the frequency. In the example shown below the actual carrier frequency will be 100 Hz lower than that stated in the frequency setting> Freq offset: [199000000 Hz]                                                                                                    |  |
| Descrambler:    | This option is only available if Intelsat is selected. The options are ON or OFF.                                                                                                    |  |
| Pilots:         | This entry will only appear when DVBS2S or DVBS2N is selected and not ACM. This enables or disables pilot insertion.                                                                                                    |  |
| Outer RS:       | This option is only available if Intelsat is selected. The options are off (no Outer RS), 219 (RS of 219,201) and 126 (RS of 126,112).                                                                                                    |  |
| Diff. Decoding: | This option is only available if Intelsat is selected. The options are ON or OFF                                                                                                    |  |
| Equal i zer:    | This option is only available if DVB-S2 is selected. The options are the number of taps required which is off, 6,8,10,1232                                                                                                    |  |
| Remove Mark:    | This option is only available if DVB-S or DSNG is selected. It will remove the MPEG Sync mark from the transport stream. This is used if Non-MPEG traffic is transmitted using these coding schemes. The option is ON or OFF.                                                                                                    |  |
| Unframed ASI:   | This option is only available if DVB-S, DSNG or Intelsat is selected. If OFF, only data that conforms to standard transport streams will be transmitted i.e. 188 Byte packets with 0x47 Sync Marks. When ON, all data will be output.                                                                                                    |  |
| PLS Seed:       | Physical Layer Scrambling Seed is only available in DVB-S2 modes. This should be used with caution and the default value is 0. The range for this value is 0 to 262141 and the value is entered in decimal. The Modulator will have to use the same seed value to lock otherwise the transmitted modulation and code rate will not be decoded.                                                                 |  |

| Menu Item      | Operations                                                                                                    |
|----------------|----------------------------------------------------------------------------------------------------|
| Output X ISI:  | This option is only selectable if DVB-S2 ACM is selected. Only select streams with the correct ISI value. The range is 0 to 255.                                                                                |
| Output X Mode: | This option is only selectable if DVB-S2 is selected. If Normal is selected then just data is output, if TFrame is selected then whole Baseband frames are output. This is used if post-processing is required. |
| Reconfigure:   | This button will activate all the pending options described above.                                                                                                    |

When all of the options in *Table 5.9* have been set:

1. Select Reconfigure. The following screen is displayed:

| Reconfigure?      |                |
|-------------------|----------------|
| ENTER = Confirm : | CLEAR = cancel |

2. Select ENTER. The unit is reconfigured with the pending settings; this will cause a break in the reception. All the pending settings are then stored and will be re-used if a power cycle occurs. If the unit was not reconfigured then the pending settings are discarded if the unit is power cycled or the user exits out of the CONFIGURE menu.

Front Panel Monitoring & Control
# CHAPTER 4: Web GUI Monitoring & Control

## List of Contents

| 4.1     | Introduction 4-3                       |
|---------|----------------------------------------|
| 4.2     | Requirements for Accessing the GUI 4-3 |
| 4.2.1   | Accessing the GUI 4-3                  |
| 4.3     | Overview                               |
| 4.3.1   | Overview: Information 4-4              |
| 4.3.2   | Overview: Alarms 4-4                   |
| 4.3.3   | Overview: Status 4-6                   |
| 4.4     | SBD75e: Information 4-7                |
| 4.4.1   | Information 4-7                        |
| 4.4.1.1 | Setting the Unit Name 4-8              |
| 4.4.1.2 | Version 4-8                            |
| 4.4.1.3 | MAC Address 4-8                        |
| 4.4.1.4 | Supported Features                     |
| 4.5     | SBD75e: Status                         |
| 4.6     | SBD75e: Alarms                         |
| 4.6.1   | General 4-11                           |
| 4.6.1.1 | Lock State 4-11                        |
| 4.6.1.2 | LNB Over-Current 4-11                  |
| 4.6.1.3 | FPGA Loading Failed 4-11               |
| 4.6.1.4 | SRAM2 Failure 4-11                     |
| 4.6.1.5 | Board Temperature 4-11                 |
| 4.6.1.6 | FPGA Temperature 4-11                  |
| 4.6.1.7 | Dummy Frames Only 4-12                 |
| 4.6.2   | Output Alarms 4-12                     |
| 4.6.2.1 | Output Fault 4-12                      |
| 4.6.2.2 | Output N ISI is Not Present 4-12       |
| 4.6.2.3 | Output N ESR Level 4-12                |
| 4.6.2.4 | Output N SESR Level 4-13               |
| 4.6.2.5 | Output N BBER Level 4-13               |
| 4.6.3   | Setting Alarms 4-13                    |
| 4.6.4   | Setting Warnings 4-13                  |
| 4.6.5   | Alarm Status                           |
| 4.7     | SBD75e: Analyzer 4-14                  |
| 4.7.1   | Play/Pause                             |
| 4.7.2   | Analyzer Pane format 4-15              |
|         |                                        |

| 4.7.3          | Analyzer Information Icons 4-15                        |
|----------------|--------------------------------------------------------|
| 4.7.3.1        | Spectrum Analyzer 4-15                                 |
| 4.7.3.1.1      | Averaging ON/Off Button 4-16                           |
| 4.7.3.1.2      | Cursors                                                |
| 4.7.3.2        | Signal Constellation 4-16                              |
| 4.7.3.2.1      | Number of Points                                       |
| 4.7.3.2.2      | Persistence                                            |
| 4.7.3.3        | Equaliser Frequency Domain Response 4-17               |
| 4.7.3.4        | Physical Layer Statistics 4-18                         |
| 4.7.3.4.1      | Interpretation                                         |
| 4.7.3.5        | Baseband Header Statistics                             |
| 4.7.3.5.1      | ID                                                     |
| 4.7.3.5.2      | Age                                                    |
| 4.7.3.5.3      | User Packet Length (UPL) 4-20                          |
| 4.7.3.5.4      | Sync Byte 4-20                                         |
| 4.7.3.5.5      | MA Type 4-20                                           |
| 4.7.3.5.6      | Modcod                                                 |
| 4.7.3.5.7      | Sort By 4-20                                           |
| 4.7.3.5.8      | Effects of Uncorrected Base-band Header                |
|                | Errors 4-20                                            |
| 1.7.3.5.9      | Effects of Stream Isolation4-21                        |
| 4.7.3.6        | Output Interface Statistics 4-21                       |
| 4.7.3.6.1      | ISI                                                    |
| 4.7.3.6.2      | Full, Empty, ISSY and Lock Flags 4-21                  |
| 4.7.3.6.3      | Packet Count, Error Count & Packet Error<br>Rate (PER) |
| 4.7.3.6.4      | Bit Rate                                               |
| 4.7.3.6.5      | Errored Second Rate (ESR)                              |
| 1.7.3.6.6      | Severely Errored Second Rate (SESR)                    |
| 4.7.3.6.7      | Background Block Error Rate (BBER)                     |
| 1.9            | SBD75e: BISS Decryption 4.22                           |
| +.0<br>1 0 1   | PISS Mode Selection 4-22                               |
| +.0.1<br>1 Q O | Off 4.24                                               |
| +.0.2<br>1     | BISS-0 4-24                                            |
| 1.Q./          | BISS 1 / 24                                            |
| 185            | BISS-F 4-24                                            |
| 1.0.5          | Odd/Even 1 4-25                                        |
| 1 8 7          | Odd/Even-F 4-25                                        |
| 1.0.7          | 4-25                                                   |
| 1 2 0          | User-F 4-20                                            |
| T.U.7          | 0                                                      |

| 4.8.10    | BISS Insertion Period                 | 4-26 |
|-----------|---------------------------------------|------|
| 4.8.11    | Encrypted Session Word Generator      | 4-27 |
| 4.9       | SBD75e: Configuration                 | 4-27 |
| 4.9.1     | Main                                  | 4-27 |
| 4.9.2     | Stream Isolation                      | 4-28 |
| 4.9.2.1   | Automatic Mode                        | 4-29 |
| 4.9.2.2   | ISI Assignment Function - Deactivated | 4-30 |
| 4.9.2.3   | Manual Mode                           | 4-32 |
| 4.9.2.3.1 | MODCOD Filter                         | 4-33 |
| 4.9.2.4   | ISI Assignment Function – Activated   | 4-34 |
| 4.9.3     | Advanced                              | 4-36 |
| 4.9.3.1   | Padding Support                       | 4-37 |
| 4.9.3.2   | VCM Guard Mode                        | 4-37 |
| 4.9.3.3   | PLS Seed                              | 4-38 |
| 4.9.4     | Profiles                              | 4-38 |
| 4.9.4.1   | Saving and Overwriting Profiles       | 4-38 |
| 4.9.4.2   | Loading Existing Profiles             | 4-39 |
| 4.9.4.3   | Downloading a Profile                 | 4-40 |
| 4.9.4.4   | Uploading a Profile                   | 4-42 |
| 4.9.5     | Output                                | 4-42 |
| 4.9.5.1   | Enable/Disable                        | 4-42 |
| 4.9.5.2   | Output ISI                            | 4-42 |
| 4.9.5.3   | Output Mode                           | 4-43 |
| 4.9.5.3.1 | Normal Mode                           | 4-43 |
| 4.9.5.3.2 | Transport Mode                        | 4-43 |
| 4.9.5.4   | Stats Integration Time                | 4-43 |
| 4.9.5.5   | Modulation and Coding                 | 4-43 |
| 4.9.5.6   | DVB-S De-concentration                | 4-44 |
|           |                                       |      |

## List of Figures

| Figure 4.1: SBD75e Login Window                            | 4-3          |
|------------------------------------------------------------|--------------|
| Figure 4.2: Entry Level Window showing Information for     |              |
| one SBD75e                                                 | 4-4          |
| Figure 4.3: Alarms and Warnings Monitoring Window          | 4-5          |
| Figure 4.4: Changing Alarm Monitoring Window               | 4-6          |
| Figure 4.5: Status Window                                  | 4-7          |
| Figure 4.6: SBD75e Management Window                       | 4-8          |
| Figure 4.7: Setting the Unit Name Window                   | 4-8          |
| Figure 4.8: SBD75e Status Window                           | 4-10         |
| Figure 4.9: Alarms and Warnings Monitoring Window          | 4-11         |
| Figure 4.10: Output Alarms Window                          | 4-12         |
| Figure 4.11: Analyzer Window                               | . 4-14       |
| Figure 4.12: Analyzer Pane Displayed as three Sub-Panes    | 4-15         |
| Figure 4.13: Spectrum Analyzer Window                      | . 4-16       |
| Figure 4.14: Signal Constellation Window                   | . 4-17       |
| Figure 4.15: Equalizer Frequency Domain Response           | 4 1 0        |
| Figure 4.14. Develop Lover Statistics Window               | 4-18         |
| Figure 4.10: Physical Layer Statistics Window              | 4-18         |
| Figure 4.17: baseballu neadel statistics Window.           | 4-19         |
| Figure 4.18: Output Interface statistics window            | 4-ZI         |
| Figure 4.20: PISS Mode Selection Window                    | 4-23<br>1 21 |
| Figure 4.21: Odd/Even E Selected                           | 4-24<br>1 25 |
| Figure 4.22: Encrypted Word Session Congrator Window       | 4-2J         |
| Figure 4.22: Configuration Main Window                     | 4-27<br>1-28 |
| Figure 4.24: Stream Isolation Window                       | 1_20         |
| Figure 4.25: Stream Isolation Window in Automatic Mode     | 4-27         |
| Figure 4.26: Stream Isolation - Assignment ISI Deactivated | 4-30         |
| Figure 4.27: Stream Isolation - Assignment is Deactivated. | 4-31         |
| Figure 4.28: Stream Isolation – Output 1 Enabled           | 4-32         |
| Figure 4.29 <sup>°</sup> Manual Mode                       | 4-33         |
| Figure 4.30: Stream Isolation – Selection of MODCOD        |              |
| Rates                                                      | 4-34         |
| Figure 4.31: Stream Isolation - Assignment ISI Activated   | 4-35         |
| Figure 4.32: Stream Isolation – Configuration Example      | 4-36         |
| Figure 4.33: Advanced Functions Main Window                | 4-37         |
| Figure 4.34: Profiles Main Window                          | 4-38         |
| Figure 4.35: Saving a New Profile                          | 4-39         |
| Figure 4.36: Loading an Existing Profile                   | 4-40         |
| Figure 4.37: Downloading a Profile                         | 4-41         |
| Figure 4.38: Downloaded Profiles List                      | 4-41         |
| Figure 4.39: Choose file Window                            | 4-42         |
| Figure 4.40: Output Interface Configuration Panel          | 4-42         |
| Figure 4.41: Modulation and Coding Control                 | 4-43         |
| Figure 4.42: Configuring Output Interface to Accept All    |              |
| Base-band Data Frames                                      | 4-43         |
| Figure 4. 43 De-Concentration control                      | 4-44         |

## List of Tables

| Table 4.1: Optional Supported Features | 4-9  |
|----------------------------------------|------|
| Table 4.2: MA Type Flags               | 4-20 |
| Table 4.3: BISS Status                 | 4-26 |

## 4.1 Introduction

This chapter is provided to guide the user through the functions of the Graphical User Interface (GUI). Following the information given for accessing the GUI, those web pages which deal specifically with chassis functions will be described. Subsequent sections focus specifically on the operation of the SBD75e in DVB-S2 modes.

## 4.2 Requirements for Accessing the GUI

Any of the following popular web browsing clients have been tested for accessing the GUI:

- Microsoft Internet Explorer (Version 6 or 7)
- Mozilla Firefox (Version 1.0, 1.5 or 2.0)
- Safari (Version 2.0)
- Opera (Version 9.0)

## 4.2.1 Accessing the GUI

To access the GUI:

1. Enter the IP address or name of the SBR to be controlled in the browser address bar.

#### Note

The web server of the SBD75e can be found at the default address <u>http://port</u> followed by the port number i.e. port 80.

The following window is displayed.

| BR70 requires a username and<br>is requesting that your username and<br>an insecure manner (basic authentication<br>nection). |
|----------------------------------------------------------------------------------------------------|
| 🖸 sbr75 💌                                                                                                    |
| •••••                                                                                                    |
| Remember my password                                                                                                    |
|                                                                                                    |
| OK Cancel                                                                                                    |
|                                                                                                    |

Figure 4.1: SBD75e Login Window

2. Enter the default Username: sbr 75 and the default Password: sbr 75. A window similar to that shown in *Figure 4.2* is displayed. The alarm status of the chassis and each installed functional unit is shown in the monitor bar on the left-hand side of the window.

#### Note

If a green tick is displayed in the 'Overview' tab of the monitor bar, this indicates that all equipment is working correctly.

## 4.3 Overview

## 4.3.1 **Overview: Information**

This section describes those web pages which are relevant to the unit chassis as a whole. These are used to view summary information, alarms and status for each installed functional unit.

Unit information may be viewed by selecting the Overview tab from the entry level screen monitor bar. A window, similar to that shown in *Figure 4.2*, is displayed. In this example the single SBD75e is indicating a locked alarm and is loaded with software version V0.1.3.

| C Advantech AMT - SBR 75 - Windows Internet Explorer |                 |              |                 |                              |  |  |  |  |  |
|------------------------------------------------------|-----------------|--------------|-----------------|------------------------------|--|--|--|--|--|
| 🕒 🗸 🖉 http:                                          | ://elk10/#0_0   |              |                 | Google                       |  |  |  |  |  |
| 😭 🏟 🌈 Advante                                        | ch AMT - SBR-75 |              |                 | 🟠 - 📾 - 🔂 Zage - 🎯 Tools - 🎽 |  |  |  |  |  |
|                                                      | TECH            |              |                 | Advantech AMT™<br>SBR-75     |  |  |  |  |  |
|                                                      | Information     | Alarms       | Status          |                              |  |  |  |  |  |
| Overview                                             | Advantech AM    | T™ SBR-75    |                 |                              |  |  |  |  |  |
| SBR-75                                               | <u>SBR-75</u>   | <b>%</b> : 6 | Version : 0.1.3 |                              |  |  |  |  |  |
|                                                      |                 |              |                 |                              |  |  |  |  |  |
|                                                      |                 |              |                 |                              |  |  |  |  |  |
|                                                      |                 |              |                 |                              |  |  |  |  |  |
|                                                      |                 |              |                 |                              |  |  |  |  |  |
|                                                      |                 |              |                 |                              |  |  |  |  |  |
|                                                      |                 |              |                 |                              |  |  |  |  |  |
|                                                      |                 |              |                 |                              |  |  |  |  |  |
|                                                      |                 |              |                 |                              |  |  |  |  |  |
|                                                      |                 |              |                 |                              |  |  |  |  |  |
|                                                      |                 |              |                 |                              |  |  |  |  |  |
|                                                      |                 |              |                 |                              |  |  |  |  |  |
| 1                                                    | L               |              |                 |                              |  |  |  |  |  |
| Applet analyzer started                              |                 |              |                 | Scalintranet 🔍 100% 👻        |  |  |  |  |  |

Figure 4.2: Entry Level Window showing Information for one SBD75e

## 4.3.2 **Overview: Alarms**

The alarm status of the unit displayed in *Figure 4.2* may be viewed by selecting the Alarms tab. A window similar to the one shown in *Figure 4.3* is displayed.

| C Advantech AM          | T · SBR-75 · Windows                                                                                                    | Internet Explore                             | er                                                                      |                                                                                                    |                                                                                                    |              |                          |
|-------------------------|----------------------------------------------------------------------------------------------------|----------------------------------------------|-------------------------------------------------------------------------|----------------------------------------------------------------------------------------------------|----------------------------------------------------------------------------------------------------|--------------|--------------------------|
| ( <b>3</b> 0) - 2H      | nttp://elk10/#0_1                                                                                                    |                                              |                                                                         |                                                                                                    | v +7                                                                                                    | Google       | • ٩                      |
| 😭 🏟 🌈 Adva              | antech AMT - SBR-75                                                                                                    |                                              |                                                                         |                                                                                                    |                                                                                                    | 🙆 • 📾 ·      | 🖶 🔹 🔂 Bage 🔹 🎯 Tools 🔹 🂙 |
| <b>B</b> VA             | NTECH                                                                                                    |                                              |                                                                         |                                                                                                    |                                                                                                    |              | Advantech AMT™<br>SBR-75 |
|                         | Information                                                                                                    | Alarms                                       | Status                                                                  |                                                                                                    |                                                                                                    |              |                          |
| Overview                | Alarms and war                                                                                                    | nings monitorin                              | 9                                                                       |                                                                                                    |                                                                                                    |              | Update monitor           |
| SBR-75                  | General                                                                                                    |                                              |                                                                         |                                                                                                    |                                                                                                    |              |                          |
|                         | <ul> <li>℀ Fan too slow</li> <li>℀ Fan too fast</li> <li>℀ Fan fault</li> <li>♥ FPGA fault</li> <li>☑ Board temp.</li> </ul> | <u>Property</u>                              | Status<br>V<br>V                                                        | Alarm monitoring           Thres.:         5000 rpm           Thres.:         15000 rpm           Monitor         Monitor           Monitor         601°C | Warning monitoring           Thres.:         7500 rpm           Thres.:         10000 rpm           Monitor         Monitor           Thres.:         40 °C |              |                          |
|                         | Monitor<br>  Monitor<br>  Monitor<br>  Monitor                                                                               | Fan spec<br>fan 1<br>fan 2<br>fan 3<br>fan 4 | <mark>ific information :</mark><br>0 rpm<br>10416 rpm<br>0 rpm<br>0 rpm |                                                                                                    |                                                                                                    |              |                          |
|                         |                                                                                                    |                                              |                                                                         |                                                                                                    |                                                                                                    |              |                          |
| Applet analyzer started | d                                                                                                    |                                              |                                                                         |                                                                                                    |                                                                                                    | S Local intr | ranet 🔍 100% 👻           |

Figure 4.3: Alarms and Warnings Monitoring Window

In this window each of the properties listed may be monitored on two levels - alarm or warning. The thresholds of some of these properties are adjustable by the user. The Status column shows that the 'Fan Fault' alarm status is satisfactory i.e. warning monitoring is not being performed for this property, and that 'Board Temp' alarm and warning monitoring are also satisfactory.

An example is given below to illustrate the process of applying monitoring to other properties on the window.

To apply 'Fan too fast' monitoring to fan number 2:

- 1. Check the Alarm and Warning boxes in the appropriate row of the window shown above.
- 2. Check the 'Monitor Fan 2' box.
- 3. Select the 'Update Monitor' tab on the top right-hand side of the window. A window similar to the one shown in *Figure 4.4* is displayed.

| Advantech AMT - 580<br>VANTECH<br>arview<br>Alarms<br>275<br>6<br>Cenera<br>% Fan<br>% Fan<br>% F | 75 - Windows                                                           | s Internet Explore                           | IT                                                                      |                                                                                                    | ✓ 4+ 1                                                                                                    | K Google                         |                  |
|----------------------------------------------------------------------------------------------------|------------------------------------------------------------------------|----------------------------------------------|-------------------------------------------------------------------------|----------------------------------------------------------------------------------------------------|----------------------------------------------------------------------------------------------------|----------------------------------|------------------|
| Informat         Informat         Alarms         2.75         Generat         % Fan         % Fan </th <th>- SBR-75</th> <th></th> <th></th> <th></th> <th></th> <th>🕯 • 🖾 - 🖶 • 🕞 Bage • 🎯 1</th> <th>r<u>o</u>ols +</th>                                                                                                    | - SBR-75                                                               |                                              |                                                                         |                                                                                                    |                                                                                                    | 🕯 • 🖾 - 🖶 • 🕞 Bage • 🎯 1         | r <u>o</u> ols + |
| Informat<br>erview Alarms<br>R-75<br>: ê Genera<br>% Fan<br>% Fan<br>% | CH -                                                                   |                                              |                                                                         |                                                                                                    |                                                                                                    | Advantech AMT™<br>SBR-7:         | м<br>5           |
| Alarms<br>R-75<br>Ceneral<br>R Fan<br>Fan<br>Fan<br>FPC<br>Boa                                                                                                    | rmation                                                                | Alarms                                       | Status                                                                  |                                                                                                    |                                                                                                    |                                  |                  |
| Ceneral Report of the second second seco                                                                                                    | rms and wa                                                             | rnings monitoring                            | 3                                                                       |                                                                                                    |                                                                                                    | Update monitor<br>Configure : OK | )                |
| ŵ Fan<br>ŵ Fan<br>ŵ Fan<br>₩ FPC<br>■ Boa                                                                                                    | neral                                                                  |                                              |                                                                         |                                                                                                    |                                                                                                    |                                  |                  |
| ~                                                                                                    | Fan too slow<br>Fan too fast<br>Fan fault<br>FPGA fault<br>Board temp. | <u>Property</u>                              | Status                                                                  | Alarm monitoring<br>Thres.: 5000 rpm<br>V Thres.: 15000 rpm<br>Monitor<br>Monitor<br>V Thres.: 60 °C | Warning monitoring           Thres.:         7500 rpm           Thres.:         10000 rpm           Monitor         Monitor           Thres.:         40 °C |                                  |                  |
|                                                                                                    | ☐ Monitor<br>✔ Monitor<br>☐ Monitor<br>☐ Monitor                       | Fan spec<br>fan 1<br>fan 2<br>fan 3<br>fan 4 | <mark>ific information :</mark><br>0 rpm<br>10408 rpm<br>0 rpm<br>0 rpm |                                                                                                    |                                                                                                    |                                  |                  |
|                                                                                                    |                                                                        |                                              |                                                                         |                                                                                                    |                                                                                                    |                                  | 1                |

Figure 4.4: Changing Alarm Monitoring Window

Additional information has now appeared in the 'Status' column, indicating that the 'Fan too fast' alarm is clear (shown by the green tick), and that the 'Fan too fast' warning has been asserted (shown by the yellow cross). The 'Overview' tab in the monitor bar on the left of the main panel now reflects this new warning state (shown by a yellow cross and a yellow fan symbol).

## 4.3.3 **Overview: Status**

The summary status information for installed functional units, may be viewed by selecting the status tab from the Alarm and Monitoring window. A window, similar to that shown in *Figure 4.5* is displayed.

| 🖉 Advantech AMT - SBR-75 - Windows Internet Explorer |                                                   |                 |                                          |                                        |                  |                                            |               |  |  |
|------------------------------------------------------|---------------------------------------------------|-----------------|------------------------------------------|----------------------------------------|------------------|--------------------------------------------|---------------|--|--|
| 🌀 💽 👻 🙋 http:                                        | ://elk10/#0_2                                     |                 |                                          |                                        | v 49 3           | Google                                     | P -           |  |  |
| 🚖 🏟 🌈 Advante                                        | ch AMT - SBR-75                                   |                 |                                          |                                        | ł                | 🔓 🔹 🔝 🔹 🖶 🔹 🕞 Bage 🗸                       | 🌀 Tgols 🔹 🎽   |  |  |
|                                                      | TECH                                              |                 |                                          |                                        |                  | Advantech A<br>Si                          | .MT™<br>BR-75 |  |  |
|                                                      | Information                                       | Alarms          | Status                                   |                                        |                  |                                            |               |  |  |
| Overview<br>SBR-75<br>≋ : ⊖                          | Property<br>FPGA<br>Signal level<br>AGC<br>Timing | <u>SBR-75 :</u> | Status<br>OK<br>Low<br>Locked<br>Unlocke | Prop<br>Carri<br>SDF<br>Codir<br>d All | erty<br>er<br>1g | Status<br>Uniocked<br>Uniocked<br>Uniocked |               |  |  |
| Applet analyzer started                              |                                                   |                 |                                          |                                        |                  | Secol intranet                             | 100% 🔹        |  |  |

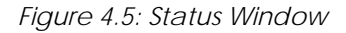

## 4.4 SBD75e: Information

The following web page menus are provided to enable the user to view and change the various properties of the SBD75e functional unit.

## 4.4.1 Information

By selecting the SBD75e tab from the monitor bar on the left-hand side of the main panel, the user is able to set the name of the unit, check the software version and available optional features or capture a system snapshot. When the tab is selected, a window similar to that shown in *Figure 4.6* is displayed.

| C Advantech Al | AT - SBR-75 - Window                                                                                                    | s Internet Explo                   | rer    |                                   |                                                                                |      |                 |                          |
|----------------|----------------------------------------------------------------------------------------------------|------------------------------------|--------|-----------------------------------|--------------------------------------------------------------------------------|------|-----------------|--------------------------|
| <b>30</b> - 🖻  | http://elk10/#1_0                                                                                                    |                                    |        |                                   |                                                                                | ✓ 41 | Google          | P -                      |
| 🚖 🏟 🍘 Adv      | vantech AMT - SBR-75                                                                                                    |                                    |        |                                   |                                                                                |      | 🙆 • 📾 • 🖶       | • 📴 Page • 🍈 Tools • 🎇   |
| Br             | ANTECH                                                                                                    |                                    |        |                                   |                                                                                |      |                 | Advantech AMT™<br>SBR-75 |
|                | Information                                                                                                    | Status                             | Alarms | Analyzer                          | Configuration                                                                  |      |                 |                          |
| Overview       | Advantech Al                                                                                                    | IT™ Demodulat                      | or     |                                   |                                                                                |      |                 |                          |
| SBR-75         | Name                                                                                                    | SBR-75                             |        | Update                            | )                                                                              |      |                 |                          |
|                | Version :<br>MAC address<br>Third ASI outy<br>Analyzer tool<br>DVB-S :<br>DVB-S2 (QP SI<br>BISS :<br><u>Capture system</u> | :<br>t<br>(, 8PSK) :<br>n snapshot |        | V (<br>00<br>Su<br>Su<br>Su<br>Su | 0.1.3<br>OE:02:00:2F:8D<br>pported<br>pported<br>pported<br>pported<br>pported |      |                 |                          |
| 7              |                                                                                                    |                                    |        |                                   |                                                                                |      |                 |                          |
| Done           |                                                                                                    |                                    |        |                                   |                                                                                |      | Scoral intranet | € 100% ·                 |

Figure 4.6: SBD75e Management Window

#### 4.4.1.1 Setting the Unit Name

The default name of the functional unit is SBD75e. The name of the unit may be changed by entering the desired name in the 'Name' box and selecting the 'Update' tab. The new name should appear in the monitor bar on the left-hand side of the main panel as shown in the example in *Figure 4.7.* 

| 🚖 🅸 🌈 Advante          | ch AMT - SBR-75 |               |        |          |               |
|------------------------|-----------------|---------------|--------|----------|---------------|
|                        | ITECH           |               |        |          |               |
|                        | Information     | Status        | Alarms | Analyzer | Configuration |
| Overview<br>৵          | Advantech AM    | T™ Demodulat  | or     |          |               |
| Demodulator 1<br>X : 🔒 | Name            | Demodulator 1 |        | Update   |               |

Figure 4.7: Setting the Unit Name Window

#### 4.4.1.2 Version

The relevant software version number is shown in this window.

## 4.4.1.3 MAC Address

The external MAC address of the Ethernet Interface of the SBD75e is displayed below the version number in standard 6 octet format.

## 4.4.1.4 Supported Features

A list of optional features supported by the unit is shown below the MAC address and are detailed in *Table 4.1*.

| Feature                                            | Operations                                                                                                    |
|----------------------------------------------------|----------------------------------------------------------------------------------------------------|
| Third ASI Output                                   | If the text 'Third ASI Output' is displayed, the SBD75e will support up to three distinct ASI output streams.                                                                       |
| Analyzer Tool                                      | If the text 'Analyzer Tool' is displayed, the advanced demodulation analyzer<br>is available, allowing the user to observe many detailed aspects of the<br>demodulator performance. |
| DVB-s                                              | If the text 'DVB-S' is displayed, this indicates that the SBD75e is able to operate in DVB-S mode.                                                                                  |
| DVB-S (QPSK, 8PSK)                                 | If the text 'DVB-S (QPSK, 8PSK)' is displayed, this indicates that the SBD75e is able to operate in this mode.                                                                      |
| BISS (Basic<br>Interoperable Scrambling<br>System) | If the text 'BISS' is displayed, this indicates that the SBD75e is able to operated in this mode.                                                                                   |

## 4.5 SBD75e: Status

A basic summary of the operation of the SBD75e may be viewed by selecting the Status Tab from the window shown in *Figure 4.6.* A window, similar to that shown in *Figure 4.8* is displayed.

| Advantech AMT - SBR-75 - Windows Internet Explorer |                                                                                                    |                                     |                                                                                    |                                                                                                    |                                                                                                    |                                                                              |                            |
|----------------------------------------------------|----------------------------------------------------------------------------------------------------|-------------------------------------|------------------------------------------------------------------------------------|----------------------------------------------------------------------------------------------------|----------------------------------------------------------------------------------------------------|------------------------------------------------------------------------------|----------------------------|
| 🗿 🗸 🖉 htt                                          | tp://elk10/#1_1                                                                                                    |                                     |                                                                                    |                                                                                                    |                                                                                                    | Google                                                                       | P -                        |
| 😭 🏟 🌈 Advant                                       | tech AMT - SBR-75                                                                                                    |                                     |                                                                                    |                                                                                                    |                                                                                                    | 🟠 • 🔝 - 🖶 • 🔂 Bag                                                            | e + 🎯 T <u>o</u> ols + 🏾 » |
|                                                    | NTECH                                                                                                    |                                     |                                                                                    |                                                                                                    |                                                                                                    | Advantec                                                                     | h AMT™<br>SBR-75           |
|                                                    | Information                                                                                                    | Status                              | Alarms                                                                             | Analyzer                                                                                           | Configuration                                                                                                    |                                                                              |                            |
| Overview                                           | Status monito                                                                                                    | ring                                |                                                                                    |                                                                                                    |                                                                                                    | Clear stats                                                                  |                            |
|                                                    | Property<br>FPGA<br>Signal level<br>AGC<br>Timing                                                                          |                                     | Si<br>O<br>D<br>La                                                                 | tatus<br>K<br>K<br>bocked<br>bocked                                                                | Property<br>Carrier<br>SDF<br>Coding<br>All                                                                                                    | Status<br>Locked<br>Locked<br>Locked<br>Locked                               |                            |
|                                                    | Property<br>Programmed<br>Actual Baud<br>Programmed<br>Actual Bit Ra<br>Board temp.<br>Corel temp.<br>Corel temp.<br>Eb/No | Baud Rate<br>Rate<br>Bit Rate<br>te | 5<br>22<br>2<br>2<br>2<br>2<br>0<br>0<br>0<br>3<br>3<br>4<br>4<br>4<br>4<br>5<br>0 | totus<br>1000000 sym/s<br>1000209 sym/s<br>bit/s<br>Hz<br>2.3 °C<br>2.3 °C<br>9.8 °C<br>8 °C<br>dB | Property<br>Spectrum<br>VCM Guard Mode<br>Padding Support<br>Stream Isolation<br>BERT BER<br>Received Frequency Offset<br>SNR<br>Estimated Signal Power | Status<br>Normal<br>Off<br>Off<br>Unlocked<br>2243 Hz<br>22.6 dB<br>-2.8 dBm |                            |
| Applet analyzer started                            |                                                                                                    |                                     |                                                                                    |                                                                                                    |                                                                                                    | S Local Intranet                                                             | € 100% ▼                   |

Figure 4.8: SBD75e Status Window

## 4.6 SBD75e: Alarms

From the 'Alarms' window the user may configure alarms and/or warnings based on the behaviour and status of the demodulator. Warnings are displayed to the user while alarms initiate the alarm relay.

Alarms or warnings may be viewed by selecting the Alarms tab on the window shown above. A window, similar to that shown in *Figure 4.9* is displayed.

| C Adva     | ntech AMT      | - SBR-75 - Window                                                                                                    | vs Internet Explorer                                            |          |                  |                                                                                           |                                     |             |                                    |                         |                               |
|------------|----------------|----------------------------------------------------------------------------------------------------|-----------------------------------------------------------------|----------|------------------|-------------------------------------------------------------------------------------------|-------------------------------------|-------------|------------------------------------|-------------------------|-------------------------------|
| Ge         | 🗸 🖉 http       | p://elk10/#1_2                                                                                                    |                                                                 |          |                  |                                                                                           |                                     |             | v 47 ×                             | Google                  | • ٩                           |
| 🚖 🎄        | 🖉 Advant       | ech AMT - SBR-75                                                                                                    |                                                                 |          |                  |                                                                                           |                                     |             | 6                                  | • 📾 • 🖶 • 🛛             | } eage → 🌍 T <u>o</u> ols → 🂙 |
| Ø          | <b>DVA</b>     | NTECH                                                                                                    |                                                                 |          |                  |                                                                                           |                                     |             |                                    | Adva                    | antech AMT™<br>SBR-75         |
|            |                | Information                                                                                                    | Status                                                          | Alarms   | A                | nalyzer                                                                                   | Configuration                       |             |                                    |                         |                               |
| Overviev   | N              | Alarms and w                                                                                                    | arnings monitoring                                              |          |                  |                                                                                           |                                     |             |                                    | Update<br>Configure : O | a monitor                     |
| SBR-75     | ·              | General                                                                                                    | Output 0                                                        | Output 1 | 0                | utput 2                                                                                   |                                     |             |                                    |                         |                               |
|            |                | <ul> <li>▲ Lock state</li> <li>✓ LNB over-o</li> <li>♥ FPGA load</li> <li>♥ SRAM2 fail</li> <li>➡ Board temp</li> <li>■ FPGA temp</li> <li>▲ Dummy frain</li> <li>▲ Dummy frain</li> </ul> | Property<br>urrent<br>ing failed<br>ure<br>5.<br>5.<br>mes only |          | Status<br>Status | Alarm m<br>  Monitor<br>  Thres. :<br>  Monitor<br>  Thres. :<br>  Thres. :<br>  Thres. : | 000 mA<br>600 mA<br>85 °C<br>30 sec | Warning mor | 400 mA<br>29]°C<br>85 °C<br>30]sec |                         |                               |
| Applet ana | alyzer started |                                                                                                    |                                                                 |          |                  |                                                                                           |                                     |             |                                    | Sucal intranet          | 🗮 100% 🔹 .                    |

Figure 4.9: Alarms and Warnings Monitoring Window

### 4.6.1 General

The following paragraphs detail the general alarms shown in Figure 4.9.

#### 4.6.1.1 Lock State

Allows an alarm or warning to be raised if the demodulator is unlocked.

#### 4.6.1.2 LNB Over-Current

Allows an alarm or warning to be raised if the LNB supply current exceeds the design limit.

#### 4.6.1.3 FPGA Loading Failed

Allows an alarm or warning to be raised if one or more of the FPGA devices in the demodulator fails to configure correctly.

#### 4.6.1.4 SRAM2 Failure

Allows an alarm or warning to be raised if one of the SRAM devices on the demodulator board fails to program correctly.

#### 4.6.1.5 Board Temperature

Allows an alarm or warning to be raised if the temperature of the demodulator board exceeds the user specified temperature limit.

#### 4.6.1.6 **FPGA** Temperature

Allows an alarm or warning to be raised if the core temperature of one or more of the FPGA devices exceeds the design limit.

## 4.6.1.7 **Dummy Frames Only**

Allows an alarm or warning to be raised if only dummy PL frames have been received in the preceding user specified interval.

## 4.6.2 **Output Alarms**

There are a number of alarms which pertain to the functions of specific output interfaces. These alarms may be viewed by selecting the appropriate output tab. A window, similar to that shown in *Figure 4.10* is displayed.

| C Advantech AM          | 🖉 Advantech AMT - SBR-75 - Windows Internet Explorer                                 |                                                                                          |                  |              |                 |                                      |            |                                   |                                    |                      |
|-------------------------|--------------------------------------------------------------------------------------|------------------------------------------------------------------------------------------|------------------|--------------|-----------------|--------------------------------------|------------|-----------------------------------|------------------------------------|----------------------|
| 🚱 🗸 🖻 h                 | ttp://elk10/#1_2                                                                     |                                                                                          |                  |              |                 |                                      |            | <ul><li>✓ 4<sub>7</sub></li></ul> | Google                             | - م                  |
| 🚖 🏟 🌈 Adva              | ntech AMT - SBR-75                                                                   |                                                                                          |                  |              |                 |                                      |            | ł                                 | <b>9 • 5</b> • <b>6</b> • <b>6</b> | Page + 💮 Tools + 👋   |
|                         | NTECH                                                                                |                                                                                          |                  |              |                 |                                      |            |                                   | Advar                              | ntech AMT™<br>SBR-75 |
|                         | Information                                                                          | Status                                                                                   | Alarms           | An           | alyzer Config   | juration                             |            |                                   |                                    |                      |
| Overview                | Alarms and w                                                                         | arnings monitoring                                                                       |                  |              |                 |                                      |            |                                   | Update Configure : OK              | monitor              |
| SBR-75<br>೫ : BER ⊜     | General                                                                              | Output 0                                                                                 | Output 1         | 0            | utput 2         |                                      |            |                                   |                                    |                      |
|                         | *** Output faul<br>*** ISI not pres<br>BR ESR (Error<br>BR SESR (Ser<br>BR BBER (Bar | Property<br>t<br>tent<br>ed Second Rate)<br>erely Errored Second<br>ckground Block Error | l Rate)<br>Rate) | Status<br>88 | Alarm monitorin | 19<br>30 sec<br>10 %<br>10 %<br>10 % | Warning ma | 30 sec<br>10 %<br>10 %<br>10 %    |                                    |                      |
| Applet analyzer started | 1                                                                                    |                                                                                          |                  |              |                 |                                      |            |                                   | Scal intranet                      | € 100% ·             |

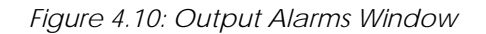

#### 4.6.2.1 Output Fault

This event allows an alarm or warning to be raised if the N<sup>th</sup> output interface is not operating correctly.

#### 4.6.2.2 Output N ISI is Not Present

This event allows an alarm or warning to be raised if the Input Stream Identifier (ISI) associated with the N<sup>th</sup> output interface has not been observed in the preceding user specified interval.

#### 4.6.2.3 Output N ESR Level

This event allows an alarm or warning to be raised if the Errored Second Rate (ESR) associated with the N<sup>th</sup> output interface has exceeded the user specified threshold. The length of the time window over which the ESR is computed is also programmable by the user (*See Para 4.9.5.4*). An 'Errored Second' is defined as an interval of one second in which one or more of the received blocks contain un-correctable errors.

#### 4.6.2.4 Output N SESR Level

This event allows an alarm or warning to be raised if the Severely Errored Second Rate (SESR) associated with the N<sup>th</sup> output interface has exceeded the user specified threshold. The length of the time window over which the SESR is computed is the same as that used to compute ESR, and is programmable by the user (*See Para 4.9.5.4*). A 'Severely Errored Second' is defined as an interval of one second in which at least 30% of the received blocks contain un-correctable errors.

#### 4.6.2.5 Output N BBER Level

This event allows an alarm or warning to be raised if the Background Block Error Rate (BBER) associated with the N<sup>th</sup> output interface has exceeded the user specified threshold. The length of the time window over which the BBER is computed is the same as that used to compute ESR and SESR, and is programmable by the user (*See Para 4.9.5.4*). The BBER is defined as the percentage of the received blocks containing un-correctable errors. Blocks received during all 'Severely Errored Seconds' are excluded from this calculation.

## 4.6.3 Setting Alarms

To set an alarm:

- 1. Check the 'Alarm Monitoring' box next to the property on which you wish to generate an alarm.
- 2. Change the default alarm threshold, if required. The units of the threshold are displayed to the right of the text entry box.

#### Note

Some alarms have no user threshold.

- 3. Repeat steps 2 and 3 to add all required alarms
- 4. Select the 'Update Monitor' tab.

## 4.6.4 Setting Warnings

To set a Warning:

- 1. Check the 'Warning Monitoring' box next to the property on which you wish to generate a warning.
- 2. Change the default warning threshold, if required. The units of the threshold are displayed to the right of the text entry box.

Note

Some warnings have no user threshold.

- 3. Repeat steps 2 and 3 to add all required warnings.
- 4. Select the 'Update Monitor' tab.

## 4.6.5 Alarm Status

A summary of the alarm and warning status is visible at all times in the monitor bar at the left side of the main panel. If no warnings or alarms are active, the summary for the relevant functional unit should appear as a green tick as shown below.

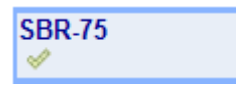

If any alarms are present, the green tick will be replaced by a red cross and the alarm relay will be activated. If any warnings are present, the green tick will be replaced by a cross, which will be yellow if no alarms are indicated.

## 4.7 SBD75e: Analyzer

The analyzer may be started by selecting the 'Analyzer' tab on the main window. When the analyzer is started for the first time, a default window, similar to the one shown in *Figure 4.11*, will be displayed, showing an input signal spectrum in a single window.

#### Note

In the example shown there is no input signal and the user has configured a BER alarm and a Lock warning.

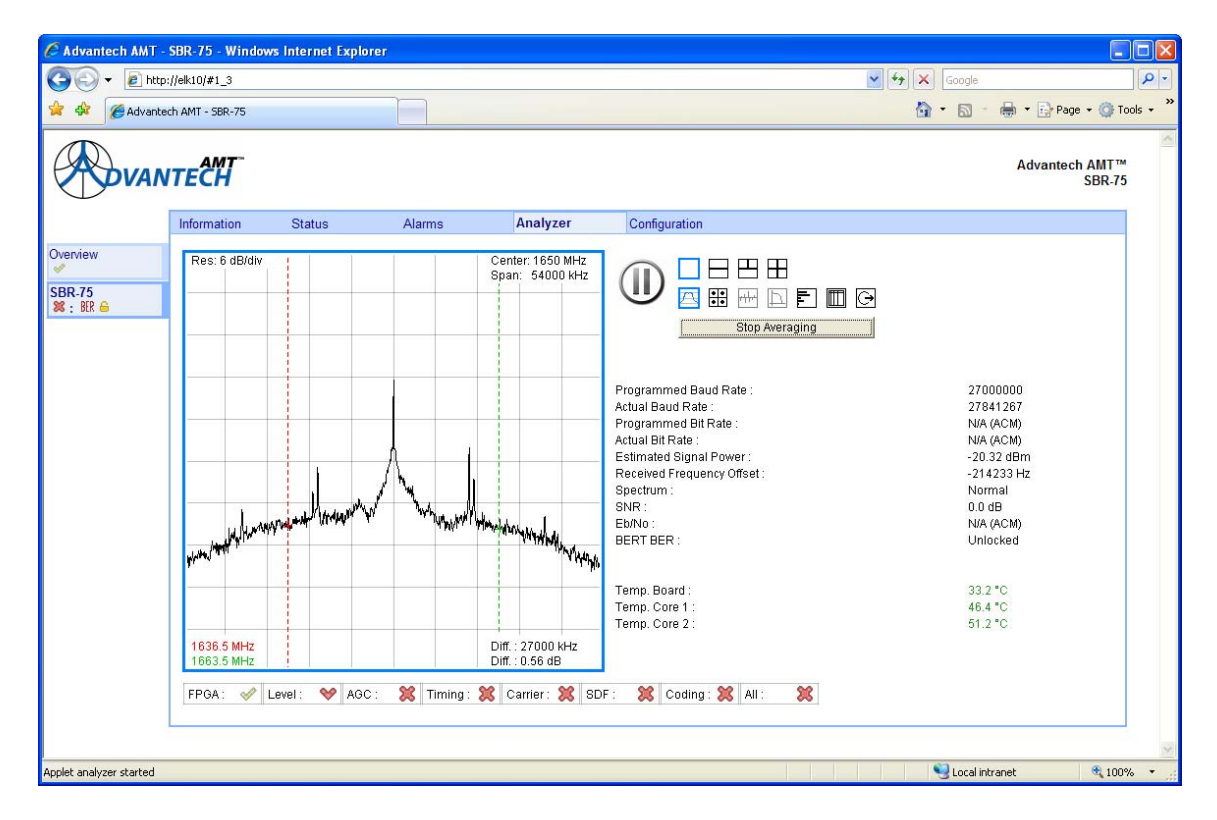

Figure 4.11: Analyzer Window

## 4.7.1 Play/Pause

To the right of the display pane is a 'Pause' symbol. Clicking on this symbol will freeze the display in the analyser pane although other signal statistics such as symbol rate, frequency offset and SNR will be updated as normal. Once the analyser has been paused, the 'Pause' symbol will be replaced by a 'Play' symbol. Clicking on this symbol will make the analyser pane live again.

## 4.7.2 Analyzer Pane format

To the right of the 'Play'/'Pause' symbol are two rows of icons. The top row of four icons enables the user to customise the format of the analyser pane. The pane can be split into two, three or four sub-panes, each of which can be used to display a different aspect of the demodulator performance. The bottom row of seven icons enables the user to choose the type of information to be displayed in each sub-pane. An example of the analyzer pane split into three sub-panes is shown in *Figure 4.12*. The top left sub-pane (which is highlighted with a blue border) is currently configured to display the demodulator spectrum (second row icon highlighted in blue).

| C Advantech AMT - SBR-75 - Windows Internet Explorer                                                                                                    |                                                                                                    |
|----------------------------------------------------------------------------------------------------|----------------------------------------------------------------------------------------------------|
| ③ ↓ @ http://elk10/#1_3                                                                                                    | Google                                                                                                    |
| 😭 🔅 🎉 🖉 Advantech AMT - SBR-75                                                                                                    | 🟠 • 🔝 - 🖶 • 🔂 Page • 🎯 Tools • 🂙                                                                                        |
| VANTECH                                                                                                    | Advantech AMT™<br>SBR-75                                                                                                |
| Information Status Alarms Analyzer Configuration                                                                                                    |                                                                                                    |
| Overview       SBR-75         SBR-75       Span: 54000 kHz         SBR-75       Span: 54000 kHz         Image: Span: 54000 kHz       Image: Span: 54000 kHz         Image: Span: 54000 kHz       Image: Span: 54000 kHz         I | 27000000<br>27839942<br>N/A (ACM)<br>N/A (ACM)<br>-25.32 dBm<br>-780303 Hz<br>Normal<br>0.0 dB<br>N/A (ACM)<br>Unlocked |
| Temp. Board :<br>Temp. Core 1 :<br>Temp. Core 2 :                                                                                                    | 33.3 °C<br>46.2 °C<br>51.4 °C                                                                                           |
| FPGA: V Level: V AGC: X Timing: X Carrier: X SDF: X Coding: X All: X                                                                                                    |                                                                                                    |
| Applet analyzer started                                                                                                    | Sucal intranet 🔍 100% 🔻                                                                                                 |

Figure 4.12: Analyzer Pane Displayed as three Sub-Panes

To change the configuration of the analyzer:

- 1. Select the analyzer sub-pane you wish to reconfigure. It should now be highlighted with a blue border.
- 2. Select the icon representing the type of information you wish to display in the current analyser sub-pane. If the analyser is not paused, then the new display selection should be effective immediately.

## 4.7.3 Analyzer Information Icons

The functions of the bottom row of seven icons, shown on the Analyzer window, are described in the following paragraphs.

#### 4.7.3.1 Spectrum Analyzer

The Spectrum Analyzer function may be opened by selecting the first icon, in the row of seven. A window, similar to that displayed in *Figure 4.13* is displayed with the selected icon highlighted in blue.

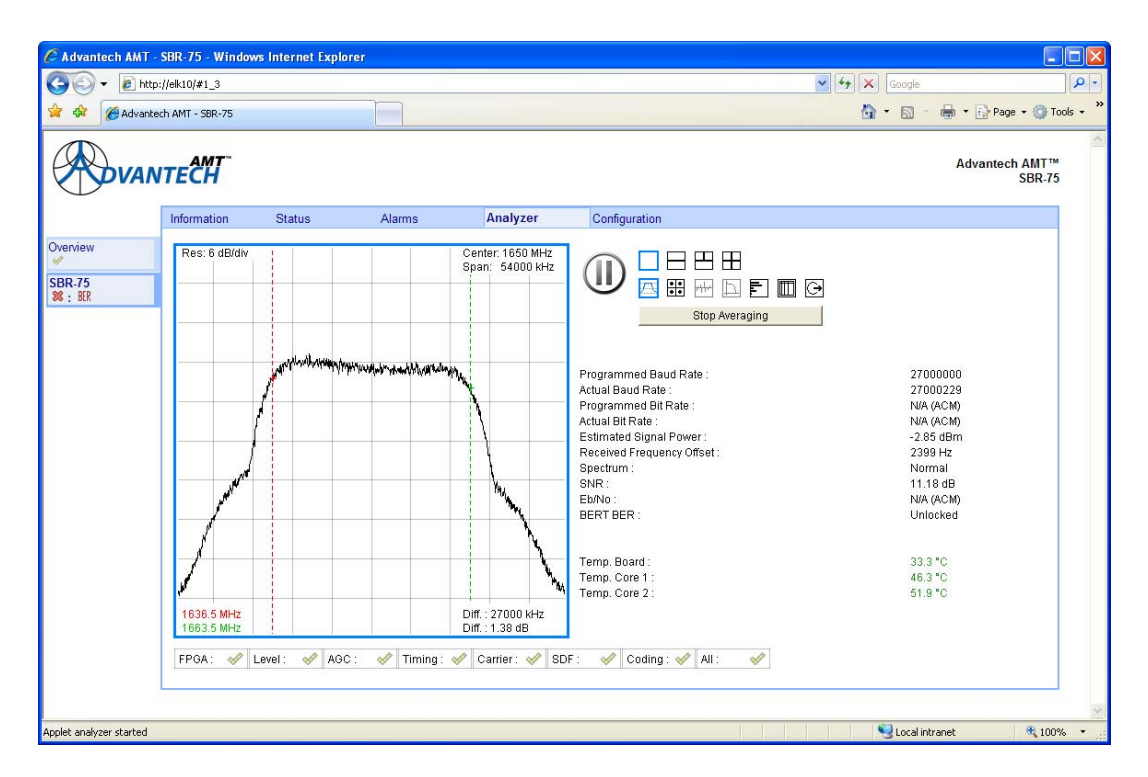

Figure 4.13: Spectrum Analyzer Window

The spectrum displayed is that of the signal present at the input to the matched (root raised cosine) filter. This complex signal is sampled at twice the symbol rate of the demodulator, so the extent of the frequency axis is also twice the symbol rate of the demodulator.

#### 4.7.3.1.1 Averaging ON/Off Button

By default, the averaging function is turned on. This slows the response of the displayed spectrum to rapid input signal changes. Turning averaging off, and then on again, will restart the averaging process.

#### 4.7.3.1.2 Cursors

The window in *Figure 4.13* shows the spectrum display with a valid input signal. The symbol rate is 27 Mbaud, and the red and green cursors have been positioned symmetrically either side of the local oscillator, spaced by the symbol rate.

The absolute frequencies of the red and green cursor positions are displayed in the bottom left hand corner of the spectrum pane. The frequency spacing between the cursors (in kHz), and the amplitude difference between the cursors (in dB) are displayed to the right. The position of the red cursor can be moved to any other point along the frequency axis by simply clicking at the desired point in the spectrum pane.

## 4.7.3.2 Signal Constellation

To select the Signal Constellation function:

Select the second icon, in the row of seven. A window, similar to that displayed in *Figure 4.14* is displayed with the selected icon highlighted in blue.

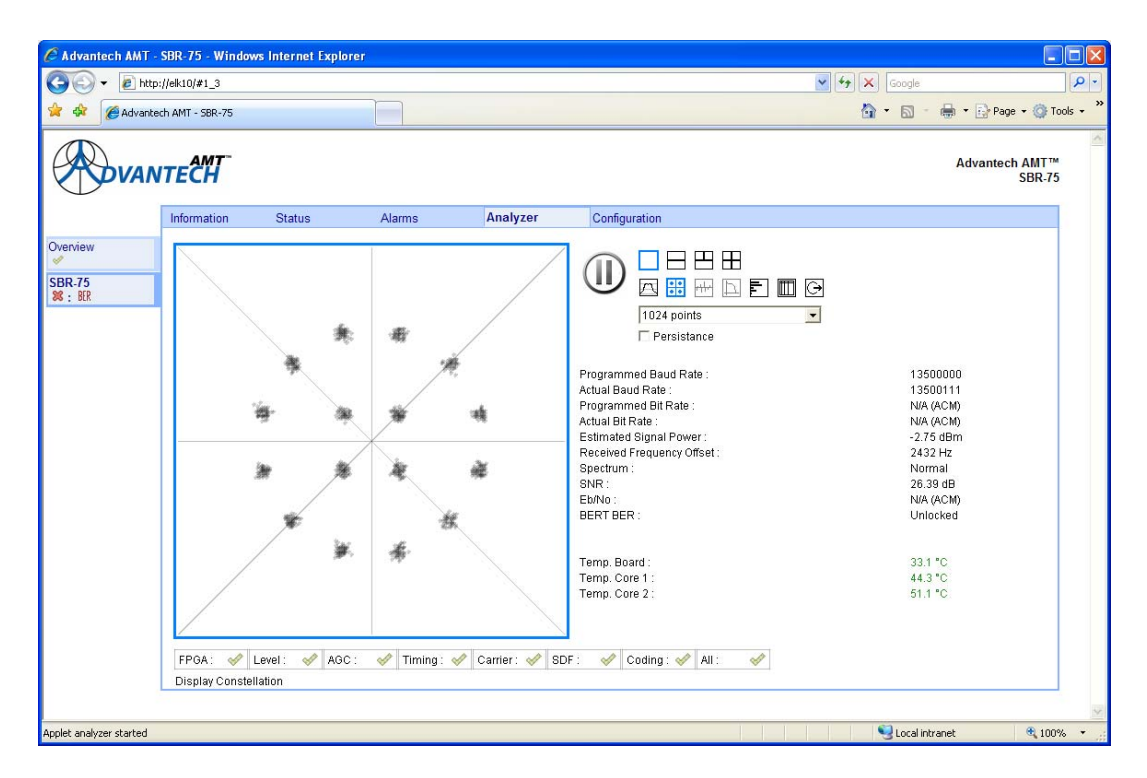

Figure 4.14: Signal Constellation Window

The image displayed above is that of the demodulated signal constellation. The displayed constellation is 16APSK, at 13.5 M baud. When the demodulator is receiving an ACM or VCM physical layer signal, the displayed constellation may be a composite of any of the modulation types present, i.e. QPSK, 8PSK, 16APSK, 32APSK or pilots symbols (from dummy PL frames).

#### 4.7.3.2.1 Number of Points

A drop-down box allows the user to choose the number of points to be used in the image, from 1024 points (default) to 8192 points in octave steps. This setting controls the density of the displayed constellation.

#### 4.7.3.2.2 Persistence

If the persistence box is checked, successive constellation images are superimposed upon each other.

#### 4.7.3.3 Equaliser Frequency Domain Response

To select the Equaliser Frequency Domain Response function:

1. Select the fourth icon, in the row of seven. A window, similar to that displayed in *Figure 4.15* is displayed with the selected icon highlighted in blue.

#### Notes

- 1. The equaliser frequency domain tool is only available when the equaliser is enabled. This is only possible in DVB-2 modes.
- 2. Outside of the region occupied by the wanted signal, the frequency response of the equaliser is indeterminate and will vary in a dynamic fashion.

In this window, the extent of the frequency axis is once again equal to twice the symbol rate of the demodulated signal.

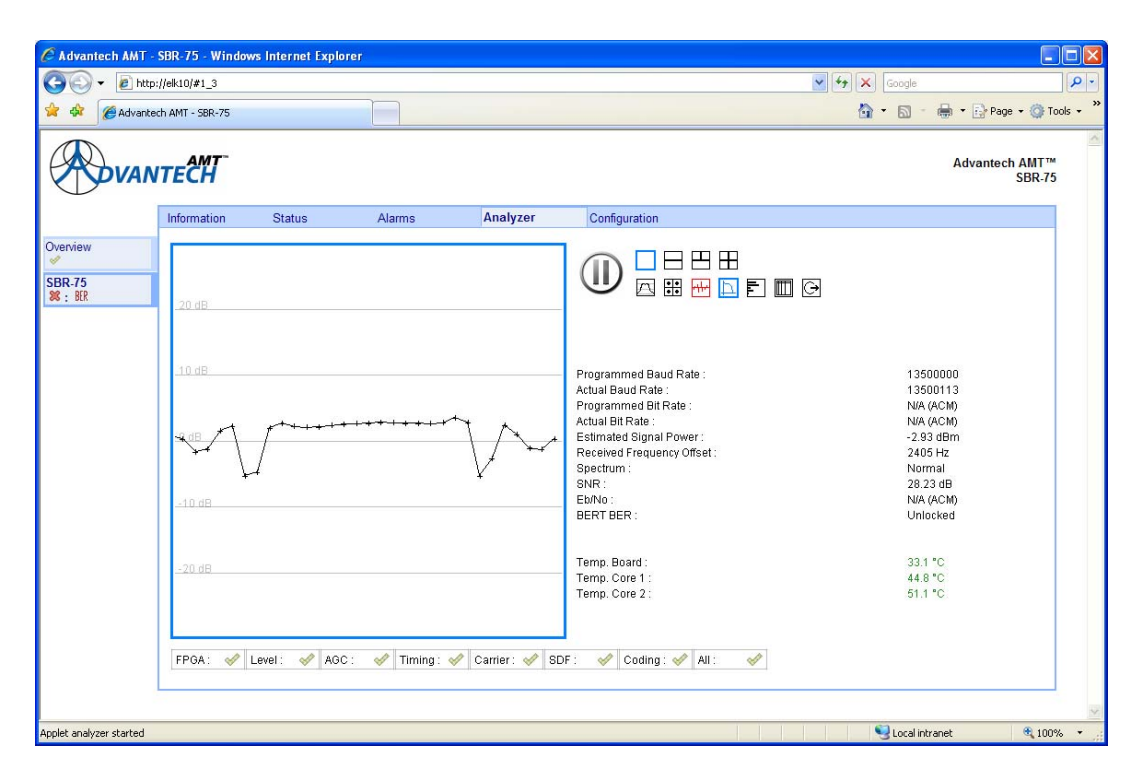

Figure 4.15: Equalizer Frequency Domain Response Window

## 4.7.3.4 Physical Layer Statistics

The physical layer statistics function may be selected by clicking on the fifth icon, in the row of seven. A window, similar to that displayed in *Figure 4.16 is* displayed with the selected icon highlighted in blue.

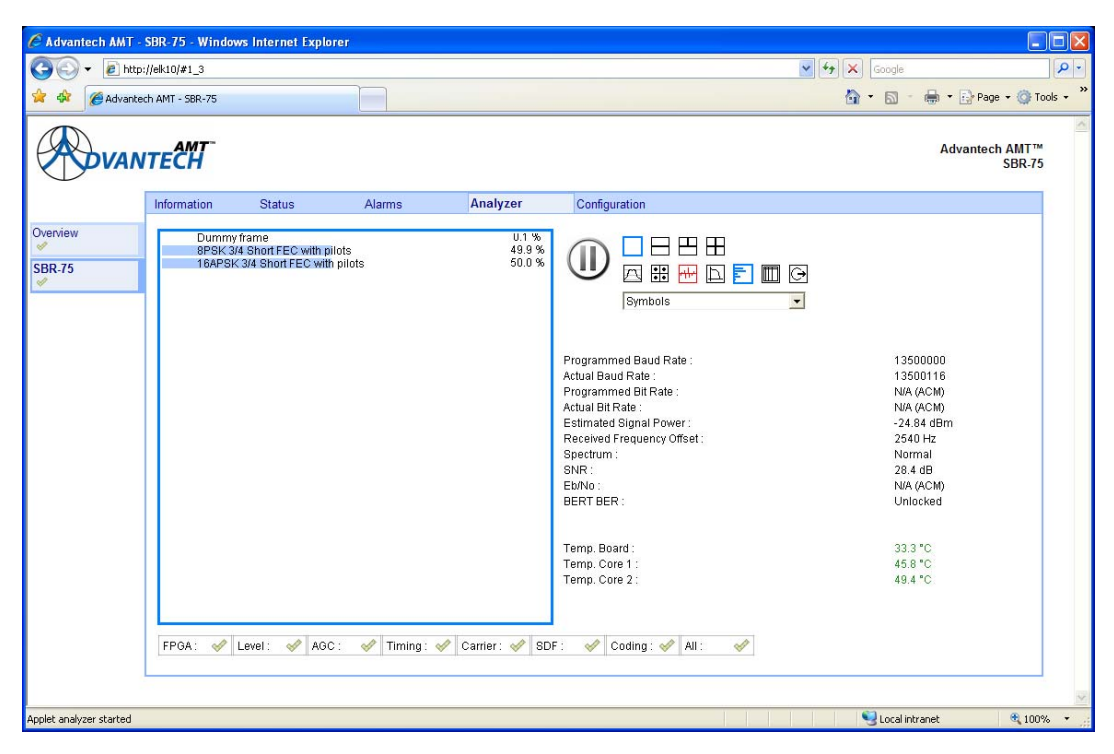

Figure 4.16: Physical Layer Statistics Window

The MODCOD histogram, shown in *Figure 4.17*, displays the statistical composition of the physical layer signal. In this example the display shows that the demodulator is detecting that approximately 49.9% of the symbols received are part of physical layer (PL) frames transmitted using 8PSK rate 3/4 (short FEC, with pilots). Less than 0.1% of the symbols received are part of dummy PL frames, while the remainder (approximately 50%) are part of PL frames transmitted using 16APSK rate 3/4 (short FEC, with pilots).

#### 4.7.3.4.1 Interpretation

By default, the percentage frequencies in the histogram are expressed in terms of symbols. By using the drop-down box, the user may change this analysis to compute the percentage frequencies in terms of PL frames, or payload bits.

#### 4.7.3.5 Baseband Header Statistics

The baseband header statistics function may be selected by clicking on the sixth icon, in the row of seven. A window, similar to that displayed in *Figure 4.18* is displayed with the selected icon highlighted in blue.

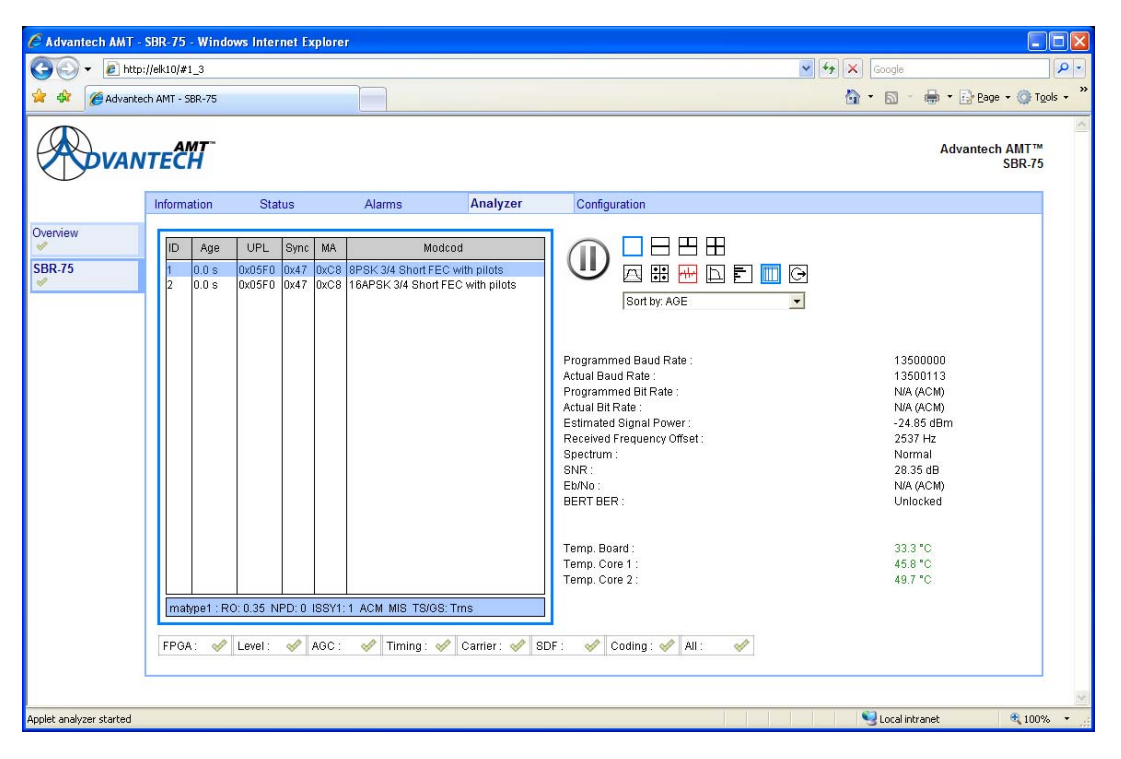

Figure 4.17: Baseband Header Statistics Window

The base-band header statistics display comprises a table. Each row of the table represents a base-band stream, referred to by its stream identifier, or ISI. The column headings of the table are described in the following paragraphs.

#### 4.7.3.5.1 **ID**

This is the Input Stream Identifier (ISI).

#### 4.7.3.5.2 Age

The interval since a PL frame, corresponding to a particular ISI, was last received at the demodulator, expressed in seconds (s) or minutes (m).

#### 4.7.3.5.3 User Packet Length (UPL)

The length of the user packet, corresponding to a particular ISI, expressed in bits. If the UPL is 0, then the stream in question is not packetised.

#### 4.7.3.5.4 Sync Byte

The value of the packet sync byte, corresponding to a particular ISI. This is only valid for packetised streams.

#### 4.7.3.5.5 MA Type

The value of the first byte of the DVB-S2 base-band header, corresponding to a particular ISI. This byte contains the flags as described in *Table 4.19*.

| Bit Field | Name   | Description                            | Value | Interpretation     |
|-----------|--------|----------------------------------------|-------|--------------------|
| 7:6       | TS/GS  | Transport Stream Input or Generic      | 00    | Generic packetised |
|           |        | Stream Input                           | 01    | Generic continuous |
|           |        |                                        | 10    | Reserved           |
|           |        |                                        | 11    | Transport          |
| 5         | SIS/MI | Single Input Stream or Multiple Input  | 0     | Multiple           |
|           | S      | Stream                                 | 1     | Single             |
| 4         | CCM/A  | Constant Coding and Modulation or      | 0     | ACM (VCM)          |
|           | CM     | Adaptive Coding and Modulation         | 1     | CCM                |
| 3         | ISSYI  | Input Stream Synchronisation Indicator | 0     | ISSY field absent  |
|           |        |                                        | 1     | ISSY field present |
| 2         | NPD    | NPD Null-packet deletion               |       | Inactive           |
|           |        |                                        | 1     | Active             |
| 1:0       | RO     | D Transmission roll-off factor         |       | 0.35               |
|           |        | 01                                     | 0.25  |                    |
|           |        |                                        | 10    | 0.20               |
|           |        |                                        | 11    | Reserved           |

Table 4.2: MA Type Flags

#### 4.7.3.5.6 Modcod

The modulation type and coding rate being used, corresponding to a particular ISI. In the case of ACM, this may change dynamically.

#### 4.7.3.5.7 Sort By

The rows in the table may be sorted by any of the columns described in *Table 4.19*, using the drop-down box to select the sort parameter. By default, the rows are sorted by age.

## 4.7.3.5.8 Effects of Uncorrected Base-band Header Errors

Any un-correctable transmission errors can lead to apparently strange behaviour in the baseband header statistics. Most commonly, spurious streams can appear. Such spurious streams arise through sporadic corruption of the ISI value in the base-band header. Operation of the system under such circumstances may lead to unexpected performance degradation.

#### 4.7.3.5.9 Effects of Stream Isolation

The SBD75e demodulator incorporates an optional 'stream isolation' function to mitigate against un-correctable transmission errors in some circumstances. If this function is engaged, then the base-band header statistics may not give a complete picture of the content of the physical layer, with respect to the streams contained within.

#### 4.7.3.6 Output Interface Statistics

The output interface statistics function may be selected by clicking on the seventh icon, in the row of seven. A window, similar to that displayed in *Figure 4.19* is displayed with the selected icon highlighted in blue.

| 🖉 Advantech AMT - SBR-75 - Windows Internet Explorer                                                                                                    |                                                                                                    |
|----------------------------------------------------------------------------------------------------|----------------------------------------------------------------------------------------------------|
| G ← 10 http://elk10/#1_3                                                                                                    | Google                                                                                                    |
| Advantech AMT - 58R-75                                                                                                    | 🏠 🔹 🔝 — 🌧 🐑 Bage + 🎲 Tgols - 🎽                                                                                                    |
| <b>VANTECH</b>                                                                                                    | Advantech AMT™<br>SBR-75                                                                                                    |
| Information Status Alarms Analyzer                                                                                                    | Configuration                                                                                                    |
| Output 0 (B): 1)           SR.75           Packet count: 138110           ER: 0.0 %           ER: 0.0 %           ER: N/A           Bitrate: 0           ER: N/A           ER: N/A           BER: N/A           BER: N/A           BER: N/A           BER: N/A           BER: N/A           ER: N/A           ER: N/A           ER: N/A           BER: N/A           BER: N/A           ER: 0.0 %           ER: 100.0 %           BER: 100.0 % | Image: Second Second |
| FPGA: 🛷 Level: 🛷 AGC: 🛷 Timing: 🛷 Carrier: 🖋 SDF                                                                                                    | E 🖌 Coding : 🖋 All : 🔗                                                                                                    |
| Applet analyzer started                                                                                                    | 👱 🛛 😌 Local intranet 🔍 100% 🔹                                                                                                    |

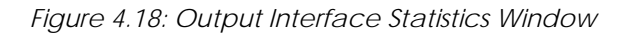

In the window shown above, each of the output interfaces is represented by a separate subtable, entitled 'Output 0', Output 1, and 'Output 2'. If an interface is disabled (see \*\*\*) then the relevant table is greyed out.

#### 4.7.3.6.1 ISI

The title row of each sub-table indicates the ISI currently bound to that output (see \*\*\*).

#### 4.7.3.6.2 Full, Empty, ISSY and Lock Flags

These four flags are normally green to indicate healthy operation of the output interface. If any, or all, of the flags are red, then an error has been detected, such as buffer under/over flow (Empty and Full), stream synchronisation (ISSY), or buffer initialisation (Lock).

## 4.7.3.6.3 Packet Count, Error Count & Packet Error Rate (PER)

The 'Packet Count' field displays the number of user packets received since the interface was configured. The 'Error Count' field displays the number of user packets received with erroneous CRC bytes. The 'PER', or Packet Error Rate, is the ratio of the latter metrics.

#### 4.7.3.6.4 Bit Rate

The bit rate field indicates the estimated bit rate of the stream being processed. When the demodulator is configured for ACM/VCM, then the rate displayed is currently incorrect; the correct bit rate may be obtained by scaling the displayed rate by the ratio between the symbol rate and the maximum symbol rate (45 M baud). In this case, the scaling factor to be applied is 13.5/45.0, or 30%.

#### 4.7.3.6.5 Errored Second Rate (ESR)

The Errored Second Rate is a measure of the number of one second intervals that have been affected by an uncorrected transmission error in the preceding time window (see\*\*\*).

#### 4.7.3.6.6 Severely Errored Second Rate (SESR)

The Severely Errored Second Rate is a measure of the number of one second intervals that have been affected by many transmission errors (>30% of received blocks) in the preceding time window (see \*\*\*).

## 4.7.3.6.7 Background Block Error Rate (BBER)

The Background Block Error Rate is a measure of the rate of un-correctable base-band blocks, averaged over the preceding time window (see \*\*\*). Severely Errored Seconds are discounted from this computation.

## 4.8 SBD75e: BISS Decryption

Basic Interoperable Scrambling System (BISS) is a satellite signal scrambling system developed by the European Broadcasting Union and a consortium of hardware manufacturers.

When using BISS the transmission is protected by a 12 digit "session word" that is agreed by the transmitting and receiving parties prior to transmission. The key is entered into both the encoder and decoder, this key then forms part of the encryption of the digital TV signal and only receivers with the correct key will decrypt the signal.

The rapid increase in the use of Digital Satellite News Gathering (DSNG) technology resulted in the availability of digital codec equipment from a number of vendors. At the same time, the absence of standard methods for the securing and scrambling of DSNG broadcasts spawned the development of several different proprietary security mechanisms. The widespread acceptance of DVB standards made it possible to propose and provide a security mechanism that offered interoperability between the equipment of different DSNG vendors. This enabled broadcasters to combine equipment from several vendors, while making systems more futureproof.

BISS is based on the DVB-CSA specification, and the use of fixed clear keys called Session Words (SWs). BISS specification Mode 1 is used for DSNG. BISS specification Mode E (BISS with Encrypted keys – referred to as BISS-E) introduces an additional mechanism to accept the insertion of Encrypted Session Words (ESWs) while, at the same time, conserving interoperability. This mechanism is backward compatible with BISS specification Mode 1.

The BISS option will appear on the tabs if the feature key is installed and may be viewed by selecting the BISS tab. A window similar to the shown in *Figure 4.20* is displayed. The BISS window can be split into 3. The top is for selecting the BISS mode, the middle is a status view and the bottom is an application for generating Encrypted Session words.

| C Advantech AMT | - SBR-75 - Windows Inte                                                | ernet Explore         | 1                     |                     |                  |                           |                            |              |                          |                          |
|-----------------|------------------------------------------------------------------------|-----------------------|-----------------------|---------------------|------------------|---------------------------|----------------------------|--------------|--------------------------|--------------------------|
| 🕒 🗸 🖉           | p://elk02/#0_4                                                         |                       |                       |                     |                  |                           |                            | 🖌 🛃 🗙 Google |                          | P -                      |
| Google C-       | 🔽 Go 🖗 (                                                               | o 🖗 🕈 🕈               | 🦁 👻 🏠 Bookman         | ks• PageRank • ₽    | S5 blocked       | 🦻 Check 👻 🔦 AutoLink 🤸    | 🔸 🐚 AutoFill 🔒 Send to 👻 🔏 | 9            |                          | Settings +               |
| 🚖 🕸 🏀 Advant    | ech AMT - SBR-75                                                       |                       |                       |                     |                  |                           |                            | S • 🙆 • 🔊    | - 🖶 - 🔂 Bage -           | • 🍈 T <u>o</u> ols • 🏾 » |
| <b>ADVAN</b>    | NTECH                                                                  |                       |                       |                     |                  |                           |                            |              | Advantech AMT™<br>SBR-75 | 2                        |
|                 | Information St                                                         | atus                  | Alarms                | Analyzer            | BISS             | Configuration             |                            |              |                          |                          |
| SBR-75          | BISS settings                                                          |                       |                       |                     |                  |                           |                            | C            | onfigure                 |                          |
|                 | BISS mode<br>BISS insertion peri                                       | od 100                | v<br>m                | 3                   |                  |                           |                            |              |                          |                          |
|                 | Property<br>State                                                      | <u>Status</u><br>Idle |                       | Propert<br>Extracti | ty<br>ion        | <u>Status</u><br>Inactive |                            |              |                          |                          |
|                 | Keys state<br>Processing                                               | OK<br>None            |                       | Stream<br>PMT inf   | info<br>fo       | ок<br>ок                  |                            |              |                          |                          |
|                 | Encrypted Session<br>Clear Session Word<br>Injected ID<br>Generate ESW | Word genera           | ator (this is a local | script, entered ke  | eys are not stor | ed or exchanged)          |                            |              |                          |                          |
|                 |                                                                        |                       |                       |                     |                  |                           | 1 1                        |              |                          |                          |
| Done            |                                                                        |                       |                       |                     |                  |                           |                            | S Local I    | Intranet                 | - 100% ·                 |

Figure 4.19: BISS Window

## 4.8.1 BISS Mode Selection

The options for the BISS mode are Off, Mode-0, Mode-1, Mode-E, Odd/Even-1, Odd/Even-E, User-1 and User-E. Depending upon the selection, the available options will change within this section of the window.

| C Advantech AMT - | SBR-75 - Windows Internet Explorer                                                                                                    |                                                                                                    |                      |
|-------------------|----------------------------------------------------------------------------------------------------|----------------------------------------------------------------------------------------------------|----------------------|
| 🔇 🕤 👻 🔊 http:     | ://eko2/#0_4                                                                                                    | Google                                                                                                    | P -                  |
| Google G-         | 🔽 Go 🖗 🧭 🧭 👻 🔹 🔹 📩 Bookmarks 🕈 PapeFlank 🗸 🧕 55 blocked 🛛 🏷 Check 👻 🔦 AutoLink 👻 🔂 AutoLink 🖉 AutoLink 🖉                                                                                                    |                                                                                                    | Settings •           |
| 🙀 🕸 🌈 Advanter    | ch AMT - 58R-75                                                                                                    | Seger + Bage + Bage | 🗿 T <u>o</u> ols 🔹 » |
|                   | тесн                                                                                                    | Advantech AMT™<br>SBR-75                                                                                                    | ~                    |
|                   | Information Status Alarms Analyzer BISS Configuration                                                                                                    |                                                                                                    |                      |
| SBR-75            | BISS settings                                                                                                    | Configure                                                                                                    |                      |
|                   | BISS mode         Mode-E         Injected ID         -         -         -         -         -         -         -         -         -         -         -         -         -         -         -         -         -         -         -         -         -         -         -         -         -         -         -         -         -         -         -         -         -         -         -         -         -         -         -         -         -         -         -         -         -         -         -         -         -         -         -         -         -         -         -         -         -         -         -         -         -         -         -         -         -         -         -         -         -         -         -         -         -         -         -         -         -         -         -         -         -         -         -         -         -         -         -         -         -         -         -         -         -         -         -         -         -         -         -         -         -         -         - <td></td> <td></td> |                                                                                                    |                      |
|                   | liker-E<br>Property Status Property Status                                                                                                    |                                                                                                    |                      |
|                   | State Idle Extraction Inactive                                                                                                    |                                                                                                    |                      |
|                   | Processing None PMT info OK                                                                                                    |                                                                                                    |                      |
|                   | Encrypted Session Word generator (this is a local script, entered keys are not stored or exchanged) Clear Session Word Injected ID Generate ESW                                                                                                    |                                                                                                    |                      |
|                   |                                                                                                    |                                                                                                    |                      |
| Done              |                                                                                                    | S Local intranet                                                                                                    | 4 100% ·             |

Figure 4.20: BISS Mode Selection Window

#### Note

All session words, injected ID and Encrypted session words cannot be read back and are not echoed back to the display. These values are also not stored in the profiles but will be reused after a power cycle. To comply with the specification the keys cannot be changed more than ten times in a 5-minute period and that there is a minimum of 10 seconds between changes. The keys are transmitted in the clear via the GUI so should be used with caution, perhaps by setting the Injected ID up only on the front panel and never via the GUI.

## 4.8.2 **Off**

BISS is fully disabled and the transport stream will be unmodified. If BISS is subsequently enabled then the modification in the transport stream may cause a momentary glitch in the video. It is preferable to use BISS-0 which will modify the transport stream without decrypting the video.

#### 4.8.3 **BISS-0**

The transport stream will not decrypt in this mode but is modified to remove signalling about BISS. In this mode decryption can be enabled seamlessly.

## 4.8.4 **BISS-1**

The transport stream is decrypted using the session word which is a 12 digit hex value. If the key is not present then the last entered value will be used. This session word is independent from the key generated when using BISS-E and will be retained.

## 4.8.5 **BISS-E**

The transport stream is decrypted by a calculated session word. This session word is generated from an injected ID and an Encrypted session word. This is fundamentally more secure as both the Injected ID and Encrypted session words are required for decryption and each receiver could have a unique Encrypted session word. The Injected ID is a 14 digit Hex value and the Encrypted Session Word (ESW) is a 16 digit hex value. If the key or the ID is not present then the last entered values will be used.

## 4.8.6 **Odd/Even-1**

This mode is not part of the BISS standard but has been successfully interoperated with other manufacturers who have similar variants. Each MPEG packet has a field in the header which indicates if it is in the clear, encrypted using an ODD key or encrypted using an even key. While BISS only uses the one key, this mode allows two independent keys. The advantage of this mode is that it allows keys to be programmed offline while using the other key for decryption. Both the odd and the even session word will require a 12 digit hex value. The even key is the same key as that used for BISS-1.

## 4.8.7 Odd/Even-E

Odd/Even-E also uses the odd and even keys in the same way as Odd/Even-1 mode but each key is encrypted using the same Injected Id. The Injected Id will require a 14 digit hex value and the ESWs will both require 16 digit hex values. The even key is the same key as used for BISS-E.

| Advantech AMT - SBR-75 - Windows Internet Explorer                                                                                                    |                                                    |                      |
|----------------------------------------------------------------------------------------------------|----------------------------------------------------|----------------------|
| Coogle C+ Go o Go (Go (Go (Go (Go (Go (Go (Go (Go                                                                                                    |                                                    | O Settings           |
| Advantech AMT - SBR-75                                                                                                    | <u>∎</u> • <u></u> • <u></u> • <u></u> • <u></u> • | · Page + 🍈 Tgols + 👋 |
| <b>VANTECH</b>                                                                                                    | Advantech A<br>S                                   | AMT™<br>BR-75        |
| Information Status Alarms Analyzer BISS Configuration                                                                                                    |                                                    |                      |
| SBR.75 BISS settings                                                                                                    | Configure                                          |                      |
| BISS mode Odd/Even-E Injected ID BISS insertion period 100 ms Even ESW                                                                                                    |                                                    |                      |
| Property     Status     Property     Status       State     Idle     Extraction     Inactive       Keys state     OK     Stream info     OK       Processing     None     PMT info     OK |                                                    |                      |
| Encrypted Session Word generator (this is a local script, entered keys are not stored or exchanged)         Clear Session Word         Injected ID         Generate ESW                   |                                                    |                      |
| Done                                                                                                    | S Local intranet                                   | 👻 100% 🔹 .           |

Figure 4.21: Odd/Even-E Selected

## 4.8.8 User-1

This enables a specific user mode where specific PIDs are decrypted. The SI information is not altered so this mode is not BISS compliant. The actual PIDs to be decrypted are specified only on the command line. A 12 digit hex value is required for the session word. The even key is the same key as used for BISS-1.

This mode is used to guarantee that the decrypted transport stream will match the original.

## 4.8.9 User-E

This is identical to the User-1 mode except a 16 digit hex value is required for the ESW and a 14 digit hex value is required for the injected ID. The even key is the same key as used for BISS-E.

## 4.8.10 BISS Insertion Period

This sets the frequency that the Program Association Table (PAT), Programme Map Table (PMT) and Conditional Access Table (CAT) will be inserted into the stream. The default is 200 ms and this value should be suitable in most circumstances.

| Property    | Status                      | Description                                                                                                    |
|-------------|-----------------------------|----------------------------------------------------------------------------------------------------|
|             | Uninitialized               | Error condition, BISS failure                                                                                                  |
| State       | Idle : illegal in this mode | BISS cannot be used in this mode                                                                                               |
|             | Idle                        | BISS is turned off                                                                                                    |
|             | Configured                  | BISS is active, this will include BISS-0 Mode                                                                                  |
| Extraction  | Active                      | SI extraction is active                                                                                                    |
| EXITACIION  | Inactive                    | no SI extraction                                                                                                    |
| Keys        | ОК                          | Valid keys present, this should always be OK                                                                                   |
| stream info | PAT not found               | The PAT is not detected, critical failure                                                                                      |
|             | Corrupted tables            | At least one of the PMT listed in the PAT cannot be extracted or<br>At least one of the PMT has a bad structure or a CRC error |
|             | No CAT<br>detected          | CAT is not found, this can be normal                                                                                           |
|             | ОК                          | Transport stream is OK                                                                                                    |
|             | Ciphering                   | The block cipher is engaged and ciphering                                                                                      |
| processing  | Unciphering                 | The block cipher is engaged and deciphering                                                                                    |
|             | None                        | The block cipher is not engaged                                                                                                |
|             | Too many<br>PMT(s)          | too many PMT(s) are received for the playout RAM (overflow)                                                                    |
| PMT info    | Incorrect PMT(s)            | A PMT cannot be modified to add/remove BISS SI (PIDs listed in the PMT would not be ciphered/deciphered)                       |
|             | Missing PMT(s)              | A PMT listed in the PAT could not be retrieved                                                                                 |
|             | OK                          | All is OK                                                                                                    |

Table 4.3: BISS Status

## 4.8.11 Encrypted Session Word Generator

The Encrypted Session Word generator is an application which runs locally on the web browser and requires no network access. Consequently, the generated keys will have to be manually programmed into the unit via the front panel, GUI, SNMP or CLI. A 12 digit Hex value is entered in the Clear Session Word field and a 14 digit hex value is entered in the injected ID field. Clicking on the Generate ESW Key will produce a 16 digit hex value.

#### Note

This process requires a random seed which will produce a different ESW every time it is generated. It is not deterministic. No keys are stored in this process.

| http://elk02/#0_4                  |                              |                                       |                          | Google                         |
|------------------------------------|------------------------------|---------------------------------------|--------------------------|--------------------------------|
| 🔽 Go 🔶 🧭                           | Ø 🗳 ▾ 🔍 ▾ 🟠 Bookn            | narks 👻 PageRank 👻 🚳 55 blocked       | AutoFill 🍝 Ser           | nd to 🗸 🖉                      |
| tech AMT - SBR-75                  |                              |                                       |                          | <mark>⊜</mark> • 🖥 • 🗟 - 🖶 • E |
| NTEĈH                              |                              |                                       |                          | Advantech                      |
| Information State                  | us Alarms                    | Analyzer BISS                         | Configuration            |                                |
| BISS settings                      |                              |                                       |                          | Configure                      |
| BISS mode<br>BISS insertion period | Odd/Even-E                   | Injected ID<br>ms Even ESW<br>Odd ESW |                          |                                |
| Property<br>State<br>Keys state    | <u>Status</u><br>Idle<br>OK  | Property<br>Extraction<br>Stream info | Status<br>Inactive<br>OK |                                |
| Processing                         | None                         | PMT info                              | OK                       |                                |
| Encrypted Session W                | ord generator (this is a loc | al script, entered keys are not       | stored or exchanged)     |                                |
| Clear Session Word<br>Injected ID  | •••••                        |                                       |                          |                                |
| 22                                 |                              |                                       |                          |                                |

Figure 4.22: Encrypted Word Session Generator Window

## 4.9 SBD75e: Configuration

### 4.9.1 Main

The Configuration Main window allows the user to set the conventional demodulator parameters such as:

- Carrier frequency and spectrum direction
- Symbol rate
- Modulation and FEC modes
- Carrier acquisition options
- Equaliser settings

- LNB power supply options
- PL scrambling seed

The Configuration window may be viewed by selecting the 'Configuration' tab on the main window. A window, similar to that shown in *Figure 4.23 is* displayed.

| C Advantech AMT - S     | SBR-75 - Windows Internet Expl                                                                               | orer                                     |               |                                                                                                    |                                                   |                                 |
|-------------------------|----------------------------------------------------------------------------------------------------|------------------------------------------|---------------|----------------------------------------------------------------------------------------------------|---------------------------------------------------|---------------------------------|
| 😋 💽 👻 🙋 http:/          | //elk10/#1_4                                                                                                 |                                          |               |                                                                                                    | 🖌 😽 🗙 Google                                      | P-                              |
| 🚖 🎄 🌈 Advantect         | h AMT - SBR-75                                                                                               |                                          |               |                                                                                                    | 🕅 • 📾 · 🖶                                         | • 📴 Page • 🎯 Tools • »          |
|                         | TECH                                                                                                    |                                          |               |                                                                                                    |                                                   | Advantech AMT™<br>SBR-75        |
|                         | Information Status                                                                                           | Alarms                                   | Analyzer      | Configuration                                                                                                |                                                   |                                 |
| Overview                | Unit configuration                                                                                           |                                          |               |                                                                                                    |                                                   | onfigure                        |
| SBR-75                  | Main Stream Iso                                                                                              | lation Advanced                          | Profiles      |                                                                                                    |                                                   |                                 |
|                         | Input<br>LNB Power<br>LNB Polarization<br>LNB 22KHz<br>FEC<br>Data Rate<br>Modulation<br>Pilots<br>Equalizer | DVES2 16K ACM<br>13500000<br>QPSK<br>Off | V<br>SPS<br>V | Tuner Frequency<br>Frequency Offset<br>Spectrum<br>Alpha<br>Search Range<br>Search Step<br>Spectral Analysis | 165000000<br>0<br>Normal<br>025<br>0<br>0<br>Auto | Hz<br>Hz<br>Hz<br>Hz<br>Hz<br>v |
|                         | Output 0 Output 1<br>Enabled V<br>Output ISI<br>Output Mode                                                  | Output 2 1 Normal                        | ¥             | Stats integration time                                                                                       | 60                                                |                                 |
| Applet analyzer started |                                                                                                    |                                          |               |                                                                                                    | Stocal intranet                                   | 🔮 100% 🔻 🔡                      |

Figure 4.23: Configuration Main Window

## 4.9.2 Stream Isolation

Stream Isolation is an optional feature designed to improve the tolerance of the receiver to uncorrectable transmission errors, in certain circumstances. Stream isolation consists of two principal components:

- MODCOD filter
- ISI Assignment

The status of the stream isolation function may be viewed by selecting the 'Stream Isolation' tab from the Configuration Main window. A window, similar to that shown in *Figure 4.24* is displayed.

#### Note

By default, the stream isolation feature is set to manual mode and disabled.

| Ivantech AMT - ! | SBR-75 - Windows   | Internet | Explorer             |              |               |              |                     |                             |
|------------------|--------------------|----------|----------------------|--------------|---------------|--------------|---------------------|-----------------------------|
| 🔊 🗸 🙋 http:,     | //elk10/#1_4       |          |                      |              |               |              | 🖌 🗲 🗙 Google        |                             |
| Advanted 🏈       | th AMT - SBR-75    |          |                      |              |               |              | 🙆 • 🖾 -             | 🖶 🔹 🔂 Bage 🔹 🍈 T <u>o</u> o |
| <b>DVAN</b>      | TECH               |          |                      |              |               |              |                     | Advantech AMT™<br>SBR-75    |
|                  | Information        | Status   | Alarms               | Analyzer     | Configuration |              |                     |                             |
| iew              | Unit configuration | on       |                      |              |               |              |                     | Configure                   |
| /5               | Main               | Stream   | n Isolation Advanced | Profiles     |               |              |                     |                             |
|                  | and a start of the |          |                      |              |               |              | Current FEC : DVBS2 | 2 16K ACM                   |
|                  | Behaviour          | n        | nanual 💌             | Current view | ModCod filter | *            |                     |                             |
|                  | Act                | tivate   |                      |              |               |              |                     |                             |
|                  |                    |          | QPSK                 | 8PSK         |               | 16APSK       | 32APSK              |                             |
|                  | 1/4                |          | Not filtered         | Forbidden    |               | Forbidden    | Forbidden           |                             |
|                  | 1/3                |          | Not filtered         | Forbidden    |               | Forbidden    | Forbidden           |                             |
|                  | 2/5                |          | Not filtered         | Forbidden    |               | Forbidden    | Forbidden           |                             |
|                  | 1/2                |          | Not filtered         | Forbidden    |               | Forbidden    | Forbidden           |                             |
|                  | 3/5                |          | Not filtered         | Not filtered |               | Forbidden    | Forbidden           |                             |
|                  | 2/3                |          | Not filtered         | Not filtered |               | Not filtered | Forbidden           |                             |
|                  | 3/4                |          | Not filtered         | Not filtered |               | Not filtered | Not filtered        |                             |
|                  | 4/5                |          | Not filtered         | Forbidden    |               | Not filtered | Not filtered        |                             |
|                  | 5/6                |          | Not filtered         | Not filtered |               | Not filtered | Not filtered        |                             |
|                  | 8/9                |          | Not filtered         | Not filtered |               | Not filtered | Not filtered        |                             |
|                  | Output 0           | Output   | 1 Output 2           |              |               |              |                     |                             |
|                  | Enabled            | 1        |                      |              |               |              |                     |                             |
|                  | Output ISI         |          | 1                    |              | Stats inte    | gration time | 60                  |                             |
|                  | Output Mode        |          | Normal               | *            |               | -            | - Local             |                             |
|                  |                    |          |                      |              |               |              |                     |                             |
|                  | D                  |          |                      |              |               |              |                     |                             |
|                  |                    |          |                      |              |               |              |                     |                             |
| halyzer started  |                    |          |                      |              |               |              | S Local int         | ranet 🔍 100%                |

Figure 4.24: Stream Isolation Window

#### 4.9.2.1 Automatic Mode

The mode of operation my be changed to automatic by opening the 'Behaviour' pull-down menu and selecting 'auto'. A window, similar to the one shown in *Figure 4.25* is displayed.

#### Notes

- 1. When configured for operation in automatic mode, the table becomes coloured (instead of grey, as it is when in manual mode).
- 2. Changes to the modulation and coding parameter of an output interface will have an effect on the configuration of the stream isolation function (See \*\*\*). These changes will be reflected graphically in the table of modulation and code rates.

| C Advan      | tech AMT - SBR-75 - Window             | /s Internet Expl | orer             |                           |                |               |                       |             |                     |                    |
|--------------|----------------------------------------|------------------|------------------|---------------------------|----------------|---------------|-----------------------|-------------|---------------------|--------------------|
| GO           | <ul> <li>Inttp://elk10/#1_4</li> </ul> |                  |                  |                           |                |               | ¥ 47                  | Google      |                     | P                  |
| 😭 🏟          | Advantech AMT - SBR-75                 |                  |                  |                           |                |               | 1                     | <b>•</b> •  | 🖶 • 🔂 Bage • 🔇      | 🕽 T <u>o</u> ols 👻 |
|              | DVANTECH                               |                  |                  |                           |                |               |                       |             | Advantech AM<br>SBF | T™<br>≀-75         |
|              | Information                            | Status           | Alarms           | Analyzer                  | Configuration  |               |                       |             |                     |                    |
| Overview     | Unit configurat                        | tion             |                  |                           |                |               |                       |             | Configure           |                    |
| SBR-75       | Main                                   | Stream Iso       | alation Advanced | Profiles                  |                |               |                       |             |                     |                    |
|              | Behaviour                              | autom            | atic 🔽           | Current view              | ModCod filter  | ~             | Current FEC :         | DVBS2       | 16K ACM             |                    |
|              | A                                      | ctivate          | V                |                           |                |               |                       |             |                     |                    |
|              |                                        |                  | QPSK             | 8PSK                      |                | 16APSK        | 3                     | 2APSK       |                     |                    |
|              | 1/4                                    |                  | Not filtered     | Forbidden                 |                | Forbidden     | Fort                  | oidden      |                     |                    |
|              | 1/3                                    |                  | Not filtered     | Forbidden                 |                | Forbidden     | Fort                  | oidden      |                     |                    |
|              | 2/5                                    |                  | Not filtered     | Forbidden                 |                | Forbidden     | Fort                  | oidden      |                     |                    |
|              | 1/2                                    |                  | Not filtered     | Forbidden                 |                | Forbidden     | Fort                  | oidden      |                     |                    |
|              | 3/5                                    |                  | Not filtered     | Not filtered              |                | Forbidden     | Fort                  | oidden      |                     |                    |
|              | 2/3                                    |                  | Not filtered     | Not filtered              |                | Not filtered  | Fort                  | oidden      |                     |                    |
|              | 3/4                                    |                  | Not filtered     | Not filtered              |                | Not filtered  | Not                   | filtered    |                     |                    |
|              | 4/5                                    |                  | Not filtered     | Forbidden                 |                | Not filtered  | Not                   | filtered    |                     |                    |
|              | 5/6                                    |                  | Not filtered     | Not filtered              |                | Not filtered  | Not                   | filtered    |                     |                    |
|              | 8/9                                    |                  | Not filtered     | Not filtered              |                | Not filtered  | Not                   | filtered    |                     |                    |
|              | Output 0                               | Output 1         | Output 2         |                           |                |               |                       |             |                     | =                  |
|              | Enabled                                |                  |                  |                           |                |               |                       |             |                     |                    |
|              | Output ISI                             |                  | 1                |                           | Stats inte     | gration time  | 60                    |             |                     |                    |
|              | Output Mode                            |                  | Normal           | ~                         | Modulatio      | on & Coding   | ANY                   |             | ~                   |                    |
|              |                                        |                  | An active outp   | ut stage is configured to | use any MODCOD | this has disa | bled stream isolation |             |                     |                    |
|              |                                        |                  |                  |                           |                |               |                       |             |                     |                    |
|              |                                        |                  |                  |                           |                |               |                       |             |                     |                    |
| Applet analy | zer started                            |                  |                  |                           |                |               |                       | Second Intr | ranet 🔍             | 100% •             |

Figure 4.25: Stream Isolation Window in Automatic Mode

In the example above, only 'Output 0' is enabled. As the output interface modulation and coding parameter is currently set to ANY, then all the legal MODCOD values are 'Not Filtered', meaning that they are allowed through the MODCOD filter to the output interface.

## 4.9.2.2 ISI Assignment Function – Deactivated

The configuration of the ISI Assignment function may be viewed by opening the 'Current View' drop-down box and selecting Assign ISI. A window, similar to that shown in *Figure 4.26* is displayed. In this example, no ISI assignment has been activated because there are no constraints on the delivery of the stream with ISI 1 to the demodulator.

| Advantech Al   | MT - SBR-75 - Window | s Internet Exp | lorer            |                        |                 |               |                        |            |                          |
|----------------|----------------------|----------------|------------------|------------------------|-----------------|---------------|------------------------|------------|--------------------------|
| 💽 - 🖻          | http://elk10/#1_4    |                |                  |                        |                 |               | ¥ 47                   | Google     |                          |
| Adv            | vantech AMT - SBR-75 |                |                  |                        |                 |               | ł                      | <b>•</b> • | 🖶 🔹 🔂 Bage 🔹 🍈 Too       |
| Br             | ANTECH               |                |                  |                        |                 |               |                        |            | Advantech AMT™<br>SBR-75 |
|                | Information          | Status         | Alarms           | Analyzer               | Configuration   |               |                        |            |                          |
| erview         | Unit configurati     | ion            |                  |                        |                 |               |                        |            | Configure                |
| R-75           | Main                 | Stream Is      | ation Advanced   | Profiles               |                 |               |                        |            |                          |
|                | Behaviour            | autor          | atic 🔽 🤇         | Current view           | Assign ISI      | ~             | Current FEC :          | DVBS2      | 16K ACM                  |
|                |                      | arta co        | QPSK             | 8PSK                   |                 | 16APSK        | 32A                    | PSK        |                          |
|                | 1/4                  |                | Unassigned       | Forbidden              |                 | Forbidden     | Fort                   | oidden     |                          |
|                | 1/3                  |                | Unassigned       | Forbidden              |                 | Forbidden     | Fort                   | oidden     |                          |
|                | 2/5                  |                | Unassigned       | Forbidden              |                 | Forbidden     | Fort                   | oidden     |                          |
|                | 1/2                  |                | Unassigned       | Forbidden              |                 | Forbidden     | Fort                   | oidden     |                          |
|                | 3/5                  |                | Unassigned       | Unassigned             |                 | Forbidden     | Fort                   | oidden     |                          |
|                | 2/3                  |                | Unassigned       | Unassigned             |                 | Unassigned    | Fort                   | oidden     |                          |
|                | 3/4                  |                | Unassigned       | Unassigned             |                 | Unassigned    | Una                    | ssigned    |                          |
|                | 4/5                  |                | Unassigned       | Forbidden              |                 | Unassigned    | Una                    | ssigned    |                          |
|                | 5/6                  |                | Unassigned       | Unassigned             |                 | Unassigned    | Una                    | ssigned    |                          |
|                | 8/9                  |                | Unassigned       | Unassigned             |                 | Unassigned    | Una                    | ssigned    |                          |
|                | Output 0             | Output 1       | Output 2         |                        |                 |               |                        |            |                          |
|                | Enabled              | ~              |                  |                        |                 |               |                        |            |                          |
|                | Output ISI           |                | 1                |                        | Stats inte      | gration time  | 60                     |            |                          |
|                | Output Mode          |                | Normal           | ~                      | Modulatio       | on & Coding   | ANY                    |            | ~                        |
|                |                      |                | An active output | stage is configured to | use any MODCOD. | this has disa | bled stream isolation. |            |                          |
|                |                      |                |                  |                        |                 |               |                        |            |                          |
|                |                      |                |                  |                        |                 |               |                        |            |                          |
| analyzer start | ed                   |                |                  |                        |                 |               |                        | Second Int | ranet 🔍 100%             |

Figure 4.26: Stream Isolation - Assignment ISI Deactivated

A further example is given in *Figures 4.27 and 4.28 in which output interfaces 'Output 0' and 'Output1' have been enabled.* Both output interfaces have been configured to use specific modulation and coding; 16APSK rate 2/3 in the case of 'Output 0' and QPSK 8/9 in the case of 'Output 1'.

| L_4<br>BR-75                |                                                                                                    |                                                                                                    |                                                                                                    | Google                                                                                                    |                                                                                                    |
|-----------------------------|----------------------------------------------------------------------------------------------------|----------------------------------------------------------------------------------------------------|----------------------------------------------------------------------------------------------------|----------------------------------------------------------------------------------------------------|----------------------------------------------------------------------------------------------------|
| BR-75                       |                                                                                                    |                                                                                                    |                                                                                                    | ♠ • ■ • ■                                                                                                    |                                                                                                    |
|                             |                                                                                                    |                                                                                                    |                                                                                                    | Lan Lau -19                                                                                                    | 🛉 🔹 🔛 Page 🔹 🎧 Tools 🔹                                                                                                    |
| HT.                         |                                                                                                    |                                                                                                    |                                                                                                    |                                                                                                    | Advantech AMT™<br>SBR-75                                                                                                    |
| ation Statu                 | s Alarms                                                                                                    | Analyzer                                                                                                    | Configuration                                                                                                    |                                                                                                    |                                                                                                    |
| onfiguration                |                                                                                                    |                                                                                                    |                                                                                                    |                                                                                                    | Configure                                                                                                    |
| Stre                        | am Isolation Advanced                                                                                                    | Profiles                                                                                                    |                                                                                                    |                                                                                                    |                                                                                                    |
| aviour<br>Activate          | automatic                                                                                                    | Current view                                                                                                    | ModCod filter                                                                                                    | Current FEC : DVBS2                                                                                                    | 16K ACM                                                                                                    |
|                             | QPSK                                                                                                    | 8PSK                                                                                                    | 16APSK                                                                                                    | 32APSK                                                                                                    |                                                                                                    |
| 1/4                         | Filtered                                                                                                    | Forbidden                                                                                                    | Forbidden                                                                                                    | Forbidden                                                                                                    |                                                                                                    |
| 1/3                         | Filtered                                                                                                    | Forbidden                                                                                                    | Forbidden                                                                                                    | Forbidden                                                                                                    |                                                                                                    |
| 2/5                         | Filtered                                                                                                    | Forbidden                                                                                                    | Forbidden                                                                                                    | Forbidden                                                                                                    |                                                                                                    |
| 1/2                         | Filtered                                                                                                    | Forbidden                                                                                                    | Forbidden                                                                                                    | Forbidden                                                                                                    |                                                                                                    |
| 3/5                         | Filtered                                                                                                    | Filtered                                                                                                    | Forbidden                                                                                                    | Forbidden                                                                                                    |                                                                                                    |
| 2/3                         | Filtered                                                                                                    | Filtered                                                                                                    | Not filtered                                                                                                    | Forbidden                                                                                                    |                                                                                                    |
| 3/4                         | Filtered                                                                                                    | Filtered                                                                                                    | Filtered                                                                                                    | Filtered                                                                                                    |                                                                                                    |
| 4/5                         | Filtered                                                                                                    | Forbidden                                                                                                    | Filtered                                                                                                    | Filtered                                                                                                    |                                                                                                    |
| 5/6                         | Filtered                                                                                                    | Filtered                                                                                                    | Filtered                                                                                                    | Filtered                                                                                                    |                                                                                                    |
| 8/9                         | Not filtered                                                                                                    | Filtered                                                                                                    | Filtered                                                                                                    | Filtered                                                                                                    |                                                                                                    |
| ut 0 Outr                   | out 1 Output 2                                                                                                    |                                                                                                    |                                                                                                    |                                                                                                    |                                                                                                    |
| ed 🔽<br>out ISI<br>out Mode | 1<br>Normal                                                                                                    | v<br>gured to accept specific f                                                                                                    | Stats integration time<br>Modulation & Coding<br>MODCODs, this has enabled stre                                                                                                    | 60<br>16APSK 2/3<br>sam isolation. Only one ISI may be                                                                                                    | vused                                                                                                    |
|                             | tion Statu<br>onfiguration<br>Viour Activate<br>1/4<br>1/3<br>2/5<br>1/2<br>3/5<br>4/5<br>5/6<br>8/9<br>tt 0 Out;<br>ed $\checkmark$<br>ut ISI<br>ut Mode | tion Status Alarms  onfiguration  Stream Isolation Advanced  viour Activate  Activate  OPSK  1/4  Filtered  1/3  Filtered  1/2  Filtered  1/2  Filtered  1/2  Filtered  1/4  Filtered  1/5  Filtered  1/4  Filtered  1/4 | tion Status Alarms Analyzer onfiguration  Stream Isolation Advanced Profiles  viour adomatic  QPSK 1/4 Filtered  Forbidden 1/3 Filtered  Forbidden 1/2 Filtered  Forbidden 1/2 Filtered  Forbidden 1/2 Filtered  Forbidden 1/2 Filtered  Filtered 1/3 Filtered  Filtered 1/4 Filtered  Filtered 1/5 Filtered  Filtered  Filtered 1/6 Filtered  Filtered 1/6 Filtered  to Output 1 Output 2 ed  ut ISI  1 Nomal  V | tion Status Alarms Analyzer Configuration onfiguration Stream Isolation Advanced Profiles viour Activate OPSK OPSK OPSK OPSK I/4 Filtered Forbidden Forbidden Forbidden Forbidden Forbidden Forbidden Forbidden Forbidden Forbidden Forbidden Forbidden Forbidden Forbidden Forbidden Forbidden Forbidden Forbidden Forbidden Forbidden Forbidden Forbidden Forbidden Forbidden Filtered Filtered Filt | tion Status Alarms Analyzer Configuration  onfiguration  Stream Isolation Advanced Profiles  viour  Activate  OPSK Current view Current view Current view Current view Current view Current view Current view Current view Current view Current view Current view Current view Current view Current view Current FEC: DVBS2  Current FEC: DVBS2  Current FEC: DVBS2  Current FEC: DVBS2  Current FEC: DVBS2 Current View Current view Current View Current View Current View Current View Current View Current FEC: DVBS2 Current FEC: DVBS2 C |

Figure 4.27: Stream Isolation – Output 0 Enabled

|                                                                                                    | 1_4                                                                            |                  |                                       |                                                                                                    |                                            |                                                                                              | <b>v</b> 49                      | Google                                                                                                    |                          |
|----------------------------------------------------------------------------------------------------|--------------------------------------------------------------------------------|------------------|---------------------------------------|----------------------------------------------------------------------------------------------------|--------------------------------------------|----------------------------------------------------------------------------------------------|----------------------------------|----------------------------------------------------------------------------------------------------|--------------------------|
| 🔗 🖉 Advantech AMT - S                                                                                                    | 8R-75                                                                          |                  |                                       |                                                                                                    |                                            |                                                                                              |                                  | 10 · 10 · 1                                                                                                   | 🛉 🔹 🔂 Page 🔹 🎯 Tools     |
|                                                                                                    | HT-                                                                            |                  |                                       |                                                                                                    |                                            |                                                                                              |                                  |                                                                                                    | Advantech AMT™<br>SBR-75 |
| Informa                                                                                                    | ation Statu:                                                                   | s Alarr          | ns                                    | Analyzer                                                                                                    | Configuration                              |                                                                                              |                                  |                                                                                                    |                          |
| Unit c                                                                                                    | onfiguration                                                                   |                  |                                       |                                                                                                    |                                            |                                                                                              |                                  |                                                                                                    | Configure                |
| R-75 Main                                                                                                    | Stre                                                                           | am Isolation Adv | anced                                 | Profiles                                                                                                    |                                            |                                                                                              |                                  |                                                                                                    |                          |
| Behi<br>1/<br>1/<br>2/<br>1/<br>3/<br>3/<br>3/<br>4/<br>5/<br>5/<br>8/<br>8/<br>8/<br>8/<br>8/<br>8/<br>8/<br>8/<br>8/<br>8/<br>8/<br>8/<br>8/ | aviour<br>Activate<br>4<br>3<br>5<br>5<br>2<br>5<br>3<br>4<br>5<br>5<br>6<br>6 | automatic        | C C C C C C C C C C C C C C C C C C C | BPSK<br>Forbidden<br>Forbidden<br>Forbidden<br>Gorbidden<br>Unssigned<br>Unssigned<br>Unssigned<br>Unssigned<br>Forbidden<br>Unssigned | Assign ISI                                 | 16AP SK<br>Forbidden<br>Forbidden<br>Forbidden<br>Forbidden<br>I<br>Unassigned<br>Unassigned | Current FEC :                    | DVBS2<br>32APSK<br>Forbidden<br>Forbidden<br>Forbidden<br>Forbidden<br>Unassigned<br>Unassigned<br>Unassigned | 16K ACM                  |
| Outpu<br>Enabl<br>Outp<br>Outp                                                                                                    | it 0 Outp<br>led IV<br>put ISI<br>put Mode<br>All act                          | put 1 Out        | put 2<br>re configur                  | ed to accept specific                                                                                                    | Stats inte<br>Modulati<br>MODCODs, this ha | egration time<br>on & Coding<br>as enabled stre                                              | 60<br>QPSK 8<br>am isolation. On | /9<br>ly one ISI may be                                                                                       | ▼<br>used                |

Figure 4.28: Stream Isolation – Output 1 Enabled

The status of the MODCOD filter now shows that only two MODCOD are allowed, as shown by the green wording 'Not filtered'. Base-band frames arriving at the demodulator on all other MODCOD bearers will be discarded.

Examination of the status of the ISI assignment shows that base-band frames arriving in QPSK rate 8/9 PL frames will be associated with an ISI of 2, and base-band frames arriving in 16APSK rate 2/3 PL frames will be associated with an ISI of 1. The received ISI values will be ignored.

## 4.9.2.3 Manual Mode

Relying on automatic configuration makes the stream isolation function easier to use, but there are circumstances which may require more advanced tactics. For example, one stream may be borne by a discrete subset of MODCOD values, using an adaptive scheme. For situations such as this, manual configuration is possible.

The mode of operation may be changed to manual by opening the 'Behaviour' pull-down menu and selecting 'manual'. A window, similar to the one shown in *Figure 4.29* is displayed.

| Interview     Information     Statis     Advanced     Advanced     Advanced     Advanced     Advanced     Advanced     Advanced     Advanced     Advanced     Advanced     Advanced     Advanced     Correction     Unit configuration     Correction     Main     Stream Isolation     Advanced        Main        Main              Operview <th>C Advant</th> <th>tech AMT - SBR-75 - Window</th> <th>vs Internet I</th> <th>xplorer</th> <th></th> <th></th> <th></th> <th></th> <th></th> <th></th>                                                                                                    | C Advant    | tech AMT - SBR-75 - Window            | vs Internet I | xplorer            |              |               |              |                    |                          |            |
|----------------------------------------------------------------------------------------------------|-------------|---------------------------------------|---------------|--------------------|--------------|---------------|--------------|--------------------|--------------------------|------------|
| Advanted: AMT - SBR-75   Information Status   Nain Stream Isolation   Advanced Profiles   Unit configuration Configure     SBR-75 Main   Stream Isolation Advanced   Profiles Current FEC:   DVBS2 16K ACM   Behaviour menual   Current view ModCod filer   Activate OPSK   0 QPSK 0 PSK   114 Not filtered   125 Not filtered   130 Not filtered   1212 Not filtered   1223 Not filtered   123 Not filtered   124 Not filtered   123 Not filtered   124 Not filtered   125 Not filtered   126 Not filtered   1275 Not filtered   128 Not filtered   129 Not filtered   144 Not filtered   145 Not filtered   144 Not filtered   144 Not filtered   144 Not filtered   145 Not filtered   144 Not filtered   145 Not filtered   146 Not filtered   147 Not filtered   148 Not filtered   149 Not filtered   144 Not filtered   145 Not filtered   146 Not filtered   145 Not filtered   144 Not filtered                                                                                                    | 90          | <ul> <li>http://elk10/#1_4</li> </ul> |               |                    |              |               |              | 🖌 🛃 🔀 Google       |                          | P          |
| Main       Stream Isolation       Advanced       Profiles         Main       Stream Isolation       Advanced       Profiles         Main       Stream Isolation       Advanced       Profiles         Main       Stream Isolation       Advanced       Profiles         Init configuration       Current View       MedCod filer       OVERVIEW         Behaviour       merual       Current View       MedCod filer       OVERVIEW         Init and Stream Isolation       Advanced       Profiles       OVERVIEW       OVERVIEW         Behaviour       merual       Current view       MedCod filer       OVERVIEW       OVERVIEW         Init an Not filtered       Forbidden       Forbidden       Forbidden       Forbidden         Init an Not filtered       Forbidden       Forbidden       Forbidden         Init an Not filtered       Not filtered       Not filtered       Not filtered         Initered       Not filtered       Not filtered       Not filtered       Not filtered         Initered       Not filtered       Not filtered       Not filtered       Not filtered         Initered       Not filtered       Not filtered       Not filtered       Not filtered         Initered       Not filtered                                                                                                    | 🍃 🎝         | Advantech AMT - SBR-75                |               |                    |              |               |              | <u>6</u> • ⊡ ·     | 🖶 🔹 🔂 Page 🕶 🎯 Tool      | s <b>•</b> |
| Information       Status       Alarms       Analyzer       Configuration         Overview       Unit configuration       Configuration       Configure         SBR.75       Main       Stream Isolation       Advanced       Profiles         Main       Stream Isolation       Advanced       Profiles         Behaviour       Imanual       Current view       ModCodfiler       OVERS2 16K ACM         Behaviour       Imanual       Current view       ModCodfiler       OVERS2 16K ACM         Activate       Imanual       Current view       ModCodfiler       OVERS2 16K ACM         11/4       Not filtered       Forbidden       Forbidden       Forbidden         11/3       Not filtered       Forbidden       Forbidden       Forbidden         11/2       Not filtered       Forbidden       Forbidden       Forbidden         13/5       Not filtered       Not filtered       Not filtered       Not filtered       Not filtered         13/4       Not filtered       Not filtered       Not filtered       Not filtered       Not filtered         13/4       Not filtered       Not filtered       Not filtered       Not filtered       Not filtered         13/4       Not filtered       Not filtered                                                                                                    |             | DVANTECH                              |               |                    |              |               |              |                    | Advantech AMT™<br>SBR-75 | ;          |
| Overview       Unit configuration       Configure         SpR-75       Main       Stream Isolation       Advanced       Profiles         Current View       ModCod filter         Activate       Current view       ModCod filter       DVBS2 16K ACM         Behaviour       manual       Current view       ModCod filter       DVBS2 16K ACM         Activate       Current view       ModCod filter       DVBS2 16K ACM         114       Not filtered       Forbidden       Forbidden         113       Not filtered       Forbidden       Forbidden         125       Not filtered       Forbidden       Forbidden         126       Not filtered       Not filtered       Forbidden         375       Not filtered       Not filtered       Not filtered         374       Not filtered       Not filtered       Not filtered         375       Not filtered       Not filtered       Not filtered         374       Not filtered       Not filtered       Not filtered         374       Not filtered       Not filtered       Not filtered         376       Not filtered       Not filtered       Not filtered         375       Not filtered       Not filtered       <                                                                                                    |             | Information                           | Status        | Alarms             | Analyzer     | Configuration |              |                    |                          |            |
| SBR.75       Main       Stream Isolation       Advanced       Profiles         Behaviour       manual       Current view       ModCodfiler       Current FEC:       DVBS2 16K ACM         Behaviour       manual       Current view       ModCodfiler       Current FEC:       DVBS2 16K ACM         Behaviour       Current view       ModCodfiler       Current View       ModCodfiler       DVBS2 16K ACM         Activate       C       Current view       ModCodfiler       Current View       ModCodfiler         Activate       C       OPSK       38PSK       16APSK       32APSK         114       Not filtered       Forbidden       Forbidden       Forbidden         113       Not filtered       Forbidden       Forbidden       Forbidden         12       Not filtered       Forbidden       Forbidden       Forbidden         3/5       Not filtered       Not filtered       Not filtered       Not filtered       Not filtered         3/4       Not filtered       Not filtered       Not filtered       Not filtered       Not filtered         3/6       Not filtered       Not filtered       Not filtered       Not filtered       Not filtered         3/4       Not filtered       Not filtered <td>Overview</td> <td>Unit configurat</td> <td>tion</td> <td></td> <td></td> <td></td> <td></td> <td>0</td> <td>Configure</td> <td></td> | Overview    | Unit configurat                       | tion          |                    |              |               |              | 0                  | Configure                |            |
| Current View       ModCodfilter         Activate       Imanual       Current View       ModCodfilter         Imanual       Imanual       Imanual       Imanual       Imanual         Imanual       Imanual       Imanual       Imanual       Imanual       Imanual         Imanual       Imanual       <                                                                                                    | SBR-75      | Main                                  | Stream        | Isolation Advanced | Profiles     |               |              |                    |                          |            |
| Behaviour     menual     Current view     MedCod filer       Activate     Image: Current view     MedCod filer       Activate     Image: Current view     MedCod filer       Image: Activate     Image: Current view     MedCod filer       Image: Activate     Image: Current view     Image: Current view       Activate     Image: Current view     Image: Current view       Image: Activate     Image: Current view     Image: Current view       Image: Activate     Image: Current view     Image: Current view       Image: Activate     Forbidden     Forbidden       Image: Activate     Forbidden     Forbidden       Image: Activate     Forbidden     Forbidden       Image: Activate     Forbidden     Forbidden       Image: Activate     Forbidden     Forbidden       Image: Activate     Forbidden     Forbidden       Image: Activate     Forbidden     Forbidden       Image: Activate     Forbidden     Forbidden       Image: Activate     Forbidden     Forbidden       Image: Activate     Forbidden     Forbidden       Image: Activate     Forbidden     Forbidden       Image: Activate     Forbidden     Forbidden       Image: Activate     Forbidden     Forbidden       Image: Activate                                                                                                    |             |                                       |               |                    |              |               |              | Current FEC : DVBS | 52 16K ACM               |            |
| □ OP SK       □ 8P SK       □ 16AP SK       □ 32AP SK         □ 1/4       Not filtered       Forbidden       Forbidden       Forbidden         □ 1/3       Not filtered       Forbidden       Forbidden       Forbidden         □ 1/3       Not filtered       Forbidden       Forbidden       Forbidden         □ 1/2       Not filtered       Forbidden       Forbidden       Forbidden         □ 1/2       Not filtered       Not filtered       Forbidden       Forbidden         □ 1/2       Not filtered       Not filtered       Forbidden       Forbidden         □ 1/2       Not filtered       Not filtered       Not filtered       Forbidden         □ 3/5       Not filtered       Not filtered       Not filtered       Not filtered         □ 3/3       Not filtered       Not filtered       Not filtered       Not filtered         □ 3/4       Not filtered       Not filtered       Not filtered       Not filtered         □ 5/6       Not filtered       Not filtered       Not filtered       Not filtered         □ 4/5       Not filtered       Not filtered       Not filtered       Not filtered         □ 5/6       Not filtered       Not filtered       Not filtered       Not filtered                                                                                                    |             | Behaviour                             | m             | anual 🔽            | Current view | ModCod filter | ~            |                    |                          |            |
| 114     Not filtered     Forbidden     Forbidden       173     Not filtered     Forbidden     Forbidden       175     Not filtered     Forbidden     Forbidden       172     Not filtered     Forbidden     Forbidden       173     Not filtered     Forbidden     Forbidden       174     Not filtered     Forbidden     Forbidden       175     Not filtered     Not filtered     Forbidden       175     Not filtered     Not filtered     Not filtered       173     Not filtered     Not filtered     Not filtered       174     Not filtered     Not filtered     Not filtered       175     Not filtered     Not filtered     Not filtered       174     Not filtered     Not filtered     Not filtered       175     Not filtered     Not filtered     Not filtered       174     Not filtered     Not filtered     Not filtered       175     Not filtered     Not filtered     Not filtered       174     Not filtered     Not filtered     Not filtered       175     Not filtered     Not filtered     Not filtered       176     Not filtered     Not filtered     Not filtered       176     Not filtered     Not filtered     Not filtered                                                                                                    |             |                                       |               | OPSK               | R SP SK      |               | 16APSK       | 32APSK             |                          |            |
| □ 13     Not filtered     Forbidden     Forbidden       □ 15     Not filtered     Forbidden     Forbidden       □ 12     Not filtered     Forbidden     Forbidden       □ 36     Not filtered     Forbidden     Forbidden       □ 37     Not filtered     Not filtered     Not filtered       □ 34     Not filtered     Not filtered     Not filtered       □ 34     Not filtered     Not filtered     Not filtered       □ 34     Not filtered     Not filtered     Not filtered       □ 34     Not filtered     Not filtered     Not filtered       □ 56     Not filtered     Not filtered     Not filtered       □ 56     Not filtered     Not filtered     Not filtered       □ 56     Not filtered     Not filtered     Not filtered       □ 59     Not filtered     Not filtered     Not filtered       □ 89     Not filtered     Not filtered     Not filtered       □ 0utput 0     Output 1     Output 2     Image: Stats integration time       □ 0utput ISI     2     Normal     MY                                                                                                    |             | 1/4                                   |               | Not filtered       | Forbidden    |               | Forbidden    | Forbidden          |                          |            |
| 275     Not filtered     Forbidden     Forbidden       112     Not filtered     Forbidden     Forbidden       3/5     Not filtered     Not filtered     Forbidden       2/3     Not filtered     Not filtered     Not filtered       3/4     Not filtered     Not filtered     Not filtered       4/5     Not filtered     Not filtered     Not filtered       5/6     Not filtered     Not filtered     Not filtered       8/9     Not filtered     Not filtered     Not filtered                                                                                                    |             | 1/3                                   |               | Not filtered       | Forbidden    |               | Forbidden    | Forbidden          |                          |            |
| 112     Not filtered     Forbidden     Forbidden       3/5     Not filtered     Not filtered     Forbidden       2/3     Not filtered     Not filtered     Not filtered       3/4     Not filtered     Not filtered     Not filtered       4/5     Not filtered     Not filtered     Not filtered       5/6     Not filtered     Not filtered     Not filtered       0/9     Not filtered     Not filtered     Not filtered                                                                                                    |             | 2/5                                   |               | Not filtered       | Forbidden    |               | Forbidden    | Forbidden          |                          |            |
| 335     Not filtered     Not filtered     Forbidden       2/3     Not filtered     Not filtered     Not filtered       3/4     Not filtered     Not filtered     Not filtered       3/4     Not filtered     Not filtered     Not filtered       4/5     Not filtered     Not filtered     Not filtered       5/6     Not filtered     Not filtered     Not filtered       8/9     Not filtered     Not filtered     Not filtered       0utput 0     Output 1     Output 2       Enabled     ✓       Output ISI     2     Stats integration time     60       0utput Mode     Normal     ✓                                                                                                    |             | 1/2                                   |               | Not filtered       | Forbidden    |               | Forbidden    | Forbidden          |                          |            |
| 2/3     Not filtered     Not filtered     Forbidden       3/4     Not filtered     Not filtered     Not filtered       4/5     Not filtered     Not filtered     Not filtered       5/6     Not filtered     Not filtered     Not filtered       8/9     Not filtered     Not filtered     Not filtered       Output 0     Output 1     Output 2       Enabled     ✓       Output ISI     2       Output ISI     1       Output Mode     Normal                                                                                                    |             | 3/5                                   |               | Not filtered       | Not filtered |               | Forbidden    | Forbidden          |                          |            |
| 3/4     Not filtered     Not filtered     Not filtered       4/5     Not filtered     Forbidden     Not filtered       5/6     Not filtered     Not filtered     Not filtered       5/6     Not filtered     Not filtered     Not filtered       0/00000000000000000000000000000000000                                                                                                    |             | 2/3                                   |               | Not filtered       | Not filtered |               | Not filtered | Forbidden          |                          |            |
| □     4/5     Not filtered     Forbidden     Not filtered     Not filtered       □     5/6     Not filtered     Not filtered     Not filtered     Not filtered       □     8/9     Not filtered     Not filtered     Not filtered       Output 0     Output 1     Output 2       Enabled     ✓       Output USI     2     Stats integration time       Output Mode     Normal     ✓                                                                                                    |             | 3/4                                   |               | Not filtered       | Not filtered |               | Not filtered | Not filtered       |                          | L          |
| Stats     Stats     Integration       0utput 10     0utput 1     0utput 2       Enabled     ✓       Output 1SI     2       0utput Mode     Normal                                                                                                    |             | 4/5                                   |               | Not filtered       | Forbidden    |               | Not filtered | Not filtered       |                          | L          |
| Output 0     Output 1     Output 2       Enabled     ✓       Output ISI     2       Output IO     Not filtered                                                                                                    |             | 5/6                                   |               | Not filtered       | Not filtered |               | Not filtered | Not filtered       |                          | L          |
| Output 0         Output 1         Output 2           Enabled         ✓           Output ISI         2         Stats integration time         60           Output Mode         Normal         ANY         ✓                                                                                                    |             | 8/9                                   |               | Not filtered       | Not filtered |               | Not filtered | Not filtered       |                          |            |
| Enabled V<br>Output ISI 2 Stats integration time 50<br>Output Mode Normal V                                                                                                    |             | Output 0                              | Output        | 1 Output 2         |              |               |              |                    |                          |            |
| Output ISI         2         Stats integration time         50           Output Mode         Nomal         MYY         MYY                                                                                                    |             | Enabled                               |               |                    |              |               |              |                    |                          |            |
| Output Mode Normal C ANY                                                                                                    |             | Output ISI                            |               | 2                  |              | Stats inte    | gration time | 60                 |                          |            |
|                                                                                                    |             | Output Mode                           |               | Nomal              | ~            |               |              | ANY                | ~                        |            |
|                                                                                                    |             |                                       |               |                    |              |               |              | -                  |                          |            |
|                                                                                                    |             |                                       |               |                    |              |               |              |                    |                          |            |
|                                                                                                    | pplet analy | zer started                           |               |                    |              |               |              | Sucal inti         | ranet 🔍 100%             |            |

Figure 4.29: Manual Mode

#### 4.9.2.3.1 MODCOD Filter

To activate the MODCOD filter:

- 1. Check the 'Activate' box. The table now appears coloured (instead of grey as it was when the feature was inactive. Initially, there is no selectivity, and all legal MODCODs are 'Not filtered', i.e. they will be passed through to the output interfaces.
- 2. Use check boxes above each column, and to the left of each row, to activate the filter for specific modulation types or code rates. Alternatively, check individual combinations to toggle the state of the filter between 'Not filtered' and 'filtered'.

In the example shown in *Figure 4.30*, the user has allowed **only** QPSK MODCODs from rate 3/5 to rate 8/9, inclusive. Base-band frames transmitted on all other MODCODs will be discarded.

| Advantech AMT - SBR-75 |                           |              |               |              |                     | ∲ • 🔂 Bage • 1 |
|------------------------|---------------------------|--------------|---------------|--------------|---------------------|----------------|
| VANTECH                |                           |              |               |              |                     | Advantech      |
| Information            | Status Alarms             | Analyzer     | Configuration |              |                     |                |
| Unit configuration     |                           |              |               |              |                     | Configure      |
| Main                   | Stream Isolation Advanced | Profiles     |               |              |                     |                |
| Behaviour              | manual 🗸                  | Current view | ModCod filter | ~            | Current FEC : DVBS2 | 16K ACM        |
|                        |                           | 8PSK         |               | 16APSK       | 32APSK              |                |
| ☑ 1/4                  | Filtered                  | Forbidden    |               | Forbidden    | Forbidden           |                |
| ☑ 1/3                  | Filtered                  | Forbidden    |               | Forbidden    | Forbidden           |                |
| 2/5                    | Filtered                  | Forbidden    |               | Forbidden    | Forbidden           |                |
| ☑ 1/2                  | Filtered                  | Forbidden    |               | Forbidden    | Forbidden           |                |
| 3/5                    | Not filtered              | Filtered     |               | Forbidden    | Forbidden           |                |
| 2/3                    | Not filtered              | Filtered     |               | Filtered     | Forbidden           |                |
| 3/4                    | Not filtered              | Filtered     |               | Filtered     | Filtered            |                |
| 4/5                    | Not filtered              | Forbidden    |               | Filtered     | Filtered            |                |
| 5/6                    | Not filtered              | Filtered     |               | Filtered     | Filtered            |                |
| 8/9                    | Not filtered              | Filtered     |               | Filtered     | Filtered            |                |
| Output 0               | Output 1 Output 2         |              |               |              |                     |                |
| Enabled V              |                           |              |               |              |                     |                |
| Output ISI             | 2                         |              | Stats inte    | gration time | 60                  |                |
| Output Mode            | Normal                    | *            |               |              | ANY                 | 2              |
|                        |                           |              |               |              | Provide State       |                |
|                        |                           |              |               |              |                     |                |

Figure 4.30: Stream Isolation – Selection of MODCOD Rates

## 4.9.2.4 ISI Assignment Function – Activated

The configuration of the ISI Assignment function may be viewed by opening the 'Current View' drop-down box and selecting Assign ISI. A window, similar to that shown in *Figure 4.31* is displayed. In this example, the ISI assignment is activated as the 'Activate' box is checked and the table appears coloured (instead of grey as it was when the feature was inactive).

| IntegritektOld#1_4 Advantech AMT - SBR-75 Advantech AMT - SBR-75 Advantech AMT - SBR-75 Advantech AMT - SBR-75 Advantech AMT - SBR-75 Advantech AMT - SBR-75 Advantech AMT - SBR-75 Corriguration Information Status Alarms Analyzer Configuration Unit configuration SBR-75 Main Stream Isolation Advanced Profiles Current FEC: DVBS2 16K ACM Behaviour mousile Current view seegn ISI Activate OPSK 8PSK 8PSK 32APSK 114 DVBS2 16K ACM Forbidden Forbidden For                                                                                                    | 🖉 Advantech AMT - S     | BR-75 - Windows Inter                | net Explorer  |                      |                        |               |                        |               |                                     |              |                 |
|----------------------------------------------------------------------------------------------------|-------------------------|--------------------------------------|---------------|----------------------|------------------------|---------------|------------------------|---------------|-------------------------------------|--------------|-----------------|
|                                                                                                    | 😋 💽 👻 🙋 http://         | /elk10/#1_4                          |               |                      |                        |               |                        | v 47          | Google                              |              | P               |
| Information       Status       Alarms       Analyzer       Configuration         Overniew       Unit configuration       Configure       Configure         SBR-75       Main       Stream Isolation       Advanced       Profiles         Current Vew       esign ISI       Current VESZ 16K ACM         Porticive       OPSK       8PSK       16APSK       32APSK         1/4       Unasagned       Forbidden       Forbidden       Forbidden         1/3       Unasagned       Forbidden       Forbidden       Forbidden         1/3       Unasagned       Forbidden       Forbidden       Forbidden         1/3       Unasagned       Forbidden       Forbidden       Forbidden         1/3       Unasagned       Forbidden       Forbidden       Forbidden         1/3       Unasagned       Forbidden       Forbidden       Forbidden         1/3       Unasagned       Forbidden       Forbidden       Forbidden         1/4       Unasagned       Forbidden       Forbidden       Forbidden         1/3       Unasagned       Forbidden       Forbidden       Forbidden         1/4       Unasagned       Unasagned       Unasagned       Unasagned       Unasagne                                                                                                    | 🚖 🕸 🌈 Advantech         | n AMT - SBR-75                       |               |                      |                        |               |                        |               | <b>⊡ • ⊡</b> •                      | 🖶 🔹 🔂 Bage 🗸 | O Tools +       |
| Information       Status       Alarms       Analyzer       Configuration         Overview       Unit configuration       Cornfiguration       Configure         SBR.75       Main       Stream Isolation       Advanced       Profiles         Main       Stream Isolation       Advanced       Profiles         Behaviour       marual       Current view       Activate         QPSK       8PSK       16APSK       32APSK         114       Unassigned       Forbidden       Forbidden         12       Unassigned       Forbidden       Forbidden         315       Unassigned       Unassigned       Unassigned         323       Unassigned       Unassigned       Unassigned         324       Unassigned       Unassigned       Unassigned         324       Unassigned       Unassigned       Unassigned         324       Unassigned       Unassigned       Unassigned         326       Unassigned       Unassigned       Unassigned         326       Unassigned       Unassigned       Unassigned         326       Unassigned       Unassigned       Unassigned         326       Unassigned       Unassigned       Unassigned                                                                                                    |                         | TECH                                 |               |                      |                        |               |                        |               |                                     | Advantech    | AMT™<br>SBR-75  |
| Overview       Unit configuration       Configure         SBR-75       Main       Stream Isolation       Advanced       Profiles         Behaviour       menual       Current view       easign ISI       Current FEC:       DVBS2 16K ACM         Activate       OP SK       8P SK       16AP SK       32AP SK         1/4       Unassigned       Forbidden       Forbidden         1/3       Unassigned       Forbidden       Forbidden         2/5       Unassigned       Forbidden       Forbidden         3/5       Unassigned       Unassigned       Unassigned       Unassigned         3/4       Unassigned       Unassigned       Unassigned       Unassigned       Unassigned         3/4       Unassigned       Unassigned       Unassigned       Unassigned       Unassigned         3/6       Unassigned       Unassigned       Unassigned       Unassigned       Unassigned         3/4       Unassigned       Unassigned       Unassigned       Unassigned       Unassigned         3/9       Unassigned       Unassigned       Unassigned       Unassigned       Unassigned         0/utput 1       Output 2       Enabled       Output 1       Output 1       Output 1                                                                                                    |                         | Information Sta                      | us            | Alarms               | Analyzer               | Configuration |                        |               |                                     |              |                 |
| SBR.75       Main       Stream Isolation       Advanced       Profiles         Current view       Assign IS         Activate         OPSK       8PSK       16APSK       32APSK         1/4       Unassigned       Forbidden       Forbidden       Forbidden         1/3       Unassigned       Forbidden       Forbidden       Forbidden         2/5       Unassigned       Forbidden       Forbidden       Forbidden         1/2       Unassigned       Forbidden       Forbidden       Forbidden         1/2       Unassigned       Unassigned       Forbidden       Forbidden         1/2       Unassigned       Unassigned       Unassigned       Unassigned         1/2       Unassigned       Unassigned       Unassigned       Unassigned         1/3       Unassigned       Unassigned       Unassigned       Unassigned         1/2       Unassigned       Unassigned       Unassigned       Unassigned         1/3       Unassigned       Unassigned       Unassigned       Unassigned         1/4       Unassigned       Unassigned       Unassigned       Unassigned         1/4       Unassigned       Unassigned       Unassigned <th>Overview</th> <td>Unit configuration</td> <td></td> <td></td> <td></td> <td></td> <td></td> <td></td> <td></td> <td>Configure</td> <td></td>                                                                                                    | Overview                | Unit configuration                   |               |                      |                        |               |                        |               |                                     | Configure    |                 |
| Current FEC: DVBS2 16K ACM Behaviour Activate QPSK 8PSK 16APSK 32APSK 144 Unassigned Forbidden Forbidden 173 Unassigned Forbidden 172 Unassigned Forbidden 172 Unassigned Forbidden 172 Unassigned Forbidden Forbidden Forbidden Forbidden 173 Unassigned Unassigned Un | SBR-75                  | Main Str                             | eam Isolation | Advanced             | Profiles               |               |                        |               |                                     |              |                 |
| OPSK     8PSK     16APSK     32APSK       1/4     Unassigned     Forbidden     Forbidden     Forbidden       1/3     Unassigned     Forbidden     Forbidden     Forbidden       2/5     Unassigned     Forbidden     Forbidden     Forbidden       1/2     Unassigned     Forbidden     Forbidden     Forbidden       3/5     Unassigned     Unassigned     Unassigned     Forbidden       2/3     Unassigned     Unassigned     Unassigned     Unassigned       3/4     Unassigned     Unassigned     Unassigned     Unassigned       4/5     Unassigned     Unassigned     Unassigned     Unassigned       5/6     Unassigned     Unassigned     Unassigned     Unassigned       8/9     Unassigned     Unassigned     Unassigned     Unassigned       0utput 0     Output 1     Output 2     Unassigned     Inassigned       0utput 15/     2     Stats integration time     £0       0utput Node     Normal     Maximum     Maximum                                                                                                    |                         | Behaviour<br>Activate                | manual        | <b>v</b>             | Current view           | Assign ISI    | ~                      | Current FEC : | DVBS                                | 2 16K ACM    |                 |
| 1/3     Unassigned     Forbidden     Forbidden     Forbidden       2/5     Unassigned     Forbidden     Forbidden     Forbidden       1/2     Unassigned     Forbidden     Forbidden     Forbidden       3/5     Unassigned     Unassigned     Unassigned     Forbidden       2/3     Unassigned     Unassigned     Unassigned     Unassigned       3/4     Unassigned     Unassigned     Unassigned     Unassigned       4/5     Unassigned     Unassigned     Unassigned     Unassigned       5/6     Unassigned     Unassigned     Unassigned     Unassigned       8/9     Unassigned     Unassigned     Unassigned     Unassigned       0utput 0     Output 1     Output 2     Unassigned     Unassigned       0utput 1S1     2     Stats integration time     £0       ANY     Moreal     Normal     NY                                                                                                    |                         | 1/4                                  | QP<br>Una     | SK<br>assigned       | 8PSK<br>Forbidden      |               | 16APSK<br>Forbidden    |               | 32APSK<br>Forbidden                 |              |                 |
| 3/5     Unassigned     Unassigned     Forbidden       3/5     Unassigned     Unassigned     Forbidden       2/3     Unassigned     Unassigned     Unassigned       3/4     Unassigned     Unassigned     Unassigned       4/5     Unassigned     Unassigned     Unassigned       5/6     Unassigned     Unassigned     Unassigned       8/9     Unassigned     Unassigned     Unassigned       Output 0     Output 1     Output 2       Enabled     ✓     Stats integration time     60       Output Mode     Normal     ✓                                                                                                    |                         | 1/3<br>2/5                           | Una           | assigned<br>assigned | Forbidden<br>Forbidden |               | Forbidden<br>Forbidden |               | Forbidden<br>Forbidden<br>Forbidden |              |                 |
| 2/3     Unassigned     Unassigned     Unassigned     Unassigned       3/4     Unassigned     Unassigned     Unassigned       4/5     Unassigned     Unassigned     Unassigned       5/6     Unassigned     Unassigned     Unassigned       8/9     Unassigned     Unassigned     Unassigned       Output 0       Output 1       Output 1     Output 2       Enabled Ø       Output ISI     2       Output Mode     Normal                                                                                                    |                         | 3/5                                  | Una           | assigned             | Unassigned             |               | Forbidden              |               | Forbidden                           |              |                 |
| 4/5 Unassigned Forbidden Unassigned Unassigned Unassig |                         | 2/3                                  | Una           | assigned             | Unassigned             |               | Unassigned             |               | Forbidden                           |              |                 |
| 5/6     Unassigned     Unassigned     Unassigned       8/9     Unassigned     Unassigned     Unassigned       Output 0     Output 1     Output 2       Enabled     Image: Comparison of the second second                                                                                                    |                         | 4/5                                  | Una           | assigned             | Forbidden              |               | Unassigned             |               | Unassigned                          |              |                 |
| 8/9     Unassigned     Unassigned     Unassigned       Output 0     Output 1     Output 2       Enabled     ✓       Output ISI     2       Output Mode     Normal                                                                                                    |                         | 5/6                                  | Una           | assigned             | Unassigned             |               | Unassigned             |               | Unassigned                          |              |                 |
| Output 0     Output 1     Output 2       Enabled     ✓       Output ISI     2       Output Mode     Normal                                                                                                    |                         | 8/9                                  | Una           | assigned             | Unassigned             |               | Unassigned             |               | Unassigned                          |              |                 |
| Enabled  Output ISI 2 Output ISI 2 Output Mode Normal  ANY                                                                                                    |                         | Output 0 Or                          | itout 1       | Output 2             |                        |               |                        |               |                                     |              |                 |
|                                                                                                    |                         | Enabled<br>Output ISI<br>Output Mode | 2<br>No       | mal                  | <b>V</b>               | Stats inte    | gration time           | 60<br>ANY     |                                     | 1            |                 |
|                                                                                                    | Applet analyzer started |                                      |               |                      |                        |               |                        |               | S Local intr                        | anet         | <b>€</b> 100% ▼ |

Figure 4.31: Stream Isolation - Assignment ISI Activated

When the feature is active, the user can enter ISI values in any of the legal MODCOD boxes. ISI values in the range 0 to 255 inclusive may be entered.

In the example shown in *Figure 4.32*, the user has configured one stream, ISI=1, to occupy a range of QPSK MODCODs, from rate 3/5 to 8/9 inclusive. A second stream, ISI=2, is only expected in base-band frames transmitted using the 16APSK rate 3/4 MODCOD.

#### Notes

- 1. All base-band frames transmitted using 16APSK rate 3/4 will be treated as belonging to stream ISI=2.
- 2. The QPSK code rates from 3/5 to 8/9 can **only** be used to transmit stream ISI=1.

| 🕑 🕶 🙋 http  | ://elk10/#1_4         |                        |              |               |              | ✓ 49 ×        | Google       |                         |
|-------------|-----------------------|------------------------|--------------|---------------|--------------|---------------|--------------|-------------------------|
| Advante     | ch AMT - SBR-75       |                        |              |               |              |               | • 🛯 - 🖶      | • 🔂 Page • 🎯 Too        |
| <b>DVAN</b> | TECH                  |                        |              |               |              |               |              | Advantech AMT™<br>SBR-7 |
|             | Information Statu     | us Alarms              | Analyzer     | Configuration |              |               |              |                         |
| 9W          | Unit configuration    |                        |              |               |              |               |              | Configure               |
| 5           | Main Stre             | eam Isolation Advanced | Profiles     |               |              |               |              |                         |
|             | Behaviour<br>Activate | manual 💌               | Current view | Assign ISI    | *            | Current FEC : | DVBS2 16     | K ACM                   |
|             |                       | QPSK                   | 8PSK         |               | 16APSK       | 32AF          | SK           |                         |
|             | 1/4                   | Unassigned             | Forbidden    |               | Forbidden    | Forbi         | dden<br>dden |                         |
|             | 2/5                   | Unassigned             | Forbidden    |               | Forbidden    | Forbi         | dden         |                         |
|             | 1/2                   | Unassigned             | Forbidden    |               | Forbidden    | Forbi         | dden         |                         |
|             | 3/5                   | 1                      | Unassigned   |               | Forbidden    | Forbi         | dden         |                         |
|             | 2/3                   | 1                      | Unassigned   |               | Unassigned   | Forbi         | dden         |                         |
|             | 3/4                   | 1                      | Unassigned   |               | 2            | Unas          | signed       |                         |
|             | 4/5                   | 1                      | Forbidden    |               | Unassigned   | Unas          | signed       |                         |
|             | 5/6                   | 1                      | Unassigned   |               | Unassigned   | Unas          | signed       |                         |
|             | 8/9                   | 1                      | Unassigned   |               | Unassigned   | Unas          | signed       |                         |
|             | Output 0 Out          | tout 1 Output 2        |              |               |              |               |              |                         |
|             | Enabled V             | ouput 2                |              |               |              |               |              |                         |
|             | Output ISI            | 2                      |              | Stats inte    | gration time | 60            |              |                         |
|             | Output Mode           | Nomal                  | ~            |               |              | ANY           |              | ~                       |
|             |                       |                        |              |               |              | -             |              |                         |
|             |                       |                        |              |               |              |               |              |                         |
|             |                       |                        |              |               |              |               |              |                         |
|             |                       |                        |              |               |              |               |              |                         |

Figure 4.32: Stream Isolation – Configuration Example

## 4.9.3 Advanced

The advanced configuration functions may be viewed by selecting the 'Advanced' tab from the Configuration Main window. A window, similar to that shown in *Figure 4.33* is displayed.

#### Note

Users should be aware that the controls on the 'Advanced' panel must be used with extreme caution, as they can have quite deleterious effects except under certain very specific circumstances.
| C Advantech AMT -       | SBR-75 - Windows I                                 | nternet Explorer |          |          |               |            |            |                |                          |
|-------------------------|----------------------------------------------------|------------------|----------|----------|---------------|------------|------------|----------------|--------------------------|
| 🗿 🗸 🖉 http:             | ://elk10/#1_4                                      |                  |          |          |               |            | 🖌 🎸 🗙 G    | oogle          | P -                      |
| 🚖 🕸 🏈 Advanter          | ch AMT - SBR-75                                    |                  |          |          |               |            | <u>ن</u> ف | 🖾 🔹 🖶 🔹 🔂 Bage | • • 🎯 T <u>o</u> ols • » |
|                         | TECH                                               |                  |          |          |               |            |            | Advante        | ech AMT™<br>SBR-75       |
|                         | Information                                        | Status           | Alarms   | Analyzer | Configuration |            |            |                |                          |
| Overview                | Unit configuration                                 | 1                |          |          |               |            |            | Configure      |                          |
| Ø                       | Main                                               | Stream Isolation | Advanced | Profiles |               |            |            |                |                          |
|                         | Padding Suppo<br>VCM Guard Mod<br>PLS Seed         | nt 📄             |          | ]        |               |            |            |                |                          |
|                         | Output 0<br>Enabled V<br>Output ISI<br>Output Mode | Output 1         | Output 2 | ~        | Stats integra | ation time | 60         |                |                          |
| Applet analyzer started |                                                    |                  |          |          |               |            | 9          | Local intranet | € 100% ·                 |

Figure 4.33: Advanced Functions Main Window

#### 4.9.3.1 Padding Support

The DVB-S2 specification provides for the use of padding to achieve certain link operation goals. Unfortunately, the use of padding makes the link behaviour very vulnerable to un-correctable transmission errors.

By default, padding support is disabled. In this case, the field of the base-band header, which is used to implement padding (DFL), is ignored.

If, despite the serious system issues engendered by the use of padding support, it is still required, the Padding Support box on the advanced window may be checked.

#### Note

The padding support control applies to all streams.

### 4.9.3.2 VCM Guard Mode

The DVB-S2 specification makes allowance for the concentration of multiple base-band streams, to be transmitted using a variety of modulation and coding modes. Unfortunately, the robustness of the stream concentration mechanism is very low when subjected to un-correctable transmission errors.

By default, VCM guard mode is disabled. In this case, all received base-band frames, including those with un-correctable transmission errors, are forwarded for stream de-concentration.

The VCM Guard Mode may be enabled by checking the VCM Guard Mode box on the advanced window.

When VCM guard mode is engaged, all received base-band frames containing un-correctable transmission errors are discarded.

Consequently, streams borne on frames with less robust modulation and/or coding may be prevented from contaminating other more robust streams. But it must be remembered that occasional un-corrected transmission errors on a robust stream will result in the loss of entire baseband frames.

#### 4.9.3.3 **PLS Seed**

The DVB-S2 physical layer specification makes provision for the application of user specific physical layer scrambling.

User specific physical layer scrambling may be applied by entering the appropriate value in the PLS Seed Text box on the advanced window. The value of the seed entered must match the value of the seed employed at the corresponding modulator.

## 4.9.4 **Profiles**

This option allows the user to save and recall a variety of operational profiles and exchange profiles between different chassis via a host computer.

This facility may be used by selecting the Profiles tab from the main configuration window. A window, similar to that shown in *Figure 4.34* is displayed.

| 🖉 Advantech AMT - | SBR-75 - Windows                                                            | nternet Explorer |                                                                              |                         |                                                                                                    |                                                            |                |                          |
|-------------------|-----------------------------------------------------------------------------|------------------|------------------------------------------------------------------------------|-------------------------|----------------------------------------------------------------------------------------------------|------------------------------------------------------------|----------------|--------------------------|
| 🔆 🔁 🗸 🖉 http:     | //elk10/#1_4                                                                |                  |                                                                              |                         |                                                                                                    |                                                            | Google         | P -                      |
| 🚖 🕸 🌈 Advanted    | th AMT - SBR-75                                                             |                  |                                                                              |                         |                                                                                                    |                                                            | <u>6</u> • ⊡ · | 🖶 🔹 🕞 Eage 🔹 🍈 Tools 🔹 🎽 |
|                   | тесн                                                                        |                  |                                                                              |                         |                                                                                                    |                                                            |                | Advantech AMT™<br>SBR-75 |
|                   | Information                                                                 | Status           | Alarms                                                                       | Analyzer                | Configuration                                                                                                    |                                                            |                |                          |
| Overview          | Unit configuration                                                          | 1                |                                                                              |                         |                                                                                                    |                                                            |                | Configure                |
| Ø                 | Main                                                                        | Stream Isolation | Advanced                                                                     | Profiles                |                                                                                                    |                                                            |                |                          |
|                   | Profile manager :<br>User defined config<br>New profile<br>factory_defaults | uration          | Profile name<br>Send profile<br>Load<br>Deleting profile<br>OK: profile dele | Save<br>'dummy'<br>ted. | muxA<br>Name of the profile to use,<br>already exists then the old<br>updated with the new value<br>Legal characters for a nam<br>alphanumerical, underscon<br>characters. | if the profile<br>profile is<br>s.<br>e are<br>e and minus |                |                          |
|                   | Output 0<br>Enabled V<br>Output ISI<br>Output Mode                          | Output 1         | Output 2<br>mal                                                              | <b>v</b>                | Stats integr                                                                                                    | ation time                                                 | 60             |                          |
| Done              |                                                                             |                  |                                                                              |                         |                                                                                                    |                                                            | Sucal intra    | net 🔍 100% 🔻 💡           |

Figure 4.34: Profiles Main Window

#### 4.9.4.1 Saving and Overwriting Profiles

When demodulator configuration is complete, the user can save the configuration into a named profile.

To create a new profile:

- 1. Select the 'New Profile' option from the list shown in Figure 4.34.
- 2. Enter a profile name (e.g. MuxA) in the adjacent text box.
- 3. Select 'Save'. The new profile will appear in the profile list as shown in *Figure 4.35*.

| C Advantech  | AMT - SBR-75 - Windows                           | Internet Explorer |                                                                              |                                             |                          |            |                |                          |
|--------------|--------------------------------------------------|-------------------|------------------------------------------------------------------------------|---------------------------------------------|--------------------------|------------|----------------|--------------------------|
| <b>G</b> - [ | http://elk10/#1_4                                |                   |                                                                              |                                             |                          |            | Google         | <b>ρ</b> →               |
| 🚖 🏶 🍘 P      | dvantech AMT - SBR-75                            |                   |                                                                              |                                             |                          |            | 🙆 • 📾 - d      | 🖶 🔹 🔂 Page 🔹 🍈 Tools 🔹 🎇 |
|              | ANTECH                                           |                   |                                                                              |                                             |                          |            |                | Advantech AMT™<br>SBR-75 |
|              | Information                                      | Status            | Alarms                                                                       | Analyzer                                    | Configuration            |            |                |                          |
| Overview     | Unit configurati                                 | on                |                                                                              |                                             |                          |            |                | Configure                |
| Ø            | Main                                             | Stream Isolation  | Advanced                                                                     | Profiles                                    |                          |            |                |                          |
|              | Protite manager                                  | ;<br>iguation     | Profile name<br>Send profile<br>Load<br>Generating profile<br>OK: profile sa | Us<br>Save<br>ofile 'muxA'<br>muxA'<br>ved. | er defined configuration | Browse     |                |                          |
|              | Output 0<br>Enabled<br>Output ISI<br>Output Mode | Output 1          | Output 2                                                                     | V                                           | Stats integr             | ation time | 60             |                          |
| Done         |                                                  |                   |                                                                              |                                             |                          |            | 👻 Local intrar | et 🔍 100% 👻              |

Figure 4.35: Saving a New Profile

To overwrite an existing profile:

- 1. Select the profile to be overwritten from the main Profiles window.
- 2. Enter a new profile name (e.g. MuxA) in the adjacent text box.
- 3. Select 'Save'.

#### 4.9.4.2 Loading Existing Profiles

To load an existing named profile:

- 1. Select the profile to be loaded from the main Profiles window. A window similar to that shown in *Figure 4.36* is displayed.
- 2. Select 'Load'.
- 3. Select 'Configure' to activate the profile.

| Advantech AMT  | - SBR-75 - Windows                                             | Internet Explorer |                                                                                       |                                                        |                         |             |             |                          |
|----------------|----------------------------------------------------------------|-------------------|---------------------------------------------------------------------------------------|--------------------------------------------------------|-------------------------|-------------|-------------|--------------------------|
| 🕞 🕞 👻 😰 Advant | tp://elk10/#1_4                                                |                   |                                                                                       |                                                        |                         |             | Google      |                          |
|                | NTEĈH                                                          |                   |                                                                                       |                                                        |                         |             |             | Advantech AMT™<br>SBR-75 |
|                | Information                                                    | Status            | Alarms                                                                                | Analyzer                                               | Configuration           |             |             |                          |
| Overview       | Unit configuratio                                              | in                |                                                                                       |                                                        |                         |             |             | Configure                |
| SBR-75         | Main                                                           | Stream Isolation  | Advanced                                                                              | Profiles                                               |                         |             |             |                          |
|                | User defined config<br>New profile<br>factory defaults<br>mucA | juration          | Profile nam<br>Send profil<br>Load<br>Generating p<br>Saving profile<br>OK: profile s | e fac<br>e Save<br>profile 'muxA'<br>e 'muxA'<br>aved. | tory_defaults (download | )<br>Browse |             |                          |
|                | Output 0<br>Enabled<br>Output ISI<br>Output Mode               | Output 1          | Output 2                                                                              | V                                                      | Stats integ             | ration time | 60          |                          |
| Done           |                                                                |                   |                                                                                       |                                                        |                         |             | Succal intr | anet 😷 100% 👻            |

Figure 4.36: Loading an Existing Profile

## 4.9.4.3 Downloading a Profile

Occasionally it is necessary to clone a profile, or a set of profiles, amongst a family of units.

To clone a profile:

1. Select the profile to be cloned from the profiles main window. A window similar to that shown in *Figure 4.37* is displayed.

| 🖉 Advantech AMT - SBR-75 - Windows Internet Explorer                                                                                                    |                                  |
|----------------------------------------------------------------------------------------------------|----------------------------------|
|                                                                                                    | 🖌 🎸 🗙 Google                     |
| 🛠 🎄 🍘 Advantech AMT - 58R-75                                                                                                    | 🟠 • 🔝 • 👼 • 📴 Page • 🎯 Tools • 🎽 |
| VANTECH                                                                                                    | Advantech AMT™<br>SBR-75         |
| Information Status Alarms Analyzer Configuration                                                                                                    |                                  |
| Overview Unit configuration                                                                                                    | Configure                        |
| Main Stream Isolation Advanced Profiles                                                                                                    |                                  |
| User defined configuration   New portile   muxA (download)     factory_defaults   Send profile   Browse     Load   Save   Delete   Send     Ch: updating page   OK: updating page   OK: wording page   OK; semember to hit configure to modify the card configuration.                                                                                                    |                                  |
| Output 0 Output 1 Output 2   Enabled Image: Constraint of the second second secon | 60                               |
| Done                                                                                                    | Succal intranet 🔍 100% 👻         |

Figure 4.37: Downloading a Profile

2. Select the Download link. A window similar to that shown in *Figure 4.38* is displayed.

| 🖉 http://elk10/0/profile.pf?profile=muxA - Windows Internet Explorer |            |                  |                                         |
|----------------------------------------------------------------------|------------|------------------|-----------------------------------------|
| Coo v 🖉 http://elk10/0/profile.pf?profile=muxA                       | <b>~</b> + | Google           | P -                                     |
| 🔆 🔅 //elk10/0/profile_pf?profile=muxA                                |            | 🟠 • 📾 - 🖶        | • 🔂 <u>P</u> age • 🎯 T <u>o</u> ols • » |
|                                                                      |            |                  | ~                                       |
| 0x80010000 = 4294967295                                              |            |                  |                                         |
| 0x66530000 = 0                                                       |            |                  |                                         |
| 0x664P0000 = 0                                                       |            |                  |                                         |
| 0x66500000 = 0                                                       |            |                  |                                         |
|                                                                      |            |                  |                                         |
|                                                                      |            |                  |                                         |
| 0x85520000 - 0                                                       |            |                  |                                         |
|                                                                      |            |                  |                                         |
|                                                                      |            |                  |                                         |
|                                                                      |            |                  |                                         |
|                                                                      |            |                  |                                         |
| $0 \times 69320000 = 0$                                              |            |                  |                                         |
| $0 \times 69^{-1}(000) = 2$                                          |            |                  |                                         |
| 0x69420000 = 13500000                                                |            |                  |                                         |
| $0 \times 69550000 = 0$                                              |            |                  |                                         |
| 0x624D0000 = 2                                                       |            |                  |                                         |
| 0x69430000 = 691                                                     |            |                  |                                         |
| 0x69500000 = 0                                                       |            |                  |                                         |
| $0 \times 62 D10000 = 0$                                             |            |                  |                                         |
| 0x69530000 = 0                                                       |            |                  |                                         |
| 0x6A530000 = 0                                                       |            |                  |                                         |
| 0x69490000 = 0                                                       |            |                  |                                         |
| 0x69450000 = 0                                                       |            |                  |                                         |
| 0x69470000 = 0                                                       |            |                  |                                         |
| 0x694D0000 = 0                                                       |            |                  |                                         |
| 0x6AC10000 = 0                                                       |            |                  |                                         |
| 0x684C0000 = 0                                                       |            |                  |                                         |
| 0x60C90000 = 0                                                       |            |                  |                                         |
| 0x63450000 = 0                                                       |            |                  |                                         |
| 0x60C50000 = 0                                                       |            |                  |                                         |
| 0xA6C40100 = 0                                                       |            |                  |                                         |
| 0xA6C40101 = 0                                                       |            |                  |                                         |
| 0xA6C40102 = 0                                                       |            |                  |                                         |
| 0xA6C40103 = 0                                                       |            |                  |                                         |
| 0xA6C40104 = 0                                                       |            |                  |                                         |
| 0xA6C40105 = 0                                                       |            |                  |                                         |
| 0xA6C40106 = 0                                                       |            |                  |                                         |
|                                                                      |            |                  |                                         |
|                                                                      |            |                  |                                         |
|                                                                      |            |                  | ~                                       |
|                                                                      |            | <b>6</b> 3       |                                         |
| Done                                                                 |            | S Local intranet | يرز 100% 🔹 🛒                            |
|                                                                      |            |                  |                                         |

Figure 4.38: Downloaded Profiles List

3. Select all displayed files and save to a network file.

## 4.9.4.4 Uploading a Profile

Uploading is essentially the second stage in cloning a profile.

To upload a profile:

1. Select the 'Browse' button. A window similar to that shown in Figure 4.39 is displayed.

| Choose file                       |                    |                                                                         |           | ? 🗙          |
|-----------------------------------|--------------------|-------------------------------------------------------------------------|-----------|--------------|
| Look jn:                          | C SBR-75           | •                                                                       | • 🗈 💣 🖬 • |              |
| My Recent<br>Documents<br>Desktop | muxB.txt           | Type: Text Document<br>Date Modified: 18/06/2008 15:54<br>Size: 1.22 KB |           |              |
| My Documents                      |                    |                                                                         |           |              |
| My Computer                       |                    |                                                                         |           |              |
|                                   |                    |                                                                         |           |              |
| My Network<br>Places              | File <u>n</u> ame: | muxB.txt                                                                | •         | <u>O</u> pen |
| T Idees                           | Files of type:     | All Files (*.*)                                                         | •         | Cancel       |

Figure 4.39: Choose file Window

- 2. Select the file selected in the download operation.
- 3. Select 'Send' to upload the file and create a new profile.

#### 4.9.5 Output

At the bottom of the Configuration panel is the area used to configure the output interfaces (*See figure 4.40*). These interfaces are labelled 'Output 0', 'Output 1' and 'Output 2'.

| Output 0                             | C        | Output 1 | Output 2    |          |                        |    |
|--------------------------------------|----------|----------|-------------|----------|------------------------|----|
| Enabled<br>Output ISI<br>Output Mode | <b>∨</b> |          | 1<br>Normal | <b>V</b> | Stats integration time | 60 |

#### Figure 4.40: Output Interface Configuration Panel

To view the configuration information for a particular output interface:

- 1. Select the relevant output interface. The configuration details are displayed.
- 2. Change any parameters as required.
- 3. Select the configure button to activate the changes.

#### 4.9.5.1 Enable/Disable

Each interface may be independently enabled or disabled using the check box. At present, the ASI output data will continue to flow in the disabled state, but the control will be relevant to the configuration of the stream isolation function.

#### 4.9.5.2 Output ISI

Each output stage may be programmed to process one stream of the received DVB-S2 multiplex. The stream to be processed is determined by the Input Stream Identifier, or ISI, which may be set to a number in the range 0 to 255.

#### 4.9.5.3 **Output Mode**

The output Mode drop-down box has two settings which are described in the following paragraphs.

#### 4.9.5.3.1 Normal Mode

In normal mode, the data in the stream specified by the programmed ISI is presented at the relevant ASI output. If the demodulator is operating in CCM mode, the output data will appear at a constant rate. If the demodulator is operating in ACM/VCM mode, the output data will appear at a constant rate as long as the modulator inserted Input Stream Synchronisation (ISSY) time-stamps.

#### 4.9.5.3.2 Transport Mode

In transport mode, the raw base-band data stream, including base-band headers, is output for subsequent external processing. Each base-band frame is preceded by a synchronisation byte, MODCOD/TYPE, receiver SNR and physical layer (PL) frame ID. This mode is only valid in DVB-S2.

#### 4.9.5.4 Stats Integration Time

The Errored Second Rate (ESR), Severely Errored Second Rate (SESR) and the Background Block Error Rate (BBER) are all computed based on the Stats Integration time which may be set independently for each output interface. The integration period defaults to 60 seconds.

#### 4.9.5.5 Modulation and Coding

This control parameter is only displayed if the user has engaged automatic stream isolation (*see paragraph 4.8.2.1*). In this case the output panel is displayed similarly to that shown in *Figure 4.41*.

| Output 0    | Output 1 | Output 2            |                      |                                     |                  |   |
|-------------|----------|---------------------|----------------------|-------------------------------------|------------------|---|
| Enabled     | 2        |                     |                      |                                     |                  |   |
| Output ISI  |          | 1                   |                      | Stats integration time              | 60               |   |
| Output Mode |          | Nomal               | ~                    | Modulation & Coding                 | ANY              | * |
|             |          | An active output st | age is configured to | use any MODCOD, this has disabled s | tream isolation. |   |

Figure 4.41: Modulation and Coding Control

The default setting for this parameter is 'ANY'. This means that base-band data frames destined for this output could originate on any MODCOD. If any one or more of the enabled output interfaces is set to 'ANY', then stream isolation filtering is not possible, and a warning message at the bottom of the window (as shown in *Figure 4.41*) is displayed.

Alternatively, the user may configure the output interface to accept all base-band data frames received on a specific MODCOD. In the example shown in *Figure 4.42*, interface 'Output 0' has been configured so that it is associated with the MODCOD for 16APSK rate 2/3. All frames received on this MODCOD will pass to 'Output 0' for processing.

| Output 0    |          | Output 1          | Output 2             |                |                                                 |                                |   |
|-------------|----------|-------------------|----------------------|----------------|-------------------------------------------------|--------------------------------|---|
| Enabled     | <b>~</b> |                   |                      |                |                                                 |                                |   |
| Output ISI  |          |                   | 1                    |                | Stats integration time                          | 60                             | 7 |
| Output Mode | •        |                   | Normal               | ~              | Modulation & Coding                             | 16APSK 2/3                     | • |
|             | A        | All active output | stages are configure | d to accept sp | pecific MODCODs, this has enabled stream isolat | tion. Only one ISI may be used | _ |

Figure 4.42: Configuring Output Interface to Accept All Base-band Data Frames

Selecting this mode overrides the ISI received in the base-band header, and all 16APSK rate 2/3 frames will be treated as though ISI is set to 1. In this example, the user must ensure that only one stream (ISI 1) is transmitted using 16APSK rate 2/3. Failure to do this will result in output interface malfunction, as two or more streams become incorrectly aggregated. In this case a warning message at the bottom of the window (as shown in *Figure 4.42*) is displayed.

#### Note

ALL output stages must be programmed to a specific 'Modulation and Coding' value in order for stream isolation to be effective.

#### 4.9.5.6 **DVB-S De-concentration**

In DVB-S there is a method of de-concentrating multiple transport streams. In total two individual transport streams can de-multiplexed from a bundle of 31. To enable this mode select Deconcentrate.

| Output 0          | Output 1 Output 2 |  |
|-------------------|-------------------|--|
| Mode<br>Stream ID | De-concentrator v |  |

Figure 4. 43 De-Concentration control

For each output (0, 1, 2), A valid Stream ID between 1 and 31 is entered. This stream is then output on that port. There can be two unique outputs and the other is a copy of one of the other two. Output 3 is always a copy of output 0. If all 3 outputs are unique then configuration will fail and this will clearly be stated.

This mode is only valid in DVB-S and DVB-DSNG and not in DVB-S2 as it is now part of the standard.

# **APPENDIX A: Technical Specification**

## List of Contents

| A.1 | Introduction            | A-2 |
|-----|-------------------------|-----|
| A.2 | Technical Specification | A-2 |
| A.3 | Standards Compliance    | A-4 |

## **List of Tables**

Table A.1: Technical Specification..... A-2

# A.1 Introduction

This appendix details the technical specification and the standards with which it is compliant.

# A.2 Technical Specification

The following table details the technical specification.

Table A.1: Technical Specification

| Description                                                | Specification                                                                                                    |
|------------------------------------------------------------|----------------------------------------------------------------------------------------------------|
| Demodulator                                                |                                                                                                    |
| Modulation Schemes                                         | QPSK, 8PSK, 16QAM, 16APSK (32APSK future)                                                                                                    |
| Baud Rate                                                  | 16kBaud to 45MBaud DVB-S<br>128kBaud to 45MBaud DVB-S2 / DVB-DSNG                                                                                                    |
| Frequency Selectivity                                      | 950 to 2150MHz in 10 Hz steps                                                                                                    |
| Wanted: Unwanted ACI<br>(Adjacent Channel<br>Interference) | Must be less than 30dBc                                                                                                    |
| FEC                                                        | DVB-S with QPSK {1/2, 2/3, 3/4, 5/6, 7/8}<br>DVB-DSNG 8PSK {2/3, 5/6 and 8/9}<br>DVB-DSNG 16QAM {3/4 and 7/8}<br>DVB-S2 SHORT Block {QPSK, 8PSK, 16APSK}<br>DVB-S2 NORMAL Block {QPSK, 8PSK, 16APSK}         |
| Output                                                     | 8 bits data and clock (LVCMOS compatible level via<br>the DIN-41612 96 pin HARTING Type 0903 196 6951<br>Female Edge Connector) Clock also available as LVDS.<br>DVB-ASI Electrical Output via BNC connector |
| Input                                                      | L-Band down-converter integral to the Card 2 x 75 $\Omega$ F-Type InputsLNB Control: 22 ±4 KHz tone, Amp 0.6 ±0.2 Vpp DC Power (13v or 18v) up to 450mA Max                                                  |
| Control                                                    | 10/100 Base T Ethernet and RS232 All Parameters will be controllable Timing, Carrier, FEC lock, AGC all monitored                                                                                            |
| Physical                                                   | Euro-card standard<br>Height: (mm/in) 16 / 0.59<br>Width: (mm/in) 100 / 3.94<br>Length: (mm/in) 220 / 8.6                                                                                                    |
| Environmental                                              | Operating Temperature 0 to 45° C. Forced airflow across SBR-75 required.                                                                                                    |

| Description  | Specification                                                                                                    |
|--------------|----------------------------------------------------------------------------------------------------|
| Power Supply | +5V dc via 96 pin HARTING Type 0903 196 6951<br>Female Edge Connector<br>3.5Amps Max when not supplying LNB Power 5.8Amps Max when supplying<br>LNB Power |

# A.3 Standards Compliance

The SBD75e Demodulator is compliant to the following Telecommunication Interface Standards:

- IEEE RS-422 / RS-449 / RS-530 and CCITT/ITU V.35 interface standards
- ITU G.703: Physical Electrical Characteristics of Hierarchical Digital Interface.
- 10/100Base-T Ethernet: IEEE Standard for Information technology--Telecommunications and information exchange between systems--Local and metropolitan area networks--Specific requirements--Part 3: Carrier Sense Multiple Access with Collision Detection (CSMA/CD) Access Method and Physical Layer Specifications
- HSSI Design Specification, written by John T. Chapman and Mitri Halabi, Revision 2.11, dated March 16, 1990 and Addendum Issue #1, dated January 23, 1991.
- DVB-DSNG: ETSI Standards EN310 210 v1.1.1 Digital Video Broadcasting (DVB); Framing structure, channel coding and modulation for Digital Satellite News Gathering (DSNG) and other contribution applications by satellite
- Intelsat Earth Station Standards (IESS) Documents (IESS 308/309/310/315): "Performance Characteristics for Intermediate Data Rate Digital Carriers using Convolutional Encoder / Viterbi Decoding and QPSK, 8PSK modulations."

**Technical Specification** 

# APPENDIX B: Glossary

# List of Contents

| B.1 | Introduction                      | B-2 |
|-----|-----------------------------------|-----|
| B.2 | Abbreviations and Technical Terms | B-2 |

## **List of Tables**

Table B.1: Glossary ......B-2

# B.1 Introduction

This appendix provides a brief explaination of the abbreviations and technical terms used in this manual

# B.2 Abbreviations and Technical Terms

The following table details the glossary.

Table B.1: Glossary

| Term      | Description                                                                                                    |
|-----------|----------------------------------------------------------------------------------------------------|
| 16-QAM    | <b>16 Quadrature Amplitude Modulation</b> : A modulation scheme used for the transmission of digital data, which modifies the amplitude and phase of an RF sinusoidal carrier frequency to represent data symbols. 4 different phases and 4 different amplitudes are used for a total of 16 possible symbols.                                                                                                    |
| 8-PSK     | 8 Phase Shift Keying: A modulation scheme used for the transmission of digital data, which modifies the phase of an RF sinusoidal carrier frequency to represent data symbols. 8 different phases are used for a total of 8 possible symbols.                                                                                                    |
| ASI       | Asynchronous Serial Interface. A streaming data format which often<br>carries an MPEG Transport Stream (MPEG-TS). It is electrically identical to<br>an SDI signal and is always 270 Mbit/s. There are two transmission formats<br>commonly used by the ASI interface, the 188 byte format (more<br>common) and the 204 byte format (optional data included).                                                                                                    |
| baud rate | The rate of transfer of digital data when the data comprises information<br>symbols that may consist of a number of possible states. Equivalent to bit-<br>rate when the symbols only have two states (1 and 0). Measured in Baud.                                                                                                    |
| BDC       | Block Down-Converter: A component of a dish antenna that<br>downconverts the output of a LNA to a suitable frequency to<br>communicate to an Receiver, Demodulator or IRD (typically L-BAND 950<br>MHz - 1600 MHz).                                                                                                    |
| BER       | <b>Bit Error Rate</b> : A measure of transmission quality. The number of erroneous bits received divided by the total number of bits transmitted over a link. It is generally shown as a negative exponent, (e.g., BER = 10 <sup>-7</sup> means that 1 in 10,000,000 bits are in error).                                                                                                    |
| BISS      | <b>Basic Interoperable Scrambling System:</b> A satellite signal scrambling system developed by the European Broadcasting Union and a consortium of hardware manufacturers. EBU (Tech3290). Using BISS the transmission is protected by a 12 digit "session key" that is agreed by the transmitting and receiving parties. The key is entered into both the encoder and decoder, this key then forms part of the encryption of the digital TV signal and only receivers with the correct key will decrypt the signal. |
| Bit-rate  | The rate of transfer of digital data when the data comprises two logic states, 1 and 0. Measured in bit/s.                                                                                                    |

| Term   | Description                                                                                                    |
|--------|----------------------------------------------------------------------------------------------------|
| BPSK   | <b>Binary Phase Shift Keying:</b> A modulation technique used to<br>communicate data over long distances by altering the phase of a<br>carrier signal according to the data binary states. The simplest form of<br>phase shift keying, it uses two phases which are separated by 180° and<br>so can also be termed 2-PSK. Sometimes called PRK, Phase Reversal<br>Keying.                                                                                                    |
| BW     | <b>Bandwidth</b> : The transmission capacity of an electronic line such as<br>(among others) a communications network, computer bus, or broadcast<br>link. It is expressed in bits per second, bytes per second or in Hertz (cycles<br>per second). When expressed in Hertz, the frequency may be a greater<br>number than the actual bits per second, because the bandwidth is the<br>difference between the lowest and highest frequencies transmitted. High<br>bandwidth allows fast transmission or high-volume transmission.             |
| СА     | <b>Conditional Access</b> : The technology used to control the access to viewing services to authorised subscribers through the transmission of encrypted signals and the programmable regulation of their decryption by a system such as viewing cards.                                                                                                    |
| C-Band | The portion of the electromagnetic spectrum, which spans the frequency range of approximately 5.250-5.925 GHz (as defined by the ITU). Used by communications satellites and preferred in tropical climates because it is not susceptible to fading.                                                                                                    |
| CRC    | <b>Cyclic Redundancy Check:</b> An error-detecting code use to check the accuracy of transmitted, or stored, data. An algorithm computes a numerical value based on the data bits in a block of data. This number is then added to the block of data as check bits and transmitted across the link. The receiver uses the check bits, and the same algorithm, to check the accuracy of the received data by comparing the results of the algorithm and the data received. If a mismatch occurs, an error in transmission is presumed.         |
| dB     | <b>Decibels:</b> A ratio of one quantity to another using logarithmic scales to give results related to human aural or visual perception. dB is a ratio whereas dBm, for example, is an absolute value, quoted as a ratio to a fixed point of 0 dBm. 0 dBm is 1 mW at 1 kHz terminated in 600 $\Omega$ . 0 dBmV is 1 mV terminated in 75 $\Omega$ .                                                                                                    |
| DCE    | <b>Data Communications Equipment</b> : A classification of equipment used by<br>the RS-232 standard (and others) to identify equipment types and their<br>communications interface requirements. It establishes, maintains and<br>terminates a session on a network but is not the source (see DTE) or<br>destination (transmission circuit) of signals. A DCE device may typically<br>be a modem, a codec, or convert signals to comply with the<br>transmission path (network) format.                                                      |
| DCT    | <b>Discrete Cosine Transform:</b> A technique for expressing a waveform as a weighted sum of cosines. Raw video data is not readily compressible. DCT is not in itself a compression technique but is used to process the video data so that it is compressible by an encoder. DCT processes the picture on an 8x8-pixel block basis, converting the data from an uncompressible X Y form (as displayed by an oscilloscope) to a compressible frequency domain form (as displayed by a spectrum analyser). Can be forward DCT or inverse DCT. |

| Term                | Description                                                                                                    |
|---------------------|----------------------------------------------------------------------------------------------------|
| Decoder             | A unit containing the electronic circuitry necessary to decode encrypted signals. Some Decoders are separate from the receiver but in satellite TV broadcasting, the term is often used interchangeably as a name for an Integrated Receiver Decoder (IRD). The term IRD, or IRD / Decoder, is usually associated with satellite TV broadcasting while Cable systems are based on Converters or on Set-Top Boxes / Converters.                                                                           |
| Differential Coding | Method of coding using the difference between the value of a sample<br>and a predicted value.                                                                                                    |
| DIL                 | <b>Dual In Line</b> : The most common type of package for small and medium scale <u>integrated circuit</u> s. The pins hang vertically from the two long sides of the rectangular package, spaced at intervals of 0.1 inch.                                                                                                    |
| DIN                 | Deutsches Institut für Normung: German Standards Institute.                                                                                                    |
| Downlink            | The part of the satellite communications circuit that extends from the satellite to an Earth station.                                                                                                    |
| Downconverter       | A unit containing the electronic circuitry necessary to transform the<br>carrier frequency of a broadcast transport stream from a high (radio)<br>frequency - suitable for long-distance transmission - to a low<br>(intermediate) frequency - suitable for extraction of the data.                                                                                                    |
| DSNG                | Digital Satellite News-Gathering.                                                                                                    |
| DTE                 | <b>Data circuit Terminating Equipment</b> : A classification of equipment used<br>by the RS-232 standard (and others) to identify equipment types and<br>their communications interface requirements. A communications device<br>that originates (is the source) or is the end receiving unit (destination) of<br>signals on a network. It is typically a terminal or computer.                                                                                                    |
| DTH                 | <b>Direct-To-Home</b> . The term used to describe uninterrupted transmission from the satellite directly to the subscriber, that is, no intermediary cable or terrestrial network utilised.                                                                                                    |
| DVB                 | Digital Video Broadcasting: A European project which defines<br>transmission standards for digital broadcasting systems using satellite<br>(DVB-S), cable (DVB-C) and terrestrial (DVB-T) medium, created by the<br>EP-DVB group and approved by the ITU. It specifies modulation, error<br>correction, etc. (see EN 300 421 for satellite, EN 300 429 for cable and<br>EN 300 744 for terrestrial).                                                                                                    |
| DVB-S2              | Digital Video Broadcasting - Satellite - Second Generation: An<br>enhanced specification to replace the DVB-S standard, developed in<br>2003 and ratified by ETSI (EN 302307) in March 2005. The development of<br>DVB-S2 coincided with the introduction of HDTV and H.264 (MPEG-4<br>AVC) video codecs. The system allows transmission of one or more<br>MPEG-2 audio/video streams, using QPSK or 8PSK or MAPSK (M-ary<br>amplitude and phase shift keying) modulation with concatenated<br>encoding. |
| DVB SI              | Digital Video Broadcasting Service Information.                                                                                                    |
| DVB-PI              | DVB-Professional Interfaces: TTV Lan search shows – DVB Physical Interfaces                                                                                                    |

| Term       | Description                                                                                                    |
|------------|----------------------------------------------------------------------------------------------------|
| Earth      | <b>Technical Earth</b> : A connection that ensures all equipment chassis within a rack are at the same potential ("commoned"), usually by connecting a wire between the technical earth terminal and a suitable point on the rack. Also called a <b>Functional Earth</b> .                                                                                                    |
|            | <b>Protective Earth:</b> A connection that ensures all exposed conductive surfaces are at the same electrical potential as the surface of the Earth, to avoid the risk of electrical shock if a person touches a device in which an insulation fault has occurred. In the vent of an insulation fault (a "short circuit"), a very high current flows, which triggers an overcurrent protection device (fuse, circuit breaker, etc.) that disconnects the power supply. Also called a <b>Safety Earth</b> . |
| EBU        | European Broadcast Union.                                                                                                    |
| EIA        | Electronics Industries Association (USA).                                                                                                    |
| EMC        | Electromagnetic Compatibility.                                                                                                    |
| Encryption | Encoding of a transmission to prevent access without the appropriate decryption equipment and authorisation.                                                                                                    |
| Ethernet   | The most widely used local area network (LAN) defined by the IEEE as the 802.3 standard. Transmission speeds vary according to the configuration. Ethernet uses copper or fibre-optic cables.                                                                                                    |
| ETSI       | <b>European Telecommunications Standards Institute</b> . Body created in 1988, responsible for standardization of Information and Communication Technologies (ICT) within Europe. These technologies include telecommunications and broadcasting.                                                                                                    |
| FCC        | Federal Communications Commission. A US government agency,<br>established by the Communications Act of 1934 and is responsible for<br>regulating all non-Federal Government use of the radio spectrum<br>(including radio and television broadcasting), and all interstate<br>telecommunications (wire, satellite and cable) as well as all international<br>communications that originate or terminate in the United States.                                                                              |
| FDM        | Frequency Division Multiplex: A common communication channel for a number of signals, each with its own allotted frequency.                                                                                                    |
| FEC        | Forward Error Correction: A method of detecting and correcting errors in<br>a transmission. The data to be transmitted is processed through an<br>algorithm that generates code bits that are added to the message. The<br>code bits are used at the receiving end to check the accuracy of the<br>transmission and correct any errors.                                                                                                    |
| Footprint  | The area of the Earth's surface covered by a satellite's downlink<br>transmission. Also (generally) the area from which the satellite can<br>receive uplink transmissions.                                                                                                    |
| FTP        | File Transfer Protocol: A protocol used to transfer files over a TCP/IP<br>network (Internet, UNIX, etc.). For example, after developing the HTML<br>pages for a Web site on a local machine, they are typically uploaded to<br>the Web server, using FTP. Unlike e-mail programs in which graphics and<br>program files have to be attached, FTP is designed to handle binary files<br>directly and does not add the overhead of encoding and decoding the<br>data.                                       |
| G.703      | The ITU-T standard which defines the physical and electrical characteristics of hierarchical digital interfaces.                                                                                                    |

| Term  | Description                                                                                                    |
|-------|----------------------------------------------------------------------------------------------------|
| GUI   | <b>Graphical User Interface</b> : The use of pictures rather than just words to represent the input and output of a program. A program with a GUI runs under a windowing system and has a screen interface capable of displaying graphics in the form of icons, drop-down menus and a movable pointer. The on-screen information is usually controlled / manipulated by a mouse or keyboard.                                                                                                    |
| HSSI  | High Speed Serial Interface: A differential ECL serial interface standard developed by Cisco Systems and T3plus Networking primarily for use in WAN router connections. It is capable of speeds up to 52 Mbit/s with cables up to 50 feet in length. While HSSI uses 50-pin connector physically similar to that used by SCSI-2, it requires a cable with an impedance of 11 $\Omega$ (as opposed to the 75 $\Omega$ of a SCSI-2 cable).                                                                                                    |
| IEC   | International Electrotechnical Committee.                                                                                                    |
| IF    | <b>Intermediate Frequency:</b> A frequency, commonly 70/140 MHz, to which a carrier frequency is shifted as an intermediate step in transmission or reception. The intermediate frequency is created by mixing the carrier signal with a local oscillator signal, resulting in a signal at the difference frequency.                                                                                                    |
| ΙP    | Internet Protocol: The IP part of TCP/IP. IP implements the network layer<br>(layer 3) of the protocol, which contains a network address and is used<br>to route a message to a different network or sub-network. IP accepts<br>packets from the layer 4 transport protocol (TCP or UDP), adds its own<br>header to it and delivers a datagram to the layer 2 data link protocol. It<br>may also break the packet into fragments to support the Maximum<br>Transmission / Transfer Unit (MTU) of the network.                                                                                                    |
| IRD   | Integrated Receiver Decoder: The Receiver with an internal MPEG<br>Decoder, which is connected to the subscriber's TV. The IRD is<br>responsible for receiving and de-multiplexing all signals. The unit receives<br>the incoming signal and if CA is active, decodes the signal when<br>provided with a control word by the viewing card.<br>Domestic IRDs are also known as Set-Top Units or Set-Top Boxes.                                                                                                    |
| ISDN  | Integrated Services Digital Network: The basic ISDN service is BRI (Basic<br>Rate Interface), which is made up of two 64 kbit/s B channels and one 16<br>kbit/s D channel (2B+D). If both channels are combined into one, called<br>bonding, the total data rate becomes 128 kbit/s and is four and a half<br>times the bandwidth of a V.34 modem<br>(28.8 kbit/s).<br>The ISDN high-speed service is PRI (Primary Rate Interface). It provides 23<br>B channels and one 64 kbit/s D channel (23B+D), which is equivalent to<br>the 24 channels of a T1 line. When several channels are bonded<br>together, high data rates can be achieved. For example, it is common<br>to bond six channels for quality videoconferencing at 384 kbit/s. In<br>Europe, PRI includes 30 B channels and one D channel, equivalent to an<br>E1 line. |
| ISO   | International Standards Organisation.                                                                                                    |
| ITU-R | International Telecommunications Union - Radiocommunications Study<br>Groups (was CCIR).                                                                                                    |
| ITU-T | International Telecommunications Union - Telecommunications<br>Standardisation Sector (was CCITT).                                                                                                    |

| Term        | Description                                                                                                    |
|-------------|----------------------------------------------------------------------------------------------------|
| JPEG        | Joint Photographic Experts Group: ISO/ITU standard for compressing still images. It has a high compression capability. Using discrete cosine transform, it provides user specified compression ratios up to around 100:1 (there is a trade-off between image quality and file size).                                                                                                    |
| kbit/s      | 1000 bits per second.                                                                                                    |
| Kbit        | 1024 bits, usually refers to memory capacity or allocation.                                                                                                    |
| Ku-band     | ITU-defined frequency range from 12 GHz to 18 GHz. Used by communications satellites, this range of frequency is less susceptible to interference.                                                                                                    |
| LAN         | <b>Local Area Network</b> : A network, which provides facilities for communications within a defined building or group of buildings in close proximity.                                                                                                    |
| L-Band      | ITU-defined frequency range from 950 MHz to 2150 MHz. The normal input-frequency-range of a domestic IRD. The incoming signal from the satellite is down-converted to L-band by the LNB.                                                                                                    |
| LCD         | Liquid Crystal Display. A thin, flat display device made up of any number<br>of colour or monochrome pixels arrayed in front of a light source or<br>reflector. Often utilized in battery-powered electronic devices because it<br>uses very small amounts of electric power.                                                                                                    |
| LED         | Light Emitting Diode. A semiconductor diode that emits light when an electric current is applied in the forward direction of the device.                                                                                                    |
| Link Budget | The accounting of all of the gains and losses from the transmitter,<br>through the medium (free space, cable, waveguide, fiber, etc.) to the<br>receiver in a telecommunication system. It accounts for the attenuation<br>of the transmitted signal due to propagation, as well as the antenna<br>gains, feedline and miscellaneous losses. Randomly varying channel<br>gains such as fading are taken into account by adding some margin<br>depending on the anticipated severity of its effects. The amount of<br>margin required can be reduced by the use of mitigating techniques<br>such as antenna diversity or frequency hopping. |
| LNA         | <b>Low-Noise Amplifier</b> : A component of a dish antenna that amplifies the weak signals received from a satellite (or microwave transmitter). It is often located very close to, or on, the antenna (immediately behind the feed horn) so that further losses, due to the signal travelling down the feed line, are minimised.                                                                                                    |
| LNB         | Low-Noise Block Down-Converter: A combination of Low Noise Amplifier (LNA) and a Block Down-Converter (BDC) usually mounted on a dish antenna to enable it to amplify and downconvert the received signal to a suitable frequency to communicate to a Receiver, Demodulator or IRD (typically L-BAND 950 MHz - 1600 MHz).                                                                                                    |
| LNBF        | Low-Noise Block Down-Converter and Feed: A combination of Low Noise Amplifier, Block Down-Converter and Feed, mounted on a dish antenna.                                                                                                    |
| LO          | Local Oscillator.                                                                                                    |
| LVDS        | Low Voltage Differential Signal: LVDS is a generic multi-purpose Interface standard for high speed / low power data transmission. It was standardised in ANSI/TIA/EIA-644-1995 Standard (aka RS-644).                                                                                                    |
| M&C         | Monitor and Control.                                                                                                    |

| Term      | Description                                                                                                    |
|-----------|----------------------------------------------------------------------------------------------------|
| Mbit/s    | Million bits per second.                                                                                                    |
| MCPC      | Multiple Channels Per Carrier.                                                                                                    |
| МІВ       | Management Information Base: A type of database used to manage the devices in a communications network. It comprises a collection of objects in a (virtual) database used to manage entities (such as routers and switches) in a network.                                                                                                    |
| MP@ML     | Main Profile at Main Level: A subset of the MPEG-2 standard, which supports digital video storage (DVD etc.) and transmissions up to 15 Mbit/s over various mediums.                                                                                                    |
| MP@HL     | Main Profile at High Level: A subset of the MPEG-2 standard, which supports digital video storage (DVD etc.) and transmissions up to 80 Mbit/s over various mediums.                                                                                                    |
| MPEG      | Moving Pictures Experts Group: The name of the ISO/IEC working group which sets up the international standards for digital television source coding.                                                                                                    |
| MPEG-2    | Industry standard for video and audio source coding using compression<br>and multiplexing techniques to minimise video signal bit-rate in<br>preparation for broadcasting. Specified in ISO/IEC 13818. The standard is<br>split into layers and profiles defining bit-rates and picture resolutions.                                                                                                    |
| Msymbol/s | (Msym/s) Mega (million) Symbols per second (10 <sup>6</sup> Symbols per second).                                                                                                    |
| Multiplex | A number of discrete data streams (typically 8 to 12), from encoders, that are compressed together in a single DVB compliant transport stream for delivery to a Modulator.                                                                                                    |
| Mux       | <b>Multiplexer:</b> Transmission Multiplexer: receives EMMs from the ACC, ECMs from the BCC, video/audio data from the encoders, and the SI stream from the SIC. It then multiplexes them all into a single DVB-compliant transport stream, and delivers the signal to the uplink after modulation.                                                                                                    |
|           | The Multiplexer also contains the cypher card, which scrambles the services according to the control words supplied by the BCC.                                                                                                    |
| NTSC      | National Television Systems Committee: The group, which developed<br>analogue standards used in television broadcast systems in the United<br>States. Also adopted in other countries (e.g. Mexico, Canada, Japan).<br>This system uses 525 picture lines and a 59.97 Hz field frequency.                                                                                                    |
| NVOD      | Near Video On Demand: Method of offering multiple showings of movies<br>or events. The showings are timed to start at set intervals, determined by<br>the broadcaster. Each showing of a movie or event can be sold to<br>subscribers separately.                                                                                                    |
| ODU       | Outdoor Unit                                                                                                    |
| OFDM      | <b>Orthogonal Frequency Division Multiplex</b> : A modulation technique used<br>for digital TV transmission in Europe, Japan and Australia; more spectrally<br>efficient than FDM. In OFDM, data is distributed over a large number of<br>carriers spaced apart at precise frequencies. The carriers are arranged<br>with overlapping sidebands in such a way that the signals can be<br>received without adjacent channel interference. |
| OPPV      | Order ahead Pay Per View: An advance purchase of encrypted one-<br>time events with an expiry date.                                                                                                    |

| Term      | Description                                                                                                    |
|-----------|----------------------------------------------------------------------------------------------------|
| OQPSK     | Offset Quadrature Phase Shift Keying: A variant of phase-shift keying modulation using 4 different values of the phase to transmit. It is sometimes called Staggered quadrature phase-shift keying (SQPSK).                                                                                                    |
| OSD       | <b>On-screen display</b> : Messages and graphics, typically originating from the SMS, and displayed on the subscriber's TV screen by the IRD, to inform the subscriber of problems or instruct the subscriber to contact the SMS.                                                                                                    |
| РСМ       | <b>Pulse Code Modulation</b> : A process in which a signal is sampled, each sample is quantised independently of other samples, and the resulting succession of quantised values is encoded into a digital signal.                                                                                                    |
| PCR       | <b>Program Clock Reference</b> : A time-stamp in the transport stream from which the Decoder timing is derived.                                                                                                    |
| PES       | <b>Packetised Elementary Stream</b> : A sequential stream of data bytes that<br>has been converted from original elementary streams of audio and<br>video access units and transported as packets. Each PES packet consists<br>of a header and a payload of variable length and subject to a<br>maximum of 64 kbytes. A time-stamp is provided by the MPEG-2 systems<br>layer to ensure correct synchronisation between related elementary<br>streams at the Decoder. |
| PID       | Packet Identifier: The header on a packet in an elementary data stream, which identifies that data stream. An MPEG-2 / DVB standard.                                                                                                    |
| PLL       | <b>Phase-Locked Loop.</b> A phase-locked loop is a control system which controls the rotation of an object by comparing its rotational position (phase) with another rotating object as in the case of a sine wave or other repeating signal. This type of control system can synchronise not only the speed, but also the angular position of two waveforms that are not derived from the same source.                                                               |
| Program   | PC - A sequence of instructions for a computer.<br>TV - A concept having a precise definition within ISO 13818-1 (MPEG-2).<br>For a transport stream, the timebase is defined by the PCR. The use of the<br>PCR for timing information creates a virtual channel within the stream.                                                                                                    |
| Programme | A linking of one or more events under the control of a broadcaster. For<br>example, football match, news, film show. In the MPEG-2 concept, the<br>collection of elementary streams comprising the programme, have a<br>common start and end time. A series of programmes are referred to as<br>events.                                                                                                    |
| PS        | <b>Program Stream</b> : A combination of one or more PESs with a common timebase.                                                                                                    |
| РЅК       | <b>Phase Shift Keying:</b> A method of modulating digital signals particularly suited to satellite transmission.                                                                                                    |
| PSR       | Professional Satellite Receiver: See also: IRD.                                                                                                    |
| PSU       | Power Supply Unit.                                                                                                    |
| QAM       | <b>Quadrature Amplitude Modulation:</b> A method of modulating digital signals, which uses combined techniques of phase modulation and amplitude modulation. It is particularly suited to cable networks.                                                                                                    |

| Term       | Description                                                                                                    |
|------------|----------------------------------------------------------------------------------------------------|
| QPSK       | Quadrature Phase Shift Keying: A modulation technique used to<br>communicate data over long distances by altering the phase of a<br>carrier signal according to the four data states. Sometimes known as<br>quaternary or quadriphase PSK, 4-PSK, or 4-QAM.                                                                                                    |
| RF         | Radio Frequency.                                                                                                    |
| RS         | <b>Reed-Solomon coding</b> : An error detection and correction, coding<br>system. 16 bytes of Reed-Solomon Forward Error Correction code are<br>appended to the packet before transmission bringing the packet length<br>to 204 bytes. The 16 bytes are used at the receiving end to correct any<br>errors. Up to eight corrupted bytes can be corrected.                                                                                                    |
| RLC        | <b>Run Length Coding:</b> Minimisation of the length of a bit-stream by replacing repeated characters with an instruction of the form 'repeat character <i>x y</i> times'.                                                                                                    |
| RX         | Receive or Receiver.                                                                                                    |
| SCPC       | Single Channel Per Carrier. Use of a single signal at a given frequency<br>and bandwidth. Most often, this is used on broadcast satellites to<br>indicate that radio stations are not multiplexed as subcarriers onto a<br>single video carrier, but instead independently share a transponder. It<br>may also be used on other communications satellites, or occasionally on<br>non-satellite transmissions                                                                                                    |
| Scrambling | Alteration of the characteristics of a television signal in order to prevent<br>unauthorised reception of the information in clear form.                                                                                                    |
| SDI        | Serial Digital Interface.                                                                                                    |
| SELV       | Safety Extra Low Voltage (EN 60950).                                                                                                    |
| STB        | Set-Top Box: A box that sits on top of a television set and is the interface<br>between the home television and the cable TV company. New<br>technologies evolving for set-top boxes are video-on-demand, video<br>games, educational services, database searches, and home shopping.<br>The cable equivalent of the IRD.                                                                                                    |
| SFN        | <b>Single Frequency Network</b> : The SFN technique allows large geographic areas to be served with a common transmission multiplex. All transmitters in the network are synchronously modulated with the same signal and they all radiate on the same frequency. Due to the multi-path capability of the multi-carrier transmission system (COFDM), signals from several transmitters arriving at a receiving antenna may contribute constructively to the total wanted signal. The SFN technique is not only frequency efficient but also power efficient because fades in the field strength of one transmitter may be filled by another transmitter. |
| SNG        | Satellite News-Gathering.                                                                                                    |
| SNMP       | Simple Network Management Protocol. A 'layered' protocol used in<br>software applications that facilitates the exchange of management<br>information between network devices. It is part of the Transmission<br>Control Protocol/Internet Protocol (TCP/IP) protocol suite. SNMP enables<br>network administrators to manage network performance and resolve<br>network problems.                                                                                                    |

| Term                | Description                                                                                                    |
|---------------------|----------------------------------------------------------------------------------------------------|
| Spectral Scrambling | A process (in digital transmission) used to combine a digital signal with a pseudo-random sequence, producing a randomised digital signal that conveys the original information in a form optimised for a broadcast channel.                                                                                                    |
| TCP / IP            | <b>Transmission Control Protocol/Internet Protocol</b> : A set of communications protocols used to connect different computers over networks (in particular the internet). TCP/IP consists of four layers: from lowest to highest, these are the Link Layer, the Internet Layer, the Transport Layer, and the Application Layer.                                                                                                    |
| TS                  | <b>Transport Stream.</b> A multiplex of video, audio and data (elementary) streams combined (packetized) into a single synchronous transmission bit stream. It is defined by the MPEG-2 compression and multiplexing standard for the transmission of digital broadcast streams over satellite links, terrestrial networks, and cable networks. These Packetised Elementary Streams (PES) and System Information (SI) streams may comprise more than one programme, but with common synchronisation and error protection. The data structure is defined in ISO/IEC 13818-1 [1] and is the basis of the ETSI Digital Video Broadcasting (DVB) standards.                           |
| тх                  | Transmit or Transmitter.                                                                                                    |
| U                   | 44.45 mm (rack height standard).                                                                                                    |
| Upconverter         | A unit containing the electronic circuitry necessary to transform the carrier frequency of a broadcast transport stream from a low (intermediate) frequency to a high (radio) frequency - suitable for long-distance transmission.                                                                                                    |
| Uplink              | The part of the communications satellite circuit that extends from the Earth to the satellite.                                                                                                    |
| UPS                 | Uninterruptable Power Supply: A method of supplying backup power<br>when the electrical power fails or drops to an unacceptable voltage<br>level. Small UPS systems provide battery power for a few minutes; enough<br>to power down the computer in an orderly manner. This is particularly<br>important where write back cache is used.<br>Write back cache is where modified data intended for the disk is<br>temporarily stored in RAM and can be lost in the event of a power<br>failure. Sophisticated systems are tied to electrical generators that can<br>provide power for days. UPS systems typically provide surge suppression<br>and may provide voltage regulation. |
| UTC                 | <b>Universal Time Co-ordinate</b> : An internationally agreed basis for timekeeping introduced in 1972 and based on international atomic time (corresponds to Greenwich Mean Time or GMT).                                                                                                    |

Glossary